# Crude Tower Simulation – Aspen Plus v8.6

Steps to set up a simulation in Aspen Plus v8.6 to model a crude tower system consisting of:

- Crude Oil Preheat Train
- Atmospheric Crude Tower
- Vacuum Crude Tower
- Debutanizer to stabilize the overhead naphtha stream from the Atmospheric Crude Tower

The feedstock to the crude system will be an equal mix of Light, Medium, & Heavy Crude oils.

When the simulation is set up the overall PFD should look like the following figure.

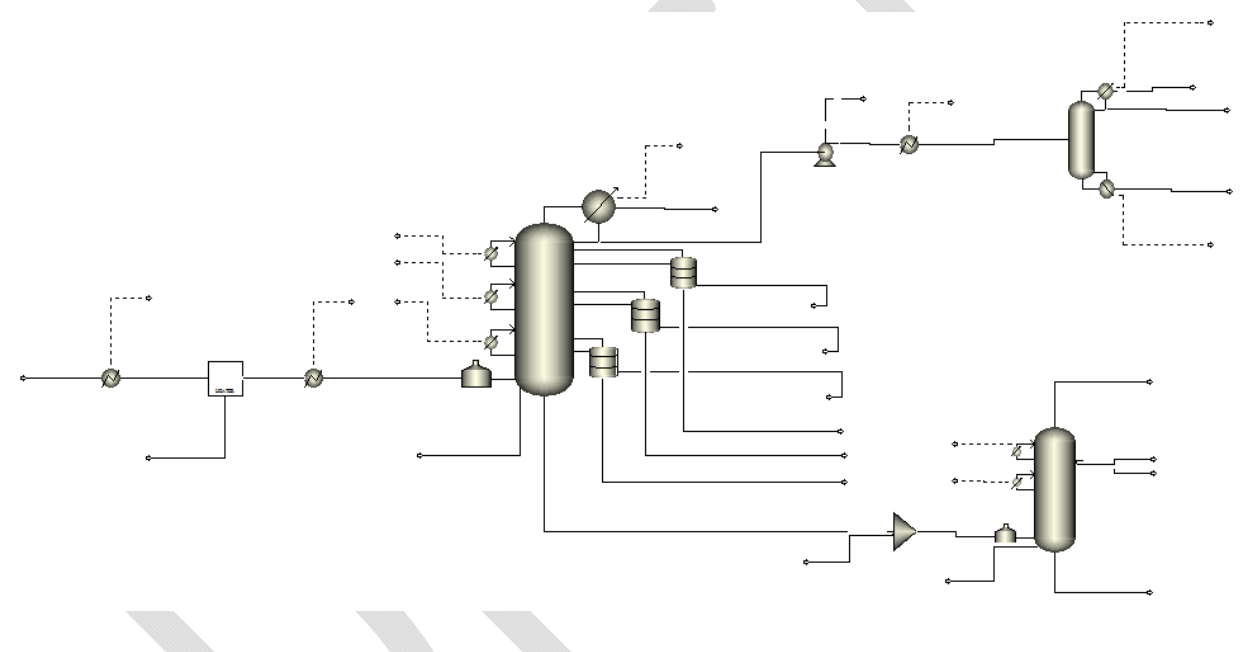

# **Create new simulation file**

Start the program from *Start, All Programs, Aspen Tech, Process Modeling V8.6, Aspen Plus, Aspen Plus V8.6.* When the program opens choose the *new* button. there are several templates that can be chosen. Select the *Refinery* option in the left-hand column & chose the *Petroleum with English Units* template. Press *Create.* 

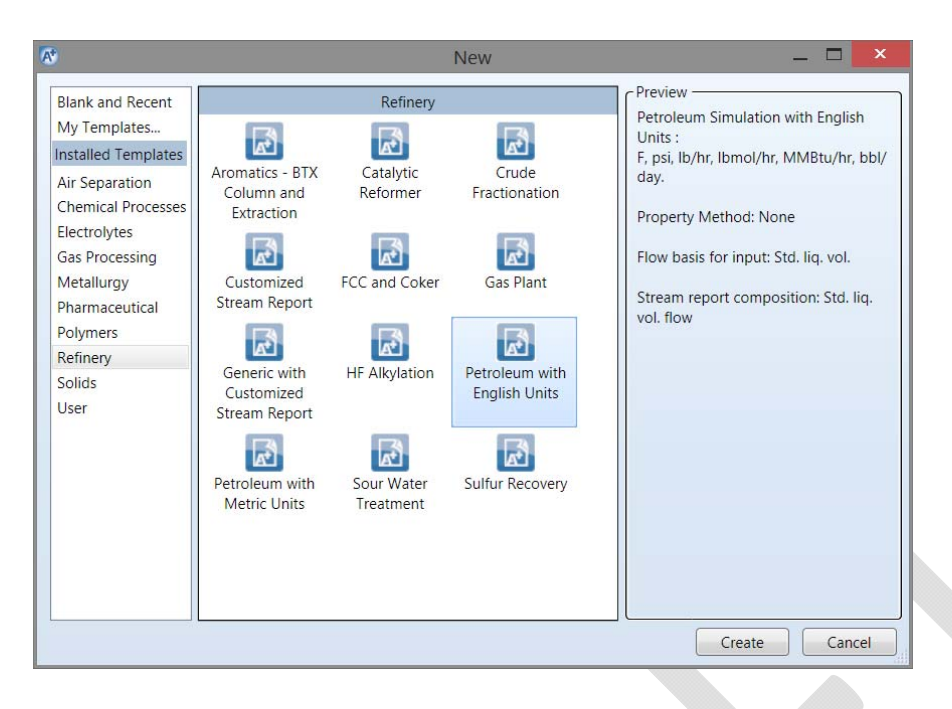

#### Save as you go

One of the things you'll want to do is to save your files as you go. The first time you go to the *Save As* option you'll have several formats from which to choose. There are advantages to save as the *Aspen Plus Backup* (BKP) format – the files tend to be smaller & less likely to become corrupted.

| 🐼 i 🗄 🔿 • (e • No i                                                                                                    |                       | Sir                                                                          | nulation 1 - Aspen Plus V8.6 | - aspenONE               | _ 🗆 🗙   |
|----------------------------------------------------------------------------------------------------|-----------------------|------------------------------------------------------------------------------|------------------------------|--------------------------|---------|
| File Home View                                                                                                    | Customize             | Resources                                                                    |                              | Search aspenONE Exchange | X 💿 A 🔍 |
| Exchange                                                                                                    | Comj<br>Save<br>Comj  | oound File<br>the file as an Aspen Plus<br>oound File.                       |                              |                          |         |
| R Save As                                                                                                    | Aspe                  | n Plus Document<br>the file as an Aspen Plus<br>ment File.                   |                              |                          |         |
| <ul> <li>Close</li> <li>Recent</li> <li>Now</li> </ul>                                                                                                    | Aspe<br>Save<br>Backt | n Plus Backup<br>the file as an Aspen Plus<br>up File.                       |                              |                          |         |
| ☐ New                                                                                                    | Temp<br>Save<br>used  | plate<br>the file as a Template that can<br>as a basis for future simulation | be<br>S                      |                          |         |
| Export                                                                                                    |                       |                                                                              |                              |                          |         |
| Print Preview Print Preview P |                       |                                                                              |                              |                          |         |
| About Options                                                                                                    |                       |                                                                              |                              |                          |         |
| 🔀 Exit                                                                                                    |                       |                                                                              |                              |                          |         |

# **Define the Components & the Property Models**

| 🐼 i 🗄 🔿 - 🔿 - N> 🖾 🗅                                                                                                    |                                                                                                | Simulation 1 - Aspen P                                                                                                    | Plus V8.6 - aspenONE                                                                                  | _ 🗆 🗙       |
|----------------------------------------------------------------------------------------------------|------------------------------------------------------------------------------------------------|----------------------------------------------------------------------------------------------------|----------------------------------------------------------------------------------------------------|-------------|
| File Home View C                                                                                                    | Lustomize Resources                                                                            |                                                                                                    | Search aspenONE Exc                                                                                   | hange 🛛 🔎 🕺 |
| ↓ Cut     ENGPETRO ▼     ↓ Sets       ↓ Cup     ↓ Unit Sets     ↓ Cu       ↓ Paste     ↓ Mathematical     ↓ Mathematical       Clipboard     Units     ↓ Mathematical | tup Na <sup>*</sup> Chemistry<br>ymponents 22 Customize<br>ethods 29 Prop Sets Stu<br>Navigate | Image: Wethods Assistant     Image: Wethods Assistant       Draw     Clean Parameters       vructure     Retrieve Parameters       Tools     Tools | IST     Analysis       DECHEMA     Estimation       Kegression     Run       Data Source     Run Mode | Summary     |
| Properties <                                                                                                    | Components - Specificatio                                                                      | ons× +                                                                                                    |                                                                                                    |             |
| All Items •                                                                                                    | Selection Petroleum                                                                            | Nonconventional Senterprise                                                                                                    | e Database Information                                                                                |             |
| Setup     Components                                                                                                    | Select components:                                                                             |                                                                                                    |                                                                                                    |             |
| Specifications                                                                                                    | Component ID                                                                                   | Туре                                                                                                    | Component name                                                                                        | Alias       |
| Assav/Blend                                                                                                    |                                                                                                |                                                                                                    |                                                                                                    |             |
| Light End Properties     Petro Characterization     III                                                                                                    | Find Elec Wi                                                                                   | izard User Defined Re                                                                                                    | eorder Review                                                                                         |             |
| Properties                                                                                                    |                                                                                                |                                                                                                    |                                                                                                    |             |
| Safety Analysis                                                                                                    |                                                                                                |                                                                                                    |                                                                                                    |             |
| Strangy Analysis                                                                                                    |                                                                                                |                                                                                                    |                                                                                                    |             |
| Required Input Incomplete Check                                                                                                    | Status                                                                                         |                                                                                                    | 100%                                                                                                  |             |

# Specify components, fluid property packages, & crude oil assays

The first step is to add a set of pure chemical species to represent the light components of the crude oils. The *Component - Specifications* form should be the default. (If not, press the *Specifications* item under *Components* in the left-hand column.) W will want to add the following pure components: water, methane, ethane, propane, i-butane, n-butane, i-pentane, & n-pentane. One of the direct ways to do this is to press Find & use the search form to find the desired components. The following form shows a search for H2O; key phrases can be used to with the Equals or Contains options to find all components. For each succeeding compound you will be asked to replace one of the compounds or add to the list; choose add to the list.

| Search Criteria                                          | Begins with                                        | th                                      |                              |             |                         |                         |                                 |
|----------------------------------------------------------|----------------------------------------------------|-----------------------------------------|------------------------------|-------------|-------------------------|-------------------------|---------------------------------|
| Name or Alias:<br>Compound class:<br>Molecular weight: F | © Contains<br>© Contains<br>© Equals<br>All<br>rom | water                                   |                              |             | Find<br>New<br>H        | Now<br>Search<br>elp    |                                 |
| Compounds found m.<br>Compound name<br>WATER             | atching the spec<br>Alias<br>H2O                   | ified criteria<br>Databank<br>APV86.PUR | Alternate name<br>DIHYDROGEN | MW<br>18.01 | BP <f><br/>212.0000</f> | CAS number<br>7732-18-5 | Compound class<br>OTHER-INORGAI |
|                                                          | ounds                                              |                                         |                              |             |                         |                         |                                 |
| Add selected comp                                        |                                                    |                                         |                              |             |                         |                         |                                 |
| Add selected comp                                        |                                                    |                                         |                              |             |                         |                         |                                 |
| Add selected comp                                        |                                                    |                                         |                              |             |                         |                         | Close                           |

| Name or Alias:                          | Contains Contains | ethan     |                |       | Find       | Now        |                    |   |
|-----------------------------------------|-------------------|-----------|----------------|-------|------------|------------|--------------------|---|
| Compound class:                         | All               | •         |                |       | H          | elp        |                    |   |
| Molecular weight: F<br>Boiling point: F | rom               | To        | F V            |       |            |            |                    |   |
| Compounds found m                       | Alias             | Databank  | Alternate name | MW    | BP <f></f> | CAS number | Compound class     |   |
| METHANE                                 | CH4               | APV86.PUR | Biogas         | 16.04 | -258.681   | 74-82-8    | N-ALKANES          | ) |
| ETHANE                                  | C2H6              | APV86.PUR | METHYLMETH/    | 30.06 | -127.479   | 74-84-0    | N-ALKANES          |   |
| PROPANE                                 | C3H8              | APV86.PUR | DIMETHYLMET    | 44.09 | -43.6719   | 74-98-6    | N-ALKANES          |   |
| ISOBUTANE                               | C4H10-2           | APV86.PUR | 1,1-Dimethylet | 58.12 | 10.90400   | 75-28-5    | METHYLALKANE       |   |
| N-BUTANE                                | C4H10-1           | APV86.PUR | METHYLETHYL    | 58.12 | 31.10000   | 106-97-8   | N-ALKANES          |   |
| 2-METHYL-BUTAN                          | C5H12-2           | APV86.PUR | 1,1,2-TRIMETH  | 72.14 | 82.11920   | 78-78-4    | METHYLALKANE       |   |
|                                         | CEL142 2          |           | A A A TUILLUL  | 77 44 | 40 10000   | ACD 00 4   | DIA AFTI NU ALIZAN |   |
| Add selected comp                       | ounds             |           |                |       |            |            |                    |   |
| Aatches found : 422                     |                   |           |                |       |            |            |                    |   |

| A*                               | Aspen Plus                                  | ×              |
|----------------------------------|---------------------------------------------|----------------|
| Do you want to replace the list? | e component METHANE with METHANE or add MET | HANE to the    |
|                                  | Replace Add                                 | <u>C</u> ancel |

| 🐼 i 🗄 S · C · N> 🛅                                              |                                  |                                                                                                    | Simulation 1 - Asper            | n Plus V8.6 - aspenONE |                    | _ 🗆 🗙     |
|-----------------------------------------------------------------|----------------------------------|----------------------------------------------------------------------------------------------------|---------------------------------|------------------------|--------------------|-----------|
| File Home View                                                  | Customiz                         | ze Resources                                                                                          |                                 | Search                 | aspenONE Exchange  | 🔎 o 🕐 🔀   |
| Cut ENGPETRO - 2<br>Copy - Unit Sets Clipboard Units Properties | Setup<br>Compone<br>Methods<br>N | Na <sup>+</sup> Chemistry<br>Ma <sup>+</sup> Customize<br>Prop Sets<br>avigate<br>nponents - Specific | Draw<br>Structure<br>ations + + | Data Source            | ition<br>Run<br>de | Analysis  |
| All items                                                       | Sel                              | ect components:                                                                                       |                                 |                        |                    |           |
| Specifications                                                  |                                  | Component ID                                                                                          | Туре                            | Compo                  | nent name          | Alias     |
| Assav/Blend                                                     |                                  | WATER                                                                                                 | Conventional                    | WATER                  | H20                |           |
| Light End Properties                                            |                                  | METHA-01                                                                                              | Conventional                    | METHANE                | CH4                |           |
| Petro Characterization                                          | ۱ 🖕 🕴 🗵                          | ETHAN-01                                                                                              | Conventional                    | ETHANE                 | C2H                | 6         |
| · · · · · · · · · · · · · · · · · · ·                           |                                  | PROPA-01                                                                                              | Conventional                    | PROPANE                | СЗН                | В         |
| T Properties                                                    |                                  | ISOBU-01                                                                                              | Conventional                    | ISOBUTANE              | C4H                | 10-2      |
|                                                                 |                                  | N-BUT-01                                                                                              | Conventional                    | N-BUTANE               | C4H                | 10-1      |
| ⊡{ <sup>□</sup> <sub>□</sub> Simulation                         |                                  | 2-MET-01                                                                                              | Conventional                    | 2-METHYL-BUT           | ANE C5H            | 12-2      |
| Safety Analysis                                                 |                                  | N-PEN-01                                                                                              | Conventional                    | N-PENTANE              | С5Н                | 12-1      |
| 69 Energy Analysis                                              | •                                | Find Elec                                                                                             | c Wizard User Defined           | Reorder Review         | )                  |           |
| Required Input Incomplete Ch                                    | neck Status                      |                                                                                                    |                                 |                        | 100% Θ             | • • · · · |

Aspen Plus will retrieve information about each component & also create a Component ID for this simulation. You are free to change these IDs to match your personal desires. For example, you change the ID for *METHA-01* to *C1* by doubling clicking on that text item; after changing the text value & pressing enter Aspen Plus will verify that you want to *Rename* the component & not change it to something else. This can be done for all of the components to create (IMHO) more reasonable IDs.

| A*             | Aspen Plus                        |                 |  |  |  |  |
|----------------|-----------------------------------|-----------------|--|--|--|--|
| Do you wish    | to rename the component or delete | and replace it? |  |  |  |  |
| <u>R</u> ename | <u>D</u> elete <u>C</u> ancel     | <u>H</u> elp    |  |  |  |  |
|                |                                   |                 |  |  |  |  |
|                |                                   |                 |  |  |  |  |

| 😼 i 🗄 🔿 • 🔿 • 🕪 🖾 🗅 🗆                                                                          | 🕅   📙 💿 💿 💦 🔄 🗁 🔄 - Crude distillation.bkp - Aspen Plus V8.6 - aspenONE 🛛 🚽 🗖 🔀  |                                                                                                    |                                                                                                    |                  |  |  |  |  |  |
|------------------------------------------------------------------------------------------------|----------------------------------------------------------------------------------|----------------------------------------------------------------------------------------------------|----------------------------------------------------------------------------------------------------|------------------|--|--|--|--|--|
| File Home View Cus                                                                             | stomize Resources                                                                |                                                                                                    | Search aspenONE Excho                                                                                                    | ange 🛛 🔎 🛛 🙆     |  |  |  |  |  |
| Lut     ENGPETRO     Setur       Copy     Unit Sets     Com       Paste     Lutits     Methods | p Na <sup>+</sup> Chemistry<br>ponents Z Customize<br>nods Drop Sets<br>Navigate | Draw<br>Structure<br>Draw<br>Structure<br>Structure<br>Structure<br>S | INIST     Image: Analysis       DECHEMA     Image: Analysis       Image: Analysis     Image: Analysis       Image: Analysis     Image: Analysis       Ima | Summary Analysis |  |  |  |  |  |
| Properties <                                                                                   | Properties < Components - Specifications × +                                     |                                                                                                    |                                                                                                    |                  |  |  |  |  |  |
| All Items •                                                                                    | Selection Petrole                                                                | eum Nonconventional 🧭 Enterprise                                                                                                    | Database Information                                                                                                    |                  |  |  |  |  |  |
| Setup     Gomponents                                                                           | Select components:                                                               |                                                                                                    |                                                                                                    |                  |  |  |  |  |  |
| Specifications                                                                                 | Component ID                                                                     | Туре                                                                                                    | Component name                                                                                                    | Alias            |  |  |  |  |  |
| Assav/Blend                                                                                    | H2O                                                                              | Conventional                                                                                                    | WATER                                                                                                    | H20              |  |  |  |  |  |
| Light End Properties                                                                           | E1                                                                               | Conventional                                                                                                    | METHANE                                                                                                    | CH4              |  |  |  |  |  |
| Petro Characterization                                                                         | C2                                                                               | Conventional                                                                                                    | ETHANE                                                                                                    | C2H6             |  |  |  |  |  |
| < >                                                                                            | C3                                                                               | Conventional                                                                                                    | PROPANE                                                                                                    | СЗН8             |  |  |  |  |  |
|                                                                                                | IC4                                                                              | Conventional                                                                                                    | ISOBUTANE                                                                                                    | C4H10-2          |  |  |  |  |  |
| Ca Properties                                                                                  | NC4                                                                              | Conventional                                                                                                    | N-BUTANE                                                                                                    | C4H10-1          |  |  |  |  |  |
|                                                                                                | IC5                                                                              | Conventional                                                                                                    | 2-METHYL-BUTANE                                                                                                    | C5H12-2          |  |  |  |  |  |
|                                                                                                | NC5                                                                              | Conventional                                                                                                    | N-PENTANE                                                                                                    | C5H12-1          |  |  |  |  |  |
| Safety Analysis                                                                                | •                                                                                |                                                                                                    |                                                                                                    |                  |  |  |  |  |  |
| <b>Solution</b> Energy Analysis                                                                | Find Ele                                                                         | c Wizard User Defined Rec                                                                                                    | order Review                                                                                                    |                  |  |  |  |  |  |
| Required Input Incomplete Check St                                                             | atus                                                                             |                                                                                                    | 100% (                                                                                                    |                  |  |  |  |  |  |

Aspen Plus can guide you through the process of defining your simulation. This is done by pressing the Next button (N, either in the ribbon or in the quick access bar). Doing this shows that the next step is to pick a fluid property package on the *Methods – Specifications* form. From the *Base Method* pull-down list choose *PENG-ROB*.

| 🐼 i 🗄 S · C · N>                                                    |                      |                                                                                    |                                              | Crud              | le distillatio                                                                  | n.bkp - As                        | spen Plus V8.                 | .6 - aspenONE                        |          |              |          | ×   |
|---------------------------------------------------------------------|----------------------|------------------------------------------------------------------------------------|----------------------------------------------|-------------------|---------------------------------------------------------------------------------|-----------------------------------|-------------------------------|--------------------------------------|----------|--------------|----------|-----|
| File Home Vie                                                       | w Cus                | tomize Res                                                                         | sources                                      |                   |                                                                                 |                                   |                               | Search asper                         | 10NE Exc | change       | a 🔍      | Ø 🕅 |
| Cut ENGPETRO -<br>Copy - Unit Sets<br>Clipboard Units<br>Properties | Setup<br>Com<br>Meth | o Na <sup>+</sup> Che<br>ponents 22 Cue<br>ods 29 Pro<br>Navigate<br>Methods - Spe | emistry<br>stomize<br>op Sets<br>ecificatior | Draw<br>Structure | <ul> <li>Methods /</li> <li>Clean Para</li> <li>Retrieve P<br/>Tools</li> </ul> | Assistant<br>ameters<br>arameters | Dechema<br>Data Source        | Estimation<br>Regression<br>Run Mode | Run      | Summary<br>• | Analysis |     |
| All Items                                                           | •                    | Global                                                                             | Flowsheet                                    | Sections          | Referenced                                                                      | Informatio                        | on                            |                                      |          |              |          |     |
| <ul> <li>Setup</li> <li>Components</li> </ul>                       |                      | Property me                                                                        | ethods & o                                   | ptions —          |                                                                                 | Method                            | name:                         |                                      |          |              |          |     |
| Methods                                                             | E                    | Method filte                                                                       | er:                                          | COMMON            |                                                                                 | PENG-I                            | ROB                           | Methods Ass                          | sistant  |              |          |     |
| Specifications                                                      |                      | Base metho                                                                         | a:                                           | PENG-RO           | в •                                                                             | Mo                                | dify                          |                                      |          |              |          |     |
| <ul> <li>Parameters</li> <li>Poutor</li> </ul>                      |                      | - Petroleum                                                                        | calculatio                                   | n options -       |                                                                                 | EOS:                              |                               | ESPRSTD                              | *        |              |          |     |
| NC Props                                                            | -                    | Free-water                                                                         | r method:                                    | STEAM-TA          |                                                                                 | Data s                            | et                            | 1                                    | < >      |              |          |     |
|                                                                     |                      | Water solu                                                                         | ubility:                                     | 2                 | -                                                                               | Liquid                            | gamma:                        |                                      | *        |              |          |     |
| Properties                                                          |                      | Electrolyte                                                                        | e calculatio                                 | on options -      |                                                                                 | Data s                            | et                            |                                      | ×        |              |          |     |
| □-[ <sup>_</sup> ] Simulation                                       |                      | Chemistry                                                                          | ID:                                          | - options         | •                                                                               | Liquid                            | molar enthalpy:               | HLMX106                              | -        |              |          |     |
| Safety Analysis                                                     |                      | ✓ Use tru                                                                          | e compon                                     | ents              |                                                                                 | Liquid<br>Hei                     | molar volume:<br>at of mixing | VLMX20                               | *        |              |          |     |
| 69 Energy Analysis                                                  |                      |                                                                                    |                                              |                   |                                                                                 | Use                               | liquid reference              | e state enthalpy                     |          |              |          |     |
|                                                                     |                      | l                                                                                  |                                              |                   |                                                                                 |                                   |                               |                                      |          |              |          |     |
| Required Input Incomplete                                           | Check St             | atus                                                                               |                                              |                   |                                                                                 |                                   |                               |                                      | 100%     | Θ            | 0        | •   |

Click the No button. The next form allows us to modify values for the Peng-Robinson binary interaction coefficients. We will not change any of them from the defaults.

| 🐼 i 🗄 A - C - N> 🗄 🕨                                                             | ■ - i                                                                                                    | Crude distillat     | ion.bkp - Aspen Pl                           | us V8.6 - aspenON             | JE               | _ 🗆 🌅              |
|----------------------------------------------------------------------------------|----------------------------------------------------------------------------------------------------|---------------------|----------------------------------------------|-------------------------------|------------------|--------------------|
| File Home View Cu                                                                | ustomize Resources                                                                                                    |                     |                                              | Search a                      | spenONE Exchange | <mark>2</mark> 🛆 📀 |
| Lut     ENGPETRO     Set       Copy     Unit Sets     Con       Paste     Lut Me | tup Na <sup>+</sup> Chemistry<br>mponents 2 Customize<br>ethods 2 Prop Sets                                             | Draw<br>Structure   | Assistant NIST<br>ameters DECH<br>Parameters | EMA Analysis<br>EMA Stimation | Run Summary      | Analysis           |
|                                                                                  | Rinary Interaction - PRK                                                                                                | (BV-1 (T-DEPENDENT) |                                              | Irce Run Mode                 |                  |                    |
| All Items                                                                        | Input         Databank           Parameter:         PRKBV           Temperature-dependent         Temperature-dependent | ks Information      | Data set: 1                                  |                               |                  |                    |
| ANDKIJ-1                                                                         | Component i                                                                                                    | CI                  | C1                                           | C1                            | C1               | C1                 |
|                                                                                  | Temperature unit:                                                                                                    | s F                 | F                                            | F                             | F                | F                  |
| Properties                                                                       | Source<br>Property units                                                                                                | APV86 EOS-LIT       | APV86 EOS-LIT                                | APV86 EOS-LIT                 | APV86 EOS-LIT    | APV86 EOS-LI       |
| ⊡{ <sup>©</sup> Simulation                                                       | 🕨 KAIJ                                                                                                    | -0.0026             | 0.014                                        | 0.0256                        | 0.0133           | -0.0056            |
| Safety Analysis                                                                  | КВIJ<br>КСIJ                                                                                                    | 0                   | 0                                            | 0                             | 0                | 0                  |
| Energy Analysis                                                                  | Search Swa                                                                                                    | p                   |                                              |                               | 100%             |                    |

We now want to add assay data for the three crude oils: Light Crude, Medium Crude, & Heavy Crude. The data to be added is shown in the following Tables 1 to 3.

Click the No button. But, since we want to add crude assay data & this is not an option on this form. Press *Cancel*.

| ext st | ep:                                    |  |
|--------|----------------------------------------|--|
| Ru     | un Property Analysis / Setup           |  |
| © м    | odify required property specifications |  |
| 🔘 Er   | nter property parameters               |  |
| 🔘 Er   | nter experimental data                 |  |
| G      | o to Simulation environment            |  |

|       |         |                  |       | Light Cru   | ıde     |        |            |            |
|-------|---------|------------------|-------|-------------|---------|--------|------------|------------|
|       |         | Cumulative Yield |       |             |         |        |            |            |
|       |         | [wt%]            |       | Density API |         | Sulfur | Light Ends | s Analysis |
| IBP   | EP      | @ IBP            | @ Mid | lb/ft3      | Gravity | wt%    |            | [wt%]      |
| Whole | e Crude |                  |       | 53.27       | 34.17   | 1.77   | Ethane     | 0.000      |
| 31    | 160     | 0                | 2.5   | 42.75       | 74.91   | 0.019  | Propane    | 0.146      |
| 160   | 236     | 5                | 7.5   | 45.40       | 62.90   | 0.031  | i-Butane   | 0.127      |
| 236   | 347     | 10               | 15    | 48.33       | 51.09   | 0.060  | n-Butane   | 0.702      |
| 347   | 446     | 20               | 25    | 50.46       | 43.38   | 0.379  | i-Pentane  | 0.654      |
| 446   | 545     | 30               | 35    | 52.38       | 36.97   | 1.064  | n-Pentane  | 1.297      |
| 545   | 649     | 40               | 45    | 54.18       | 31.37   | 1.698  |            |            |
| 649   | 758     | 50               | 55    | 56.04       | 25.96   | 2.159  |            |            |
| 758   | 876     | 60               | 65    | 57.92       | 20.86   | 2.554  |            |            |
| 876   | 1015    | 70               | 75    | 60.05       | 15.45   | 3.041  |            |            |
| 1015  | 1205    | 80               | 85    | 62.84       | 8.94    | 3.838  |            |            |
| 1205  | 1350    | 90               | 92.5  | 64.92       | 4.44    | 4.503  |            |            |
| 1350  | FBP     | 95               | 97.5  | 70.64       | -6.57   | 6.382  |            |            |

# Table 1. Assay Data for Light Crude

# Table 2. Assay Data for Medium Crude

|       |       |          |          | Medium C | rude    |        |            |          |
|-------|-------|----------|----------|----------|---------|--------|------------|----------|
|       |       | Cumulati | ve Yield |          |         |        |            |          |
|       |       | [wt%]    |          | Density  | API     | Sulfur | Light Ends | analysis |
| IBP   | EP    | @ IBP    | @ Mid    | lb/ft3   | Gravity | wt%    |            | [wt%]    |
| Whole | Crude |          |          | 55.00    | 28.97   | 2.83   | Ethane     | 0.000    |
| 88    | 180   | 0        | 2.5      | 43.47    | 71.51   | 0.022  | Propane    | 0.030    |
| 180   | 267   | 5        | 7.5      | 47.14    | 55.69   | 0.062  | i-Butane   | 0.089    |
| 267   | 395   | 10       | 15       | 49.42    | 47.08   | 0.297  | n-Butane   | 0.216    |
| 395   | 504   | 20       | 25       | 51.83    | 38.78   | 1.010  | i-Pentane  | 0.403    |
| 504   | 611   | 30       | 35       | 54.08    | 31.67   | 2.084  | n-Pentane  | 0.876    |
| 611   | 721   | 40       | 45       | 55.90    | 26.36   | 2.777  |            |          |
| 721   | 840   | 50       | 55       | 57.73    | 21.36   | 3.284  |            |          |
| 840   | 974   | 60       | 65       | 59.77    | 16.15   | 3.857  |            |          |
| 974   | 1131  | 70       | 75       | 62.30    | 10.15   | 4.706  |            |          |
| 1131  | 1328  | 80       | 85       | 65.74    | 2.74    | 5.967  |            |          |
| 1328  | 1461  | 90       | 92.5     | 68.08    | -1.87   | 6.865  |            |          |
| 1461  | FBP   | 95       | 97.5     | 73.28    | -11.08  | 8.859  |            |          |

|        |         |          | H        | leavy Crude | e       |        |            |          |
|--------|---------|----------|----------|-------------|---------|--------|------------|----------|
|        |         | Cumulati | ve Yield |             |         |        |            |          |
|        |         | [wt%]    |          | Density     | API     | Sulfur | Light Ends | Analysis |
| IBP    | EP      | @ IBP    | @ Mid    | lb/ft3      | Gravity | wt%    |            | [wt%]    |
| Whole  | e Crude |          |          | 55.20       | 28.36   | 2.8    | Ethane     | 0.039    |
| 26.8   | 153.6   | 0        | 2.5      | 42.92       | 74.11   | 0.005  | Propane    | 0.284    |
| 153.6  | 255.1   | 5        | 7.5      | 45.75       | 61.40   | 0.041  | i-Butane   | 0.216    |
| 255.1  | 400.5   | 10       | 15       | 49.44       | 46.98   | 0.341  | n-Butane   | 0.637    |
| 400.5  | 523.4   | 20       | 25       | 52.23       | 37.47   | 1.076  | i-Pentane  | 0.696    |
| 523.4  | 645     | 30       | 35       | 54.49       | 30.47   | 1.898  | n-Pentane  | 1.245    |
| 645    | 769.6   | 40       | 45       | 56.62       | 24.36   | 2.557  |            |          |
| 769.6  | 901.9   | 50       | 55       | 58.77       | 18.65   | 3.185  |            |          |
| 901.9  | 1043.8  | 60       | 65       | 61.09       | 12.95   | 3.916  |            |          |
| 1043.8 | 1198.1  | 70       | 75       | 63.61       | 7.24    | 4.826  |            |          |
| 1198.1 | 1380.5  | 80       | 85       | 66.63       | 0.94    | 5.990  |            |          |
| 1380.5 | 1499.7  | 90       | 92.5     | 68.71       | -3.07   | 6.775  |            |          |
| 1499.7 | FBP     | 95       | 97.5     | 73.10       | -10.78  | 8.432  |            |          |

## Table 3. Assay Data for Heavy Crude

The following steps show how to enter the data for Light Crude. Similar steps should be used for the other crude oils.

• Select *Assay/Blend* under *Components* in the left-hand column. Click on the *New...* button.

| 18 i la                                                                                                    | ] <) < (< ≤ N≱                                                                                                    | B D 🗆 🗤                    |                           | Cru       | ude distillation.bkp -              | Aspen Plus V       | 8.6 - aspenON | ΙE     |            |          | _ □   | ×   |
|----------------------------------------------------------------------------------------------------|----------------------------------------------------------------------------------------------------|----------------------------|---------------------------|-----------|-------------------------------------|--------------------|---------------|--------|------------|----------|-------|-----|
| File                                                                                                    | Home View                                                                                                    | v Customize                | Resources                 |           |                                     |                    | Search a      | spenON | E Exchange | l        | 0 🛆 🤇 | 8 0 |
| Cut                                                                                                    | ENGPETRO -                                                                                                    | Setup                      | Na <sup>+</sup> Chemistry | Ø<br>Draw | Methods Assistant  Clean Parameters | DECHEMA            | Analysis      | Run    | Summary    | Analysis |       |     |
| Paste                                                                                                    | 11-24-2                                                                                                    | A Methods                  | He Prop Sets              | Structure | • Retrieve Parameters               | Data Causas        | Regression    | *      | *          | •        |       |     |
| Ciipboard                                                                                                    | Units                                                                                                    | Navi                       |                           |           | TOOIS                               | Data Source        | Kun Mode      |        |            |          |       | -   |
| Propertie                                                                                                    | 25                                                                                                    | < Assay                    |                           |           |                                     |                    |               |        |            |          |       |     |
| All Items                                                                                                    |                                                                                                    |                            |                           |           |                                     |                    |               |        |            |          |       |     |
| 👂 🗔 Set                                                                                                    | tup                                                                                                    |                            | Name                      | Ту        | pe                                  | Status             |               |        |            |          |       |     |
| <ul> <li>↓ ↓</li> <li>↓ ↓</li></ul> | Specifications<br>Specifications<br>Molecular Structur<br>Assay/Blend<br>Light End Propertii<br>Petro Characteriza<br>Pseudocomponent<br>Component Attribi<br>Henry Comps<br>UNIFAC Groups<br>Polymers<br>thods<br>emistry<br>operty Sets<br> | e<br>es<br>tion E<br>sutes | New<br>Rename             |           | Edit                                | Delete<br>Assay Da | ta            |        |            |          |       |     |
| Results Ava                                                                                                    | ailable Check St                                                                                                    | atus                       |                           |           |                                     |                    |               | 100    | ∞ ⊝        | 0        |       | Ð   |

• Call the new crude assay *LIGHT* & choose *Assay* from the *Select Type* drop-down list. Press *OK*.

| A*        | Create New ID | × |
|-----------|---------------|---|
| Enter ID: |               |   |
| LIGHT     |               |   |
| Select Ty | pe:           |   |
| ASSAY     |               | - |
|           | OK Cancel     |   |

• Make sure the *Dist Curve* tab is active. Make the *API gravity* option active & enter the value from Table 1. In the *Distillation Curve* type drop-down list make the *True boiling point (weight basis)* option active. In the table enter the cumulative yield values vs. associated temperatures. Note that the yield values should be entered as percentages, scaled from 0 to 100.

| File Home View Customize Resources Search aspenONE Exchange © © © © © Component Sector   Properties ILGHT + • •<                                                                                                    | 🐼 т 🗄 Фленк 🖾 🕨 Г                                                                                                    | 3 - 1                                                                                                    |                                                                     | Crude distill    | ation.bkp | ) - / | Aspen Plus                                                                                 | V8.6 - aspenC           | NE                | _ □   | ×    |
|----------------------------------------------------------------------------------------------------|----------------------------------------------------------------------------------------------------|----------------------------------------------------------------------------------------------------|---------------------------------------------------------------------|------------------|-----------|-------|--------------------------------------------------------------------------------------------|-------------------------|-------------------|-------|------|
| Properties      Properties   All Items      Property Corres   Setup   Distiliation curve   Distiliation curve   Pressure:   Distiliation curve   Pressure:   Distiliation curve   Pasary Bend   Basic Data   Pressure:   Distiliation curve   Pressure:   Distiliation curve   Pressure:   Distiliation curve   Pressure:   Distiliation curve   Pressure:   Distiliation curve   Pressure:   Distiliation curve   Distiliation curve   Distiliation curve   Distiliation curve   Distiliation curve   Distiliation curve   Distiliation curve   Distiliation curve <td>File Home View Cu</td> <td>stomize Reso</td> <td>urces</td> <td></td> <td></td> <td></td> <td></td> <td>Search</td> <td>aspenONE Exchange</td> <td>2 🗸 🖉</td> <td>83 🕥</td> | File Home View Cu                                                                                                    | stomize Reso                                                                                                    | urces                                                               |                  |           |       |                                                                                            | Search                  | aspenONE Exchange | 2 🗸 🖉 | 83 🕥 |
| All Items                                                                                                    | Properties <                                                                                                    | LIGHT × +                                                                                                    |                                                                     |                  |           |       |                                                                                            |                         |                   |       | •    |
| Setup   Setup   Specifications   Molecular Structure   Sassay/Blend   Basic Data   Property Curves   Results   Light End Properties   Petro Characterization   Pseudocomponent Attributes   Henry Comps   UNIFAC Groups   Polymers   Polymers   Polymers   Set Methods   Chemistry   Input Changed Check Status                                                                                                    | All Items *                                                                                                    | 🖉 Dist Curve                                                                                                    | Light-Ends                                                          | Gravity/UOPK     | Molecula  | r W   | t Options                                                                                  | Information             |                   |       |      |
| Input Changed         Check Status         100%         □         ●                                                                                                    | <ul> <li>Setup</li> <li>Components</li> <li>Specifications</li> <li>Molecular Structure</li> <li>Assay/Blend</li> <li>LIGHT</li> <li>Basic Data</li> <li>Property Curves</li> <li>Results</li> <li>Light End Properties</li> <li>Petro Characterization</li> <li>Pseudocomponents</li> <li>Component Attributes</li> <li>Henry Comps</li> <li>UNIFAC Groups</li> <li>Polymers</li> <li>Methods</li> <li>Chemistry</li> </ul> | Distillation cu<br>Distillation cu<br><b>True boiling</b><br>Pressure:<br>Bulk gravity<br>Specific q<br>@ API gravi | rve type:<br>point (weight<br>0.193335<br>value<br>gravity<br>ty 34 | t basis)<br>psia | •         |       | Percent<br>distilled<br>0<br>5<br>10<br>20<br>30<br>40<br>50<br>60<br>70<br>80<br>90<br>95 | Temperature<br><i>F</i> |                   |       |      |
|                                                                                                    | Input Changed Check Status                                                                                                    |                                                                                                    |                                                                     |                  |           |       |                                                                                            |                         | 100% \ominus 🚃    | 0     | ÷    |

• Now we'll add in the composition of the light ends. Make the *Light-Ends* tab active & the form will change to allow you to enter the compositions. Select the components to be used to define the light ends (based on the component list previously specified). Change the *Fraction* type to *Mass*. Enter the values from Table 1. Note that these are in terms of mass fraction, <u>not</u> percent, and are scaled from 0 to 1.

- 10 -

| 🔯 i 🗄 S · C · N> 🖾 🕨 🛛                                     | ] - (           | Cruc                       | de distillatior    | n.bkp - Aspen | Plus V8.6          | - aspenONE              | _ 🗆 🗙     |
|------------------------------------------------------------|-----------------|----------------------------|--------------------|---------------|--------------------|-------------------------|-----------|
| File Home View Cus                                         | stomize Reso    | ources                     |                    |               |                    | Search aspenONE Exchang | e 🔽 🛛 🔞 🔀 |
| Properties <                                               | LIGHT × +       |                            |                    |               |                    |                         | •         |
| All Items •                                                | Oist Curve      | Substant Sector Light-Ends | Gravity/UOPK       | Molecular Wt  | Options            | Information             |           |
|                                                            | Light-ends frac | tion:                      |                    |               |                    |                         |           |
| Molecular Structure     Ssay/Blend     Molecular Structure |                 | Component                  | Fraction<br>Mass - | Gravity       | Molecula<br>weight | ar                      |           |
| 🕜 Basic Data 😑                                             | C2              |                            | 0                  |               |                    |                         |           |
| Property Curves                                            | C3              | •                          | 0.00146            |               |                    |                         |           |
| ☑ Light End Properties                                     | IC4             | •                          | 0.00127            |               |                    |                         |           |
| Petro Characterization                                     | NC4             | -                          | 0.00702            |               |                    |                         |           |
| Pseudocomponents     Components                            |                 |                            | 0.00034            |               |                    |                         |           |
| Henry Comps                                                |                 |                            | 0.01257            |               |                    |                         |           |
| VNIFAC Groups                                              |                 |                            |                    |               |                    |                         |           |
| Polymers                                                   |                 |                            |                    |               |                    |                         |           |
| Methods                                                    |                 |                            |                    |               |                    |                         |           |
| Chemistry                                                  |                 |                            |                    |               |                    |                         |           |
| Input Changed Check Status                                 |                 |                            |                    |               |                    | 100% Θ                  |           |

• Now we'll add in the API Gravity data. Make the *Gravity/UOPK* tab active. Make the *API gravity* option active in the *Data type* area. Add the data from Table 1. Note that the yield values should be entered as percentages, scaled from 0 to 100.

|                                                                       | J - J                                 | Cru        | de distillation.b | kp - Aspen Pl | us V8.6 - | aspenONE       | E Evchanae |   |   |
|-----------------------------------------------------------------------|---------------------------------------|------------|-------------------|---------------|-----------|----------------|------------|---|---|
| Home view Cu                                                          |                                       |            |                   |               |           | Search aspenon | LExchange  |   |   |
| Properties                                                            |                                       | (          |                   | }             | ŕ         | Ϋ́ )           |            |   |   |
| All Items *                                                           | Oist Curve                            | Light-Ends | Gravity/UOPK      | Molecular Wt  | Options   | Information    |            |   |   |
| <ul> <li>Setup</li> <li>Components</li> <li>Specifications</li> </ul> | Data type                             | API        | gravity C         | ) UOPK        |           |                |            |   |   |
| Structure     Assay/Blend     Book LIGHT                              | API gravity curve d<br>Bulk value: 34 | ata        |                   |               |           |                |            |   |   |
| Basic Data     Property Curves     Provente                           | Mid percent<br>distilled              | API gravi  | ty                |               |           |                |            |   |   |
| Light End Properties                                                  | 2.5                                   | 74.91      |                   |               |           |                |            |   |   |
| Petro Characterization                                                | 7.5                                   | 62.9       |                   |               |           |                |            |   |   |
| Pseudocomponents                                                      | 15                                    | 51.09      |                   |               |           |                |            |   |   |
| Component Attributes                                                  | 25                                    | 43.38      |                   |               |           |                |            |   |   |
| 🔁 Henry Comps                                                         | 35                                    | 36.97      |                   |               |           |                |            |   |   |
| UNIFAC Groups                                                         | 45                                    | 31.37      |                   |               |           |                |            |   |   |
| Polymers                                                              | 55                                    | 25.96      |                   |               |           |                |            |   |   |
| Methods                                                               | 65                                    | 20.86      |                   |               |           |                |            |   |   |
| Chemistry     Property Sets                                           | 75                                    | 15.45      |                   |               |           |                |            |   |   |
| Data                                                                  | 85                                    | 8.94       |                   |               |           |                |            |   |   |
| Estimation                                                            | 92.5                                  | 4.44       |                   |               |           |                |            |   |   |
|                                                                       | 97.5                                  | -6.57      |                   |               |           |                |            |   |   |
| nput Changed Check Status                                             |                                       |            |                   |               |           | 10             | 0% Θ       | 0 | Ð |

• Even though we can now characterize the pseudo components for the flash calculations we still need to add the sulfur distribution so that the sulfur content can be tracked. First we'll have to need to define sulfur as a property; <u>this will only have to be done once, not for every crude assay</u>. Select *Property Sets* in the left-hand column. Note that there are over a dozen property pre-defined by our selecting the Petroleum template. On the form press *New...* Set the ID as *SULFUR*. On the next form pull down the *Physical Properties* list & select *SULFUR*.

| 📧 Create New ID | × |
|-----------------|---|
| Enter ID:       |   |
| SULFUR          |   |
| OK Cancel       |   |

|                               |        | Crude distillation.bkp - Aspen Plus v8.0 - aspenONE |                          |                                |
|-------------------------------|--------|-----------------------------------------------------|--------------------------|--------------------------------|
| File Home View                | / Cust | omize Resources                                     | Search aspenONE Exchange | _ <mark>\2</mark> ⊘ ∞ <u>2</u> |
| Properties                    | < /    | Property Sets - SULFUR × +                          |                          |                                |
| All Items                     | -      | Properties Qualifiers Information                   |                          |                                |
| 🔺 🔯 Property Sets             | *      |                                                     |                          |                                |
| CUTS-E                        |        | Search                                              |                          |                                |
| 💽 D86-5                       |        | Properties                                          |                          |                                |
| 🕜 D86-95                      |        | Physical properties Units                           |                          |                                |
| 👩 GASPROPS                    |        | ▶ SULFUR                                            |                          |                                |
| I HXDESIGN                    |        |                                                     |                          |                                |
| HXDSGN2                       |        |                                                     |                          |                                |
| KINVISC                       |        |                                                     |                          |                                |
| IGHT                          |        |                                                     |                          |                                |
| MIDDLE                        |        |                                                     |                          |                                |
| O PETRO                       |        |                                                     |                          |                                |
| SULFUR                        | _      |                                                     |                          |                                |
| IBP-5                         |        |                                                     |                          |                                |
|                               |        |                                                     |                          |                                |
|                               |        |                                                     |                          |                                |
|                               | =      |                                                     |                          |                                |
| TXPORT2                       |        |                                                     |                          |                                |
| Data                          |        |                                                     |                          |                                |
| Estimation                    |        |                                                     |                          |                                |
| 🗀 Analysis                    |        |                                                     |                          |                                |
| 🕨 📷 Customize                 |        |                                                     |                          |                                |
| 🕨 🚞 Results                   | -      |                                                     |                          |                                |
| ×                             | •      |                                                     |                          |                                |
|                               |        |                                                     |                          |                                |
| S 🕺 S- 🔽                      | = IL   |                                                     |                          |                                |
| Required Properties Input Con | nplete | heck Status                                         | 100% \ominus             | ••••                           |
|                               |        |                                                     |                          |                                |

Now we will define the sulfur distribution in the crude oil assay. Check for *LIGHT* in the left-hand column under *Components & Assay/Blend*. Notice there is now a subheading for *Property Curves*; select this. On the next form pull down the *Property Name* list and select *SULFUR*. Enter the *Bulk value* (i.e., the sulfur content of the whole crude) and then the distribution.

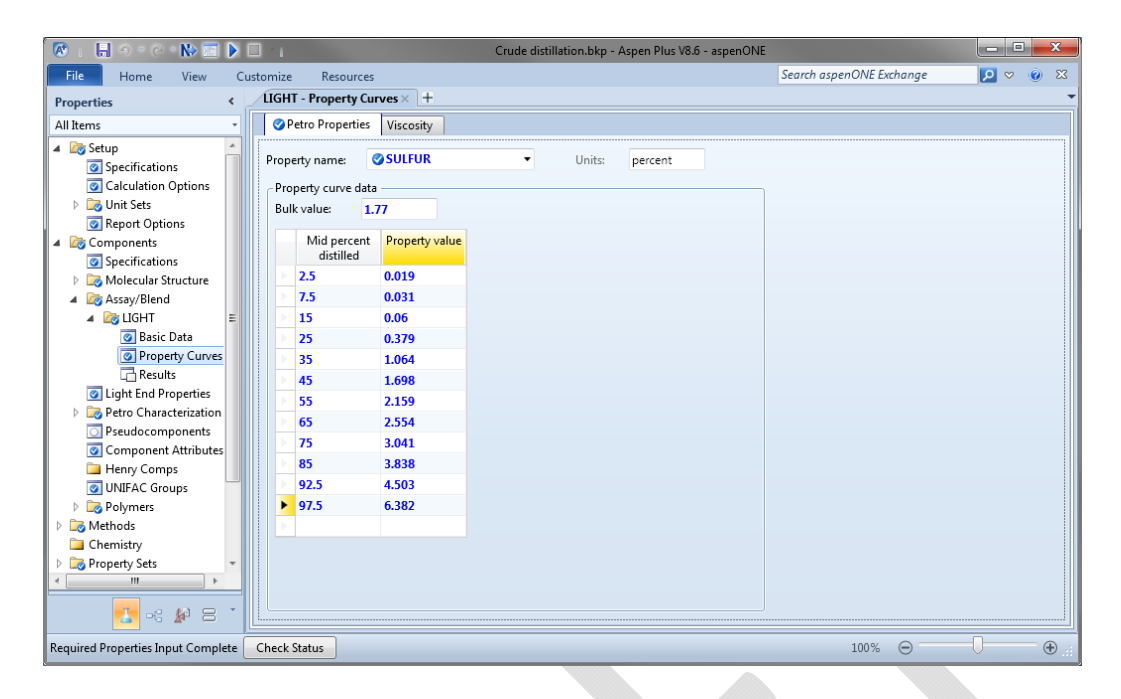

At this point you could press the Run button ( in either the Ribbon or the Quick Access toolbar). Now you can select *Results* and see many of the calculated values form the input data, such as the conversion of the light ends analysis to vol% & mole fraction bases, breakdown of the distillation curve into narrow boiling fraction pseudo components, etc.

| 🕅 I 🗐 🛛 ° C ° 陆 🖬 🖸            |          | *1                |          | Crude o            | listillation.bkp - Asi | pen Plus V8.6 - asp | enONF                    | E | X     |
|--------------------------------|----------|-------------------|----------|--------------------|------------------------|---------------------|--------------------------|---|-------|
| File Home View Cu              | usto     | mize Resou        | rces     |                    |                        |                     | Search aspenONE Exchange |   | (i) X |
| Properties 6                   | 1        | LIGHT - Results   | × +      |                    |                        |                     | ,                        |   |       |
| All Items                      | <b>I</b> | Light-Ends Ana    |          | mnonent Breakdown  | Distillation Cung      | ar Statur           |                          |   |       |
| 4 Cature                       |          | Light Linds And   |          | inponent breakdown | Distillation Curve     |                     |                          |   |       |
| Specifications                 |          | Specific gravity: | 0.607286 | Density:           | 37.8161                | lb/cuft 🔻           |                          |   |       |
| Calculation Options            |          | API gravity:      | 101.504  | Molecular w        | t: 65.5828             |                     |                          |   |       |
| 🕨 🗔 Unit Sets                  |          | Comm              | onent    | Volume nersent of  | Weight percent of      | Molefraction        |                          |   |       |
| Report Options                 |          | Comp              | onent    | assay              | assay                  | wole fraction       |                          |   |       |
| Components                     |          | > C2              |          | 0                  | 0                      | 0                   |                          |   |       |
| Specifications                 |          | C3                |          | 0.245818           | 0.146                  | 0.0742118           |                          |   |       |
| Assav/Blend                    |          | IC4               |          | 0.192719           | 0.127                  | 0.0489753           |                          |   |       |
| A 🔯 LIGHT                      |          | NC4               |          | 1.02604            | 0.702                  | 0.270714            |                          |   |       |
| 💿 Basic Data 🗏                 |          | IC5               |          | 0.894436           | 0.654                  | 0.203172            |                          |   |       |
| Property Curves                |          | NC5               |          | 1.75622            | 1.297                  | 0.402927            |                          |   |       |
| Results                        |          |                   |          |                    |                        |                     |                          |   |       |
| Light End Properties           |          |                   |          |                    |                        |                     |                          |   |       |
|                                |          |                   |          |                    |                        |                     |                          |   |       |
| Component Attributes           |          |                   |          |                    |                        |                     |                          |   |       |
| 🗀 Henry Comps                  |          |                   |          |                    |                        |                     |                          |   |       |
| UNIFAC Groups                  |          |                   |          |                    |                        |                     |                          |   |       |
| Polymers                       |          |                   |          |                    |                        |                     |                          |   |       |
| Methods                        |          |                   |          |                    |                        |                     |                          |   |       |
| Cnemistry  Property Setz       |          |                   |          |                    |                        |                     |                          |   |       |
| Data                           |          |                   |          |                    |                        |                     |                          |   |       |
| <                              |          |                   |          |                    |                        |                     |                          |   |       |
| 🛃 =: 餐 = 1                     |          | ▶ Total           |          | 4.11522847         | 2.926                  | 1                   |                          |   |       |
| Results Available Check Status |          |                   |          |                    |                        |                     | 100% 😔                   |   | •     |

| 🐼 i 🔒 Ə - C - N> 🔤 🕅                                                                                                    |                                                                                                    | Cru                                                                                                    | ude distillation.b                                                                                                    | kp - Aspen I                                                  | Plus V8.6 - a                      | spenONE                             | ×            |
|----------------------------------------------------------------------------------------------------|----------------------------------------------------------------------------------------------------|----------------------------------------------------------------------------------------------------|----------------------------------------------------------------------------------------------------|---------------------------------------------------------------|------------------------------------|-------------------------------------|--------------|
| File Home View C                                                                                                    | ustomize Resources                                                                                                    |                                                                                                    |                                                                                                    |                                                               |                                    | Search aspenONE Exchange            | <br>28       |
| Properties <                                                                                                    | LIGHT - Results × +                                                                                                    |                                                                                                    |                                                                                                    |                                                               |                                    |                                     | -            |
| All Items -                                                                                                    | Light-Ends Analysis                                                                                                    | Component Breakde                                                                                                    | own Distillatio                                                                                                    | on Curves                                                     | 🧭 Status                           | ]                                   |              |
| 🔺 🔯 Setup 🔺                                                                                                    |                                                                                                    |                                                                                                    |                                                                                                    |                                                               |                                    | ,                                   | *            |
| Specifications                                                                                                    | Component                                                                                                    | percent of                                                                                                    | Weight percen<br>of assav                                                                                                    | t Mole per<br>of assa                                         | cent                               |                                     |              |
| Calculation Options                                                                                                    |                                                                                                    | assay                                                                                                    |                                                                                                    |                                                               |                                    |                                     |              |
| Depart Options                                                                                                    | > C2                                                                                                    | 0                                                                                                    | 0                                                                                                    | 0                                                             |                                    |                                     |              |
| Components                                                                                                    | > C3                                                                                                    | 0.245818                                                                                                    | 0.146                                                                                                    | 0.725136                                                      |                                    |                                     |              |
| Specifications                                                                                                    | ▶ IC4                                                                                                    | 0.192719                                                                                                    | 0.127                                                                                                    | 0.478546                                                      |                                    |                                     |              |
| Discular Structure                                                                                                    | NC4                                                                                                    | 1.02604                                                                                                    | 0.702                                                                                                    | 2.64519                                                       |                                    |                                     | =            |
| 4 🔊 Assay/Blend                                                                                                    | IC5                                                                                                    | 0.894436                                                                                                    | 0.654                                                                                                    | 1.98523                                                       |                                    |                                     |              |
| 🔺 🗟 LIGHT =                                                                                                    | NC5                                                                                                    | 1./5622                                                                                                    | 1.29/                                                                                                    | 3.93/0/                                                       |                                    |                                     |              |
| 🕑 Basic Data                                                                                                    | PC119F                                                                                                    | 0.609725                                                                                                    | 0.48448/                                                                                                    | 1.39238                                                       |                                    |                                     |              |
| Property Curves                                                                                                    | PC138F                                                                                                    | 1.3815                                                                                                    | 1.10983                                                                                                    | 3.0079                                                        |                                    |                                     |              |
| I light End Properties                                                                                                    | PC103F                                                                                                    | 1.35208                                                                                                    | 1.20000                                                                                                    | 3.1/398                                                       |                                    |                                     |              |
| Petro Characterization                                                                                                    | PC100F                                                                                                    | 2 1 9 21                                                                                                    | 1.00200                                                                                                    | 2 94242                                                       |                                    |                                     |              |
| Pseudocomponents                                                                                                    | PC213F                                                                                                    | 2.1021                                                                                                    | 1.05015                                                                                                    | 2 67297                                                       |                                    |                                     |              |
| Component Attributes                                                                                                    | PC250F                                                                                                    | 2.176                                                                                                    | 2.06470                                                                                                    | 2 9 2 5 9 5                                                   |                                    |                                     |              |
| 🔁 Henry Comps                                                                                                    | PC205F                                                                                                    | 2,57204                                                                                                    | 2.00473                                                                                                    | 4 01 222                                                      |                                    |                                     |              |
| UNIFAC Groups                                                                                                    | PC200F                                                                                                    | 2,39669                                                                                                    | 2.29005                                                                                                    | 4.01333                                                       |                                    |                                     |              |
| Polymers                                                                                                    | PC313F                                                                                                    | 2.72435                                                                                                    | 2.44020                                                                                                    | 3 76103                                                       |                                    |                                     |              |
| Methods                                                                                                    | PC357F                                                                                                    | 2.67671                                                                                                    | 2.45040                                                                                                    | 2 56524                                                       |                                    |                                     |              |
| Cremistry     Property Sets                                                                                                    | P C3051                                                                                                    | 2 7/99/                                                                                                    | 2.54142                                                                                                    | 2 47472                                                       |                                    |                                     |              |
| Data T                                                                                                    | PC3001                                                                                                    | 2 75704                                                                                                    | 2 57474                                                                                                    | 3 31837                                                       |                                    |                                     |              |
| < III >                                                                                                    | PC437E                                                                                                    | 2 70186                                                                                                    | 2.54805                                                                                                    | 3 09814                                                       |                                    |                                     |              |
|                                                                                                    | PC462E                                                                                                    | 2.66787                                                                                                    | 2.53974                                                                                                    | 2.91521                                                       |                                    |                                     | +            |
|                                                                                                    |                                                                                                    | 2100707                                                                                                    | 200071                                                                                                    | 201721                                                        |                                    |                                     | <br>         |
| Results Available Check Status                                                                                                    |                                                                                                    |                                                                                                    |                                                                                                    |                                                               |                                    | 100% 😑                              | <br>•        |
| 0                                                                                                    |                                                                                                    |                                                                                                    |                                                                                                    |                                                               |                                    |                                     |              |
|                                                                                                    |                                                                                                    |                                                                                                    |                                                                                                    |                                                               |                                    |                                     |              |
|                                                                                                    | _                                                                                                    |                                                                                                    |                                                                                                    |                                                               |                                    |                                     | ~            |
| 🖉 . 🔒 이 · ৫ · 🕪 🖻 🕅                                                                                                    | <b>.</b>                                                                                                    | Cru                                                                                                    | ude distillation.b                                                                                                    | kp - Aspen I                                                  | Plus V8.6 - a                      | spenONE                             | x            |
| File Home View Cit                                                                                                    | ustomize Resources                                                                                                    | Сп                                                                                                    | ude distillation.b                                                                                                    | ıkp - Aspen I                                                 | Plus V8.6 - a                      | spenONE<br>Search aspenONE Exchange | <br><b>x</b> |
| File Home View C<br>Properties <                                                                                                    | ustomize Resources                                                                                                    | Cru                                                                                                    | ude distillation.b                                                                                                    | ıkp - Aspen l                                                 | Plus V8.6 - a                      | spenONE<br>Search aspenONE Exchange | <br>x<br>x   |
| File Home View C<br>Properties <<br>All Items                                                                                                    | ustomize Resources                                                                                                    | Cru<br>Component Breakd                                                                                                    | ude distillation.b                                                                                                    | ikp - Aspen I<br>on Curves                                    | Plus V8.6 - a                      | spenONE<br>Search aspenONE Exchange | ×<br>8<br>•  |
| File Home View C<br>Properties <<br>All Items                                                                                                    | ustomize Resources<br>LIGHT - Results × +<br>Light-Ends Analysis<br>Specific gravity, 0.8541                                                                                                    | Cru<br>Component Breakd                                                                                                    | own Distillation                                                                                                    | ikp - Aspen I<br>on Curves                                    | Plus V8.6 - a                      | spenONE<br>Search aspenONE Exchange | ×            |
| File     Home     View     C       Properties     <                                                                                                    | ustomize Resources<br>LIGHT - Results × +<br>Light-Ends Analysis<br>Specific gravity: 0.854:                                                                                                    | Cru<br>Component Breakd                                                                                                    | own Distillation.b                                                                                                    | on Curves                                                     | Plus V8.6 - a<br>Status<br>uft •   | spenONE<br>Search aspenONE Exchange | ×<br>×       |
| File     Home     View     Ci       Properties     <                                                                                                    | Ustomize Resources<br>UGHT - Results × +<br>Light-Ends Analysis<br>Specific gravity: 0.854:<br>API gravity: 34.17                                                                                                    | Cru<br>Component Breakd<br>108 Density<br>Molecu                                                                                                    | ude distillation.b<br>own Distillati<br>: 53.1859<br>lar vt:                                                                                                    | on Curves                                                     | Plus V8.6 - a                      | spenONE Search aspenONE Exchange    | x<br>) x     |
| File     Home     View     C       Properties        All Items        Setup     Setup       Setup     Calculation Options       Calculation Options       Calculation options                                                                                                    | ustomize Resources<br>LIGHT - Results × +<br>Light-Ends Analysis<br>Specific gravity: 0.854:<br>API gravity: 34.17<br>Percent distilled                                                                                                    | Cru<br>Component Breakd<br>108 Density<br>Molecu<br>True boiling pt                                                                                                    | own Distillation.b<br>soun Distillation<br>: 53.1859<br>lar wt:<br>(liquid True                                                                                                    | on Curves                                                     | Plus V8.6 - a                      | spenONE<br>Search aspenONE Exchange | ×            |
| File     Home     View     C       Properties        All Items        Setup     Setup       Ocalculation Options       Ocalculation options       Report Options       Report Options       Report Options                                                                                                    | ustomize Resources<br>LIGHT - Results × +<br>Light-Ends Analysis<br>Specific gravity: 0.854:<br>API gravity: 34.17<br>Percent distilled                                                                                                    | Component Breakd<br>108 Density<br>Molecu<br>True boiling pt<br>volume)                                                                                                    | own Distillation.b<br>i: 53.1859<br>lar vt:<br>(liquid True<br>(v                                                                                                    | on Curves<br>boiling pt<br>weight)                            | Plus V8.6 - a                      | spenONE<br>Search aspenONE Exchange | ×            |
| File Home View C<br>Properties<br>All Items<br>Setup<br>Secifications<br>Calculation Options<br>With Sets<br>Report Options<br>Components<br>Components<br>Components                                                                                                    | ustomize Resources<br>UGHT - Results × +<br>Light-Ends Analysis<br>Specific gravity: 0.854:<br>API gravity: 34.17<br>Percent distilled                                                                                                    | Component Breakd<br>108 Density<br>Molecu<br>True boiling pt<br>volume)<br>F                                                                                                    | own Distillation.b<br>53.1859<br>lar wt:<br>(liquid True<br>(V<br>F                                                                                                    | kp - Aspen l<br>on Curves<br>lb/cr<br>boiling pt<br>weight)   | Plus V8.6 - a                      | spenONE<br>Search aspenONE Exchange | ×            |
| File     Home     View     C       Properties        All Items        Setup     Specifications       Calculation Options       Calculation Options       Calculation options       Components       Specifications       Specifications       Specifications       Specifications       Specifications       Specifications       Specifications       Specifications       Specifications                                                                                                    | ustomize Resources<br>LIGHT - Results × +<br>Light-Ends Analysis<br>Specific gravity: 0.854;<br>API gravity: 34.17<br>Percent distilled<br>Pres: PSIA                                                                                                    | Component Breakd<br>108 Density<br>Mollecu<br>True bollecu<br>F<br>14.6959                                                                                                    | own Distillation.b<br>53.1859<br>lar wt:<br>(liquid True<br>(v<br>F<br>14.6959                                                                                                    | on Curves<br>boiling pt<br>veight                             | Plus V8.6 - a<br>⊘Status<br>uft ▼  | spenONE<br>Search aspenONE Exchange | x            |
| File     Home     View     C       Properties        All Items     •       Setup     © Specifications       © Calculation Options       >     © Report Options       a @ Components       © Specifications       >     >>>>>>>>>>>>>>>>>>>>>>>>>>>>>>>>                                                                                                    | ustomize Resources<br>LIGHT - Results × +<br>Light-Ends Analysis<br>Specific gravity: 0.854:<br>API gravity: 34.17<br>Percent distilled<br>Pres: PSIA<br>0                                                                                                    | Component Breakd<br>Component Breakd<br>108 Density<br>Molecu<br>True boiling pt<br>volume)<br>F<br>14.6959<br>31                                                                  | own Distillation.b<br>S3.1859<br>Iar wt:<br>(liquid True<br>(v<br>F<br>14.6959<br>31                                                                                                    | on Curves<br>boiling pt<br>veight)                            | Plus V8.6 - a<br>⊘Status<br>uft ▼  | spenONE<br>Search aspenONE Exchange | X            |
| File     Home     View     C       Properties        All Items        Setup     Specifications       Calculation Options       Diagonality       Report Options       Specifications       Specification                                                                                                    | ustomize Resources<br>LIGHT - Results × +<br>Light-Ends Analysis<br>Specific gravity: 0.854:<br>API gravity: 34.17<br>Percent distilled<br>Pres: PSIA<br>0<br>5                                                                                                    | Component Breakd<br>Component Breakd<br>Density<br>Molecu<br>F<br>14.6959<br>31<br>130.162                                                                                         | own Distillation.b<br>own Distillation<br>: 53.1859<br>llar wt:<br>(liquid True<br>(v<br>F<br>14.6959<br>31<br>160                                                                                                    | boiling pt<br>weight)                                         | Plus V8.6 - a                      | spenONE<br>Search aspenONE Exchange | ×<br>×       |
| File     Home     View     C       Properties        All Items        Setup     Setup       Secofications        Calculation Options       > Whit Sets       Report Options       Secofications       Specifications       Specifications       Secolar Structure       A Stasy/Blend       A DiGHT       Basic Data                                                                                                    | UIGHT - Resources<br>UIGHT - Results × +<br>Light-Ends Analysis<br>Specific gravity: 0.854:<br>API gravity: 34.17<br>Percent distilled<br>Pres: PSIA<br>0<br>5<br>10                                                                                                    | Component Breakd<br>Component Breakd<br>108 Density<br>Molecu<br>F<br>14.6959<br>31<br>130.162<br>205.439                                                                          | own         Distillation.b           own         Distillation.b           is         \$3,1859           alar wrt:         "           i         14,6959           31         160           226         226                                                                                                    | kp - Aspen I<br>on Curves<br>I Ib/cr<br>boiling pt<br>veight) | Plus V8.6 - a                      | spenONE<br>Search aspenONE Exchange | ×<br>×       |
| File       Home       View       C         Properties            All Items            Setup            Sysecifications            Calculation Options            O Specifications            Setup             Molecular Structure             Molecular Structure              Stuff                Property Curves                                                                                                    | ustomize Resources<br>LIGHT - Results × +<br>Light-Ends Analysis<br>Specific gravity: 0.854:<br>API gravity: 34.17<br>Percent distilled<br>Pres: PSIA<br>0<br>5<br>10<br>30                                                                                                    | Component Breakd<br>108 Density<br>Molecu<br>True boiling pt<br>volume)<br>F<br>14.6959<br>31<br>130.162<br>205.439<br>402.654                                                     | ude distillation.b           own         Distillation.b           is:         53.1859           lar.wb         (i)           •         F           14.6959         31           160         236           446         446                                                                                                    | boiling pt<br>veight)                                         | Plus V8.6 - a                      | spenONE<br>Search aspenONE Exchange | X            |
| File       Home       View       C         Properties           All Items       •         Setup       •         Sysecifications       •         Calculation Options       •         Oraport Options       •         Properties       •         Objectifications       •         Options       •         Options       •         Options       •         Property Curves       •         Molecular Structure       •         Options       •         Options       •         Options       •         Options       •         Options       •         Options       •         Property Curves       •         Property Curves       •         Property Curves       •         Particular Structure       •                                                                                                    | ustomize Resources<br>LIGHT - Results × +<br>Light-Ends Analysis<br>Specific gravity: 0.854;<br>API gravity: 34,17<br>Percent distilled<br>Pres: PSIA<br>0<br>5<br>10<br>30<br>50                                                                                                    | Component Breakd<br>108 Density<br>Molecu<br>True boiling pt<br>volume)<br>F<br>14.6959<br>31<br>130.162<br>205.439<br>402.654<br>594.511                                          | de distillation.b<br>own Distillation<br>larwt (liquid<br>(liquid<br>(liquid<br>14.6959)<br>31<br>160<br>236<br>449                                                                                                    | on Curves<br>boiling pt<br>weight)                            | Plus V8.6 - a                      | spenONE<br>Search aspenONE Exchange | X<br>X<br>X  |
| File       Home       View       C         Properties           All Items       •         Setup       Specifications         Setup       Specifications         Calculation Options       •         Whit Sets       ©         Report Options       •         Specifications       •         Specifications       •         Specifications       •         Specifications       •         Specifications       •         Specifications       •         Specifications       •         Specifications       •         Specifications       •         Specifications       •         Specifications       •         Property Curves       •         Results       •         Dight End Properties       •         Note Chart other there       •                                                                                                    | USTOMIZE Resources<br>LIGHT - Results × +<br>Light-Ends Analysis<br>Specific gravity: 0.854;<br>API gravity: 34.17<br>Percent distilled<br>Pres: PSIA<br>0<br>5<br>10<br>30<br>5<br>50<br>70                                                                                                    | Component Breakd<br>108 Density<br>Molecu<br>F<br>14.6959<br>31<br>130.162<br>205.439<br>402.654<br>594.511<br>820.243                                                             | de distillation.b<br>own Distillation<br>: 53.1859<br>lar wt<br>(liquid<br>(liquid<br>F<br>14.6959<br>31<br>160<br>236<br>446<br>649<br>876                                                                                                    | on Curves<br>boiling pt<br>veight)                            | Plus V8.6 - a                      | spenONE<br>Search aspenONE Exchange | X<br>X<br>X  |
| File       Home       View       C         Properties           All Items           Setup       Specifications          Calculation Options           Workstand           Property Calculation Options           Specifications           Specifications           Specifications           Specifications           Specifications           Specifications           Specifications           Specifications           Specifications           Specifications           Specifications           Specifications           Specifications           Property Curves           Specifications           Specifications           Specifications           Property Curves <t< td=""><td>UIGHT - Resources<br/>LIGHT - Results × +<br/>Light-Ends Analysis<br/>Specific gravity: 0.854;<br/>API gravity: 34.17<br/>Percent distilled<br/>Pres: PSIA<br/>0<br/>5<br/>10<br/>5<br/>10<br/>5<br/>10<br/>5<br/>10<br/>5<br/>10<br/>5<br/>10<br/>5<br/>10<br/>5<br/>5<br/>10<br/>5<br/>5<br/>10<br/>5<br/>5<br/>10<br/>5<br/>5<br/>10<br/>5<br/>5<br/>10<br/>5<br/>5<br/>10<br/>5<br/>5<br/>10<br/>5<br/>5<br/>10<br/>5<br/>5<br/>10<br/>5<br/>5<br/>5<br/>10<br/>5<br/>5<br/>10<br/>5<br/>5<br/>5<br/>5<br/>5<br/>5<br/>5<br/>5<br/>5<br/>5<br/>5<br/>5<br/>5</td><td>Component Breakd<br/>008 Density<br/>Molecu<br/>F<br/>14.6959<br/>31<br/>130.162<br/>205.439<br/>402.654<br/>594.511<br/>820.243<br/>1151.26</td><td>own         Distillation.b           covn         Distillation.b           covn         Distillation.b           covn         S3.1859           lar wt:         True (v           ild.6959         True (v           ild.6959         11           10         236           446         649           876         1205</td><td>kp - Aspen I<br/>on Curves<br/>lb/ci<br/>boiling pt<br/>veight</td><td>Plus V8.6 - a</td><td>spenONE<br/>Search aspenONE Exchange</td><td>X</td></t<>                                                                                                    | UIGHT - Resources<br>LIGHT - Results × +<br>Light-Ends Analysis<br>Specific gravity: 0.854;<br>API gravity: 34.17<br>Percent distilled<br>Pres: PSIA<br>0<br>5<br>10<br>5<br>10<br>5<br>10<br>5<br>10<br>5<br>10<br>5<br>10<br>5<br>10<br>5<br>5<br>10<br>5<br>5<br>10<br>5<br>5<br>10<br>5<br>5<br>10<br>5<br>5<br>10<br>5<br>5<br>10<br>5<br>5<br>10<br>5<br>5<br>10<br>5<br>5<br>10<br>5<br>5<br>5<br>10<br>5<br>5<br>10<br>5<br>5<br>5<br>5<br>5<br>5<br>5<br>5<br>5<br>5<br>5<br>5<br>5                                                                                                    | Component Breakd<br>008 Density<br>Molecu<br>F<br>14.6959<br>31<br>130.162<br>205.439<br>402.654<br>594.511<br>820.243<br>1151.26                                                  | own         Distillation.b           covn         Distillation.b           covn         Distillation.b           covn         S3.1859           lar wt:         True (v           ild.6959         True (v           ild.6959         11           10         236           446         649           876         1205                                                                                                    | kp - Aspen I<br>on Curves<br>lb/ci<br>boiling pt<br>veight    | Plus V8.6 - a                      | spenONE<br>Search aspenONE Exchange | X            |
| File       Home       View       C         Properties           All Items           Setup       Specifications          Calculation Options       >          With Sets       Report Options          Security       Specifications          Security       Specifications          Security       Specifications          Security       Basic Data          Basic Data       Property Curves          Results       Clight End Properties          Petro Characterization       Pseudocomponents          PreveOcharacterization       Specudocomponents                                                                                                    | UIGHT - Results × +<br>Light-Ends Analysis<br>Specific gravity: 0.654:<br>API gravity: 34.17<br>Percent distilled<br>Pres: PSIA<br>0<br>5<br>10<br>30<br>50<br>70<br>90<br>95                                                                                                    | Component Breakd<br>108 Density<br>Molecu<br>F<br>14.6959<br>31<br>130.162<br>205.439<br>402.654<br>594.511<br>820.243<br>1151.26<br>1307.96                                       | ude distillation.b                                                                                                    | kp - Aspen I<br>on Curves<br>boiling pt<br>weight             | Status<br>uft                      | spenONE<br>Search aspenONE Exchange | X            |
| File       Home       View       C         Properties            All Items       •           Setup       •           Syseifications       ©       Calculation Options          O Specifications       ©       Calculation Options          O Specifications       ©       Specifications          O Specifications       ©       Specifications          O Specifications       ©       Specifications          I Specifications       ©       Specifications          I Specifications       ©       Specifications          I Specifications       ©       Property Curves          I Specifications       ©       Property Curves          I Specifications       ©       Property Curves          I Specifications       ©       Property Curves          I Specifications       ©       Property Curves          I Specifications       ©       Component Attributes          I Henry Comps       ©       Component Attributes                                                                                                    | ustomize Resources UGHT - Results × + Light-Ends Analysis Specific gravity: 0.854; API gravity: 34.17 Percent distilled Pres: PSIA 0 5 10 30 5 10 30 50 70 90 95 100                                                                                                    | Component Breakd<br>108 Density<br>Molecu<br>True boiling pt<br>volume)<br>F<br>14.6959<br>31<br>130.162<br>205.439<br>402.654<br>594.511<br>820.243<br>1151.26<br>1307.96         | ude distillation.b<br>own Distillation<br>53.1859<br>larwtu<br>(liquid<br>446<br>649<br>876<br>1255<br>135<br>1255<br>1255 | kp - Aspen I<br>on Curves<br>boiling pt<br>weight)            | Plus V8.6 - a<br>♥ Status<br>uft ● | spenONE<br>Search aspenONE Exchange | XXX          |
| File       Home       View       C         Properties            All Items       •           Setup       © Specifications       •          Calculation Options       •           Calculation Options       •           Calculation Options       •           Components       © Specifications       •          Molecular Structure       •       & Assay/Blend       •         Molecular Structure       •       @ Basic Data       ©         © Basic Data       •       © Ight End Properties       •         © Property Curves       •       Results       •         © Detro Characterization       •       Pseudocomponents         © Component Attributes       •       •       Henry Comps         © UNIFAC Groups       © UNIFAC Groups       •       •                                                                                                    | ustomize Resources LIGHT - Results × + Light-Ends Analysis Specific gravity: 0.854: API gravity: 34.17 Percent distilled Pres: PSIA 0 0 5 10 30 5 10 30 5 10 90 95 100 100 10 10 10 10 10 10 10 10 10 10 1                                                                                                    | Component Breakd<br>08 Density<br>Molecu<br>F<br>14.6959<br>34.1<br>130.162<br>205.439<br>402.654<br>594.511<br>820.243<br>1151.26<br>1307.96<br>1495                              | de distillation.b<br>wm Distillation<br>larvet<br>(liquid<br>(liquid<br>(liquid<br>44959<br>11.60<br>236<br>446<br>676<br>1205<br>1390<br>1395                                                                                                    | kp - Aspen I<br>on Curves<br>boiling pt<br>veight)            | Plus V8.6 - a                      | spenONE<br>Search aspenONE Exchange | ×            |
| File       Home       View       C         Properties           All Items       •         Setup       Specifications       •         Syseifications       ©       Specifications         Calculation Options       •       •         Setup       ©       Specifications         ©       Specifications       •         ©       Specifications       •         ©       Specifications       •         ©       Specifications       •         ©       Specifications       •         ©       Specifications       •         ©       Specifications       •         ©       Specifications       •         ©       Specifications       •         ©       Specifications       •         ©       Specifications       •         ©       Polymers       •         ©       Ught End Properties       •         ©       Petro Characterization       •         ©       PetroCharacterization       •         ©       PulyRAC Groups       •         ©       PulyRAC Groups       • <t< td=""><td>USTOMIZE Resources<br/>LIGHT - Results × +<br/>Light-Ends Analysis<br/>Specific gravity: 0.854;<br/>API gravity: 34.17<br/>Percent distilled<br/>Pres: PSIA<br/>0<br/>5<br/>10<br/>30<br/>5<br/>10<br/>30<br/>5<br/>10<br/>10<br/>10<br/>10<br/>10<br/>10<br/>10<br/>10<br/>10<br/>10</td><td>Component Breakd<br/>108 Density<br/>Molecu<br/>F<br/>14.6959<br/>31<br/>130.162<br/>205.439<br/>402.654<br/>594.511<br/>820.243<br/>1151.26<br/>1307.96<br/>1495</td><td>de distillation.b<br/>own Distillation<br/>s 53.1859<br/>lar wt<br/>(liquid<br/>(liquid<br/>(liquid<br/>46959<br/>31<br/>160<br/>236<br/>446<br/>649<br/>876<br/>1205<br/>1350<br/>1495</td><td>kp - Aspen I<br/>on Curves<br/>boiling pt<br/>veight)</td><td>Plus V8.6 - a</td><td>spenONE<br/>Search aspenONE Exchange</td><td>×</td></t<> | USTOMIZE Resources<br>LIGHT - Results × +<br>Light-Ends Analysis<br>Specific gravity: 0.854;<br>API gravity: 34.17<br>Percent distilled<br>Pres: PSIA<br>0<br>5<br>10<br>30<br>5<br>10<br>30<br>5<br>10<br>10<br>10<br>10<br>10<br>10<br>10<br>10<br>10<br>10                                                                                                    | Component Breakd<br>108 Density<br>Molecu<br>F<br>14.6959<br>31<br>130.162<br>205.439<br>402.654<br>594.511<br>820.243<br>1151.26<br>1307.96<br>1495                               | de distillation.b<br>own Distillation<br>s 53.1859<br>lar wt<br>(liquid<br>(liquid<br>(liquid<br>46959<br>31<br>160<br>236<br>446<br>649<br>876<br>1205<br>1350<br>1495                                                                                                    | kp - Aspen I<br>on Curves<br>boiling pt<br>veight)            | Plus V8.6 - a                      | spenONE<br>Search aspenONE Exchange | ×            |
| File       Home       View       C         Properties           All Items           Setup       Specifications          Calculation Options           Workstand       Setup          Setup       Seport Options          Support Specifications           Specifications           Specifications           Specifications           Specifications           Specifications           Specifications           Specifications           Specifications           Specifications           Specifications           Specifications           Poperty Curves           Specifications           Poperty Curves           Specifications           Specifications           Poperty Curves </td <td>USOMIZE Resources UIGHT - Results × + Light-Ends Analysis Specific gravity: 0.854; API gravity: 34.17 Percent distilled Pres: PSIA 0 Pres: PSIA 0 S 5 10 S 5 10 S 5 10 S 5 10 S 10 S 10</td> <td>Component Breakd<br/>108 Density<br/>Molecu<br/>F<br/>14.6959<br/>31<br/>130.162<br/>205.439<br/>402.654<br/>594.511<br/>130.162<br/>135.26<br/>1307.96<br/>1495</td> <td>own         Distillation.b           covn         Distillation.b           covn         S3.1859           lar wt:         True (v           (liquid         True (v           14.6959         31           160         236           446         649           876         1205           1350         1495</td> <td>kp - Aspen I<br/>on Curves<br/>boiling pt<br/>weight)</td> <td>Plus V8.6 - a</td> <td>spenONE<br/>Search aspenONE Exchange</td> <td>x<br/>v</td>                                                                                                    | USOMIZE Resources UIGHT - Results × + Light-Ends Analysis Specific gravity: 0.854; API gravity: 34.17 Percent distilled Pres: PSIA 0 Pres: PSIA 0 S 5 10 S 5 10 S 5 10 S 5 10 S 10 S 10                                                                                                    | Component Breakd<br>108 Density<br>Molecu<br>F<br>14.6959<br>31<br>130.162<br>205.439<br>402.654<br>594.511<br>130.162<br>135.26<br>1307.96<br>1495                                | own         Distillation.b           covn         Distillation.b           covn         S3.1859           lar wt:         True (v           (liquid         True (v           14.6959         31           160         236           446         649           876         1205           1350         1495                                                                                                    | kp - Aspen I<br>on Curves<br>boiling pt<br>weight)            | Plus V8.6 - a                      | spenONE<br>Search aspenONE Exchange | x<br>v       |
| File       Home       View       C         Properties            All Items       •           Setup       •            Syseifications       ©       Calculation Options           Calculation Options       ©       Setup       •          Syseifications       ©       Seport Options           Components       ©       Specifications           Syseifications       ©       Specifications            Specifications       ©       Specifications              Specifications       ©       Specifications                                                    <                                                                                                    | USOMIZE Resources<br>LIGHT - Results × +<br>Light-Ends Analysis<br>Specific gravity: 0.854:<br>API gravity: 34.17<br>Percent distilled<br>Pres: PSIA<br>0<br>5<br>10<br>30<br>5<br>5<br>10<br>30<br>5<br>5<br>10<br>30<br>5<br>5<br>10<br>30<br>5<br>5<br>10<br>30<br>5<br>5<br>10<br>30<br>5<br>5<br>10<br>30<br>5<br>5<br>10<br>30<br>5<br>5<br>10<br>30<br>5<br>5<br>10<br>30<br>5<br>5<br>10<br>5<br>5<br>10<br>5<br>5<br>5<br>10<br>5<br>5<br>5<br>5<br>5<br>5<br>5<br>5<br>5<br>5<br>5<br>5<br>5 | Component Breakd<br>108 Density<br>Molecu<br>F<br>14.6959<br>31<br>130.162<br>205.439<br>402.654<br>594.511<br>820.243<br>1151.26<br>1150.796<br>1495                              | ude distillation.b                                                                                                    | kp - Aspen I<br>on Curves<br>boiling pt<br>weight)            | Plus V8.6 - a                      | spenONE<br>Search aspenONE Exchange | X            |
| File       Home       View       C         Properties           All Items       •         Setup       •         Sysecifications       ©         Calculation Options       •         Sysecifications       ©         Calculation Options       •         Sysecifications       ©         Sysecifications       •         Sysecifications       •         Sysecifications       •         Molecular Structure       •         Assay/Blend       •         Sysecifications       •         Sysecifications       •         Sysecifications       •         Sysecifications       •         Sysecifications       •         Sysecifications       •         Sysecifications       •         System       •         Basic Data       •         System       •         Property Curves       •         Petro Characterization       •         Petro Characterization       •         System Characterization       •         System Characterization       •         System Characterization                                                                                                    | ustomize Resources UIGHT - Results × + Light-Ends Analysis Specific gravity: 0.854: API gravity: 34.17 Percent distilled Pres: PSIA 0 5 10 30 5 10 30 5 10 90 95 100 100                                                                                                    | Component Breakd<br>108 Density<br>Molecu<br>True boiling pt<br>volume)<br>F<br>14.6959<br>31<br>130.162<br>205.439<br>402.654<br>594.511<br>820.243<br>1151.26<br>1307.96<br>1495 | de distillation.b<br>own Distillation<br>larwet<br>(liquid<br>(liquid<br>(li                                                                                                    | kp - Aspen I<br>on Curves<br>boiling pt<br>veight)            | Plus V8.6 - a                      | spenONE<br>Search aspenONE Exchange | X            |
| File       Home       View       C         Properties           All Items       •         Setup       Specifications       •         Calculation Options       •       Components         Specifications       •       Specifications         Molecular Structure       •       Assay/Blend         Molecular Structure       •       Molecular Structure         Ight End Properties       •       •         Property Curves       •       Property Curves         Petro Characterization       •       •         Petro Characterization       •       •         Property Components       •       •         Ollynt Sct       •       •         Petro Characterization       •       •         Property Components       •       •         OUNIFAC Groups       •       •         Polymers       •       •       •         Property Sets       •       •       •         Potat       •       •       •                                                                                                    | ustomize Resources LIGHT - Results × + Light-Ends Analysis Specific gravity: 0.854: API gravity: 34.17 Percent distilled Pres: PSIA 0 5 10 5 10 5 5 10 5 5 10 90 90 95 100 100 100 100 100 100 100 100 100 10                                                                                                    | Component Breakd<br>108 Density<br>Molecu<br>F<br>14.6959<br>31<br>130.162<br>205.439<br>402.654<br>94.511<br>820.243<br>1151.26<br>1307.96<br>1495                                | de distillation.b                                                                                                    | kp - Aspen I<br>on Curves<br>boiling pt<br>veight)            | Plus V8.6 - a                      | spenONE<br>Search aspenONE Exchange | X            |
| File       Home       View       C         Properties           All Items       •          Setup       Specifications       ©         Calculation Options       •          Setup       Specifications       •         Setup       ©       Specifications         Specifications       •          Specifications       •          Specifications       •          Specifications       •          Specifications       •          Specifications       •          Specifications       •          Specifications       •          Specifications       •          Specifications       •          Specifications       •          Specifications       •          Specifications       •          Property Curves       •       Results         Specifications       •       Peroperty Curves         Specifications       •       Peroperty Curves         Specifications       •       Peroperty Curves </td <td>USOMIZE Resources UIGHT - Results × + Light-Ends Analysis Specific gravity: 0.854; API gravity: 34.17 Percent distilled Pres: PSIA 0 Fres: PSIA 0 5 10 30 5 10 30 5 10 90 90 95 100 10 100 100 100 100 100 100 100 100</td> <td>Component Breakd<br/>108 Density<br/>Molecu<br/>F<br/>14.6959<br/>31<br/>130.162<br/>205.439<br/>402.654<br/>594.511<br/>820.243<br/>1151.26<br/>1307.96<br/>1495</td> <td>de distillation.b<br/>own Distillation<br/>is S3.1859<br/>lar wt<br/>(liquid True<br/>(v<br/>+ F<br/>14.6959<br/>31<br/>160<br/>236<br/>446<br/>649<br/>1205<br/>1350<br/>1495</td> <td>kp - Aspen I<br/>on Curves<br/>boiling pt<br/>veight)</td> <td>Plus V8.6 - a</td> <td>spenONE<br/>Search aspenONE Exchange</td> <td>×</td>                                                                                                    | USOMIZE Resources UIGHT - Results × + Light-Ends Analysis Specific gravity: 0.854; API gravity: 34.17 Percent distilled Pres: PSIA 0 Fres: PSIA 0 5 10 30 5 10 30 5 10 90 90 95 100 10 100 100 100 100 100 100 100 100                                                                                                    | Component Breakd<br>108 Density<br>Molecu<br>F<br>14.6959<br>31<br>130.162<br>205.439<br>402.654<br>594.511<br>820.243<br>1151.26<br>1307.96<br>1495                               | de distillation.b<br>own Distillation<br>is S3.1859<br>lar wt<br>(liquid True<br>(v<br>+ F<br>14.6959<br>31<br>160<br>236<br>446<br>649<br>1205<br>1350<br>1495                                                                                                    | kp - Aspen I<br>on Curves<br>boiling pt<br>veight)            | Plus V8.6 - a                      | spenONE<br>Search aspenONE Exchange | ×            |
| File       Home       View       C         Properties           All Items       •          Setup       © Specifications       •         © Specifications       •          © Setopropents       © Specifications         © Specifications       •         © Specifications       •         © Specifications       •         © Specifications       •         © Specifications       •         © Specifications       •         © Specifications       •         © Specifications       •         © Specifications       •         © Specifications       •         © Hight End Property Sturves       •         © UNIFAC Groups       •         Polymers       •         © OutrActorization       •         © Component Attributes       •         Henry Comps       •         © UNIFAC Groups       •         •       •         •       •         •       •         •       •         •       •         •       •         •       • <td>ustomize Resources UIGHT - Results × + Light-Ends Analysis Specific gravity: 0.854: API gravity: 34.17 Percent distilled Pres: PSIA 0 5 10 30 5 10 30 5 10 90 95 100 95 100 100 100 100 100 100 100 100 100 10</td> <td>Component Breakd<br/>108 Density<br/>Molecu<br/>F<br/>14.6959<br/>31<br/>130.162<br/>205.439<br/>402.654<br/>594.511<br/>820.243<br/>1151.26<br/>1307.96<br/>1495</td> <td>own         Distillation.b           cwn         Distillation.b           ::         53.1859           lar wt         '           :         F           14.6959         31           160         236           446         649           649         1205           1350         1495</td> <td>kp - Aspen I<br/>on Curves<br/>boiling pt<br/>veight)</td> <td>Plus V8.6 - a</td> <td>spenONE<br/>Search aspenONE Exchange</td> <td>X</td>                                                                                                    | ustomize Resources UIGHT - Results × + Light-Ends Analysis Specific gravity: 0.854: API gravity: 34.17 Percent distilled Pres: PSIA 0 5 10 30 5 10 30 5 10 90 95 100 95 100 100 100 100 100 100 100 100 100 10                                                                                                    | Component Breakd<br>108 Density<br>Molecu<br>F<br>14.6959<br>31<br>130.162<br>205.439<br>402.654<br>594.511<br>820.243<br>1151.26<br>1307.96<br>1495                               | own         Distillation.b           cwn         Distillation.b           ::         53.1859           lar wt         '           :         F           14.6959         31           160         236           446         649           649         1205           1350         1495                                                                                                    | kp - Aspen I<br>on Curves<br>boiling pt<br>veight)            | Plus V8.6 - a                      | spenONE<br>Search aspenONE Exchange | X            |

Repeat the steps for the Medium & Heavy Crudes.

# Specify crude oil blend, & install into flowsheet

Now we'll create a blend of the three crudes and use that as our feedstock in the simulation. Select *Assay/Blend* under *Components* in the tree structure of the left-hand column. Press the New... button. Call the blend *MIXOIL* & choose *Blend* from the *Select Type* drop-down list. Press *OK*.

On the *Specifications* tab select each crude oil in the pull-down list in the *Assay ID* column. Set the *Stdvol Fraction* value for each to 0.3333.

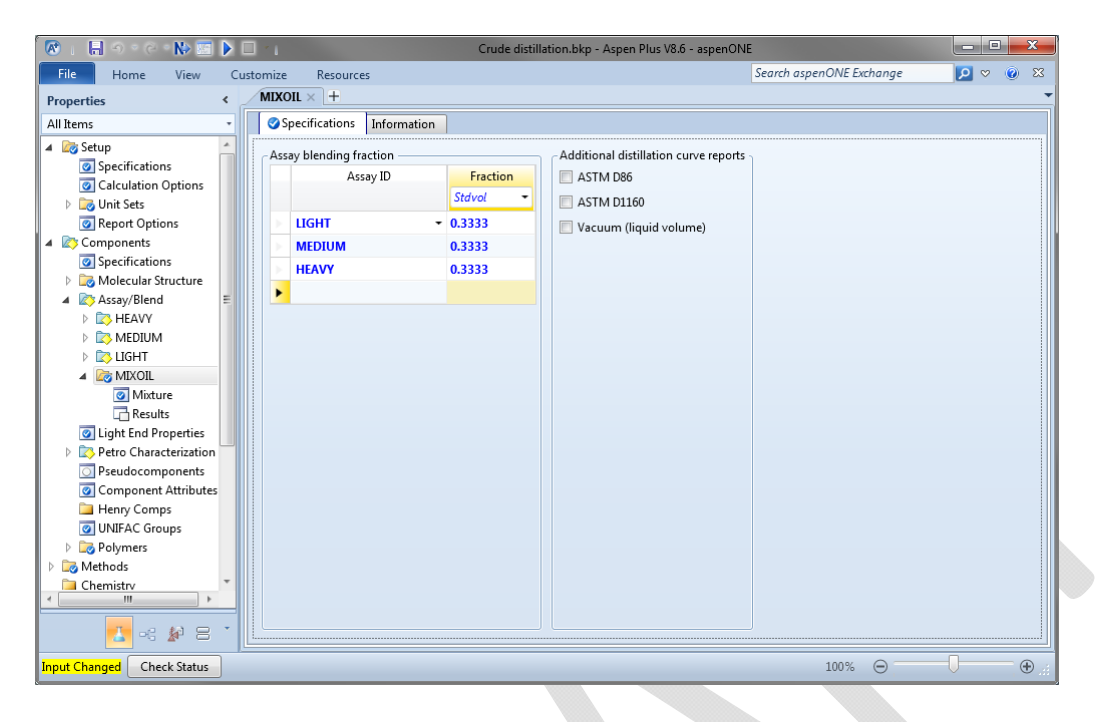

You can press the Run button & view the *Results*.

One more thing you may want to check. Select Specifications under Components. Note that the crude oil assays & the blend are listed as single items. The pseudo component representations are not shown in this component list.

| 🐼 i 🔚 🔿 • 🤆 • 除 🖾 🕨 🛙          | 1              |                | Crude disti     | llation.bkp - Aspen Plus | V8.6 - aspenONE |                   | _ D _X  |
|--------------------------------|----------------|----------------|-----------------|--------------------------|-----------------|-------------------|---------|
| File Home View Cu              | stomize Reso   | urces          |                 |                          | Search          | aspenONE Exchange | ⊠ v @ ¤ |
| Properties <                   | Components - 9 | Specifications | × +             |                          |                 |                   |         |
| All Items *                    | Selection      | ⊘ Petroleum    | Nonconventional | Enterprise Database      | Information     |                   |         |
| Setup     Specifications       | Select compone | ents:          |                 |                          |                 |                   |         |
| Calculation Options            | Compon         | ent ID         | Туре            |                          | Component name  | Alias             |         |
| Dirit Sets                     | H2O            | Con            | ventional       | WA                       | TER             | H20               |         |
| Keport Options                 | > C1           | Con            | ventional       | ME                       | THANE           | CH4               |         |
| Specifications                 | > C2           | Con            | ventional       | ETH                      | IANE            | C2H6              |         |
| Molecular Structure            | ► C3           | Con            | ventional       | PR                       | OPANE           | C3H8              |         |
| 🔺 📷 Assay/Blend 🗉              | > IC4          | Con            | ventional       | ISC                      | BUTANE          | C4H10-2           | _       |
| HEAVY                          | NC4            | Con            | ventional       | N-I                      | BUTANE          | C4H10-1           |         |
| MEDIUM                         | 105            | Con            | ventional       | 2-1                      | AFTHYL-BUTANE   | C5H12-2           | _       |
|                                | NC5            | Con            | ventional       | N.I                      | PENTANE         | C5H12-1           |         |
| A MIXOIL                       | UGHT           | Acca           | v               |                          |                 |                   |         |
| Results                        | MEDIUM         | Acc.           | y<br>           |                          |                 |                   |         |
| Light End Properties           |                | Assa           | y<br>           |                          |                 |                   |         |
| Petro Characterization         | HEAVT          | Assa           | y               |                          |                 |                   |         |
| Pseudocomponents               | MIXOIL         | Blen           | d               |                          |                 |                   | _       |
| Component Attributes           |                |                |                 |                          |                 |                   |         |
| Henry Comps                    | Find           | Elec Wizar     | d User Defined  | Reorder                  | Review          |                   |         |
| ONIFAC Groups                  |                |                |                 |                          |                 |                   |         |
| Methods                        |                |                |                 |                          |                 |                   |         |
| Chemistry -                    |                |                |                 |                          |                 |                   |         |
| - III                          |                |                |                 |                          |                 |                   |         |
| 🔁 =: 餐 = *                     |                |                |                 |                          |                 |                   |         |
| Results Available Check Status |                |                |                 |                          |                 | 100% Θ            | ••••    |

### Set up & Solve the Flowsheet

#### **Crude Oil Feed & Preheat**

When you activate the *Simulation* you'll see a blank *Main Flowsheet*. We can now start adding streams & units to represent our process.

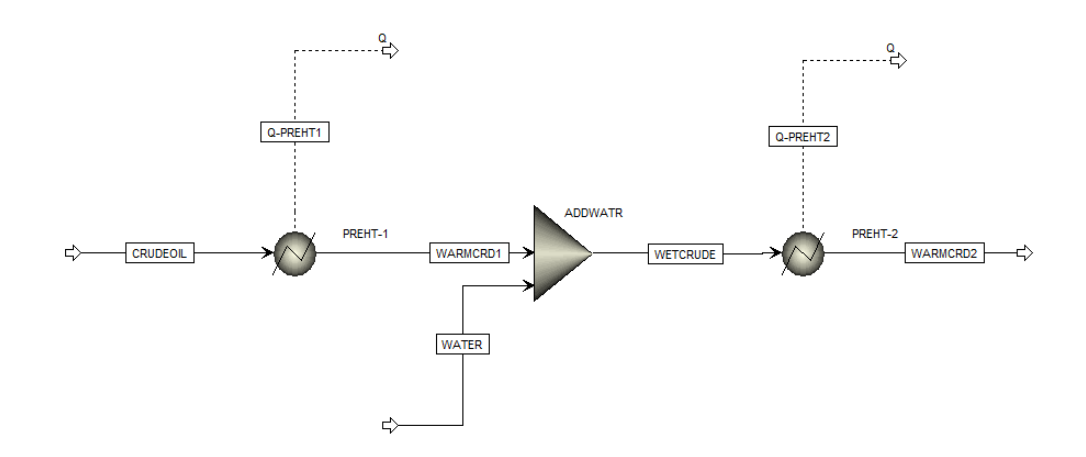

The following are the conditions to be set on the operations.

- Crude Oil Feed: 100°F, 300 psig, 101,000 bpd
- Preheat-1 outlet: 260°F, 294 psig
- Desalter outlet: 260°F, 294 psig, 500 bpd of water
- Preheat-2 outlet: 450°F, 260 psig

In the Model Palette click on the Material stream. Click & draw a stream on the Main Flowsheet. Click a 2<sup>nd</sup> time to finish drawing the stream. When prompted name the stream *CRUDEOIL*; click *OK*.

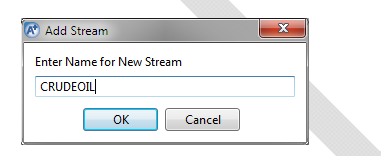

Let's define this feed stream. Either double-click on the stream in the flowsheet or choose *CRUDEOIL* in the left-hand column under *Streams*. Specify the temperature & pressure for the *Flash Type*; specify 500°F, 300 psig, & 101000 bpd in the *State variables* section. We will use the mixed representation of the blended crude by specifying the *Stdvol-Frac* of *MIXOIL* as 1.

| 🐼 : 🗒 O C C 🛠 🕪 🖾 🕨 🗆 😽 🗉                        | Cru                              | ude distillation.bkp - Aspen Plus V8.6 | - aspenONE                          |                             |
|--------------------------------------------------|----------------------------------|----------------------------------------|-------------------------------------|-----------------------------|
| File Home Economics Dynamics Equation            | n Oriented View Customize        | Resources                              | Search aspenONE Ex                  | ichange 🛛 🔎 🛇 🔞 🕅           |
| 🐰 Cut ENGPETRO -                                 | Model Sum                        | mary 📋 Input 🛛 🚺 🖉 St                  | ream Analysis* 🚓 Heat Exchanger 🛛 🕻 | Pressure Relief             |
| 🖓 Copy - 🏪 Unit Sets                             | 👬 📉 🔞 Stream Sumr                | mary 🛛 🕢 History                       | ensitivity 😡 Azeotrope Search       | PRD Rating                  |
| Paste Next Run Step Stop Rese                    | t Control Reconcile<br>Panel     | Report Analysis                        | ata Fit Distillation Synthesis      | Flare System                |
| Clipboard Units Run                              | Sun                              | nmary                                  | Analysis                            | Safety Analysis             |
| Simulation < Main Flowsheet × CF                 | UDEOIL (MATERIAL) × +            |                                        |                                     |                             |
| All Items                                        | NC Solid Flash Options EO Option | s Costing Information                  |                                     |                             |
| Des Setup                                        |                                  |                                        |                                     | <u>*</u>                    |
| Property Sets                                    |                                  |                                        |                                     |                             |
| Analysis Flash Type:                             | Temperature                      | - Composition                          |                                     |                             |
| State variables                                  |                                  | Stdvol-Frac                            | • ·                                 |                             |
| CRUDFOIL     Temperature:                        | 500 F                            | <ul> <li>Component</li> </ul>          | Value                               |                             |
| Input Pressure:                                  | 150 psig                         | → H20                                  |                                     |                             |
| Results Vapor fraction:                          |                                  | C1                                     |                                     |                             |
| 🧭 EO Variables                                   |                                  | > C2                                   |                                     |                             |
| Stream Results (Custor Total flow basis:         | Stdvol 🔻                         | > C3                                   |                                     | _                           |
| Blocks Total flow rate:                          | 101000 bbl/day                   | ▼ IC4                                  |                                     | -                           |
| Beactions Schurt                                 |                                  | NC4                                    |                                     |                             |
| Convergence                                      |                                  | IC5                                    |                                     |                             |
| Flowsheeting Options                             |                                  | NC5                                    |                                     |                             |
| 🕨 🚞 Model Analysis Tools                         |                                  | ▶ LIGHT                                |                                     |                             |
| EO Configuration                                 |                                  | MEDIUM                                 |                                     |                             |
| Results Summary                                  |                                  | HEAVY                                  |                                     |                             |
| Dynamic Configuration                            |                                  | MIXOIL                                 | 1                                   |                             |
|                                                  |                                  | Tot                                    | al: 1                               |                             |
|                                                  |                                  |                                        |                                     |                             |
| Reference Temper                                 | ature                            |                                        |                                     | •                           |
|                                                  |                                  |                                        |                                     |                             |
| Model Palette                                    |                                  |                                        |                                     | <b>↓</b> # ×                |
| Properties Mixe                                  | ers/Splitters Separators Exchang | ers Columns Reactors                   | Pressure Changers Manipulators So   | olids Solids Separators 🔹 🕨 |
| Simulation ← ↓ ↓ ↓ ↓ ↓ ↓ ↓ ↓ ↓ ↓ ↓ ↓ ↓ ↓ ↓ ↓ ↓ ↓ | lixer - FSplit - U               | -                                      |                                     |                             |
| Flowsheet Not Complete Check Status              |                                  |                                        | 100%                                |                             |

Let's add in the equipment & other streams for the preheat train before we specify rates & operating conditions. Add two *Heaters* and material & heat streams to give a configuration as shown at the beginning of this topic.

We can use the Next button to step us through what needs to be added before we run the simulation. The first thing we should do is define the water carried over from the Desalter. Enter the information as shown. Note that we don't really know an appropriate temperature for the water before it is mixed with the crude, rather, the temperature after the mixing. For now specify the temperature as 260°F.

| 🔞 i 🔒 Ə - Ə - 🤃 🕅 D                 | > 🗆 🔀 1                            |                     | Cr                           | ude distillation.b | cp - Aspen Plu | s V8.6 - aspen | ONE             |                  |                   |                    | ×          |
|-------------------------------------|------------------------------------|---------------------|------------------------------|--------------------|----------------|----------------|-----------------|------------------|-------------------|--------------------|------------|
| File Home Economics                 | Dynamics Equation                  | o Oriented View     | Customize                    | Resources          |                |                |                 | Search aspenON   | IE Exchange       | <mark>2</mark> ~ ( | <b>8</b> 8 |
| 🐰 Cut ENGPETRO 👻 📐                  |                                    |                     | Model Sum                    | mary 📋 Input       | <b>4</b> 0     | Stream A       | nalysis* 🚓 Heat | Exchanger        | 🕼 Pressure Relief |                    |            |
| Copy - Hunit Sets                   |                                    |                     | 🔞 Stream Sum                 | mary • 🐼 Histo     | y 🗵            | 🔨 Sensitivit   | y 🔗 Azeo        | trope Search     | PRD Rating        |                    |            |
| Next                                | Run Step Stop Reset                | Control Reconcile   | Utility Cost                 | s 🖾 Repo           | Activated      | Data Fit       | Distil          | lation Synthesis | 1.h Flare System  |                    |            |
| Clipboard Units                     | Run                                | - G                 | Sur                          | mmary              | Andrysis       | _              | Analysis        | ,                | Safety Analysis   |                    |            |
| Simulation <                        | Main Flowsheet × W                 | TER (MATERIAL) - In | put× +                       |                    |                |                |                 |                  |                   |                    | -          |
| All Items •                         | Mixed CI Solid                     | NC Solid Flash Opt  | ions   EO Optior             | ns Costing         | nformation     |                |                 |                  |                   |                    |            |
| 🕨 📷 Setup                           |                                    |                     |                              |                    |                |                |                 |                  |                   |                    | *          |
| Property Sets                       | <ul> <li>Specifications</li> </ul> |                     |                              |                    |                |                |                 |                  |                   |                    |            |
| 🔁 Analysis                          | Flash Type:                        | Temperature         | <ul> <li>Pressure</li> </ul> |                    | Composition -  |                |                 |                  |                   |                    |            |
| Flowsheet                           | - State variables                  |                     |                              |                    | Mass-Frac      | -              |                 | Ŧ                |                   |                    |            |
| A Streams                           | Temperature:                       | 260                 | F                            | •                  | Comp           | onent          | Value           |                  |                   |                    |            |
|                                     | Dressure                           | 204                 | ncla                         | -                  | H20            | 1              |                 | -                |                   |                    |            |
| Results                             | Pressure.                          | 234                 | psig                         |                    | ► C1           |                |                 |                  |                   |                    |            |
| Generation States                   | Vapor fraction:                    |                     |                              |                    | 0              |                |                 |                  |                   |                    |            |
| 📑 Stream Results (Cus 🗉             | Total flow basis:                  | Stdvol •            |                              |                    | C3             |                |                 |                  |                   |                    |            |
| PREHT1                              | Total flow rate:                   | 500                 | bbl/day                      | -                  | ▶ IC4          |                |                 |                  |                   |                    | Ξ          |
| Q-PREHT2                            | rotarnow rates                     | 500                 | bbi, day                     |                    | NC4            |                |                 |                  |                   |                    |            |
| 🔺 🔯 WATER                           | Solvent:                           |                     |                              | -                  | LC5            |                |                 |                  |                   |                    |            |
| Input                               |                                    |                     |                              |                    | NC5            |                |                 |                  |                   |                    |            |
| Results                             |                                    |                     |                              |                    | LIGHT          |                |                 |                  |                   |                    |            |
| Course Browthe (Course              |                                    |                     |                              |                    | MEDILIM        |                |                 |                  |                   |                    |            |
| Stream Results (Cus                 |                                    |                     |                              |                    |                |                |                 |                  |                   |                    |            |
| WARMCRD2                            |                                    |                     |                              |                    | MIXOII         |                |                 |                  |                   |                    |            |
|                                     |                                    |                     |                              |                    | WINOIL         |                |                 |                  |                   |                    |            |
| Blocks                              |                                    |                     |                              |                    |                | Total: 1       |                 |                  |                   |                    |            |
| 🗀 Utilities                         |                                    |                     |                              |                    |                |                |                 |                  |                   |                    |            |
| 🔁 Reactions                         | 🛛 🕑 Reference Tempera              | ture                |                              |                    |                |                |                 |                  |                   |                    | -          |
|                                     |                                    |                     |                              |                    |                |                |                 |                  |                   |                    |            |
| N                                   | Aodel Palette                      |                     |                              |                    |                |                |                 |                  |                   |                    | • † ×      |
| A Properties                        | Nixe                               | rs/Splitters Separa | ators Exchang                | gers Columi        | s Reactor      | rs Pressur     | re Changers     | Manipulators     | Solids Solids     | Separators         |            |
| -{ <mark>Simulation</mark>          |                                    | ixer - FSplit       | • U SSplit                   | -                  |                |                |                 |                  |                   |                    |            |
| Required Input Incomplete Check Sta | atus                               |                     |                              |                    |                |                |                 | 100              | » ⊖               | 0                  | •          |

The next recommendation is to specify the operating conditions for the 1<sup>st</sup> Preheater. Specify the outlet temperature & pressure.

| 🔞 । 🔒 २०२२ 🕫 🕪 🔤                                                                                                    |                                       |                         | Crude distillation.bkp                                             | - Aspen Plus V8.6 - aspenONE                              |                                                                         |
|----------------------------------------------------------------------------------------------------|---------------------------------------|-------------------------|--------------------------------------------------------------------|-----------------------------------------------------------|-------------------------------------------------------------------------|
| File Home Economics                                                                                                    | Dynamics Equation Oriented            | View Customize          | Resources                                                          | Search aspenON                                            | E Exchange 🛛 🔎 🛇 🔞                                                      |
|                                                                                                    | Run Step Stop Reset Control Re<br>Run | concile                 | ummary 📄 Input<br>ummary 🛛 Ø History<br>osts 🔋 📮 Report<br>Summary | Activated<br>Analysis Carsitivity<br>Data Fit<br>Analysis | AP Pressure Relief<br>PRD Rating<br>Lin Flare System<br>Safety Analysis |
| Simulation <                                                                                                    | Main Flowsheet × PREHT-1 (Heater      | ) - Input × +           |                                                                    |                                                           |                                                                         |
| All Items 🔹                                                                                                    | Specifications Flash Options          | Jtility Information     | ]                                                                  |                                                           |                                                                         |
| Comp     Comp     Compety Sets     Compety Sets | Flash specifications<br>Flash Type:   | Temperature<br>Pressure | •                                                                  |                                                           |                                                                         |
| 🔺 🔯 Streams                                                                                                    |                                       | 260                     | -                                                                  |                                                           |                                                                         |
| A CRUDEOIL                                                                                                    | Temperature:                          | 260                     | F •                                                                |                                                           |                                                                         |
| Results                                                                                                    | Temperature change:                   |                         | F v                                                                |                                                           |                                                                         |
| Z EO Variables                                                                                                    | Degrees of superheating:              |                         | F v                                                                |                                                           |                                                                         |
| 📑 Stream Results (Cu:                                                                                                    | Degrees of subcooling:                |                         | F v                                                                |                                                           |                                                                         |
| Q-PREHT1                                                                                                    | Pressure:                             | 294                     | psig 🔻                                                             |                                                           |                                                                         |
| Q-PREHT2                                                                                                    | Duty:                                 |                         | MMBtu/hr v                                                         |                                                           |                                                                         |
| A 🖾 WATER                                                                                                    | Vapor fraction:                       |                         |                                                                    |                                                           |                                                                         |
| O Input                                                                                                    | Pressure drop correlation parameter:  |                         |                                                                    |                                                           |                                                                         |
| EQ Variables                                                                                                    |                                       |                         |                                                                    |                                                           |                                                                         |
| Stream Results (Cus                                                                                                    | Valid phases                          |                         |                                                                    |                                                           |                                                                         |
| WARMCRD1                                                                                                    | Vapor-Liquid-FreeWater                | •                       |                                                                    |                                                           |                                                                         |
| VARMCRD2                                                                                                    |                                       |                         |                                                                    |                                                           |                                                                         |
| VETCRUDE                                                                                                    |                                       |                         |                                                                    |                                                           |                                                                         |
| 🔺 🖾 Blocks                                                                                                    |                                       |                         |                                                                    |                                                           |                                                                         |
| ADDWATR                                                                                                    |                                       |                         |                                                                    |                                                           |                                                                         |
| ▲ 🙋 PREHT-1                                                                                                    |                                       |                         |                                                                    |                                                           |                                                                         |
| < <u> </u>                                                                                                    | Model Polette                         |                         |                                                                    |                                                           | - II X                                                                  |
| Properties                                                                                                    | Mixers/Splitters                      | Separators Exch         | angers Columns                                                     | Reactors Pressure Changers Manipulators                   | Solids Solids Separators                                                |
| Simulation                                                                                                    |                                       | FSplit - ESplit         | <b>-</b>                                                           |                                                           |                                                                         |
| Required Input Incomplete Check St                                                                                                    | tatus                                 |                         |                                                                    | 100                                                       | % ⊝ ─── ⊕                                                               |

The next recommendation is to specify the operating conditions for the  $2^{nd}$  Preheater. Specify the outlet temperature & pressure.

| 🔞 । 🖶 २०२२ 🕫 🕪 🖬 🕨                   |                                      | Crue                | de distillation.bkp | Aspen Plus V8.6 - aspenONE                |                              |
|--------------------------------------|--------------------------------------|---------------------|---------------------|-------------------------------------------|------------------------------|
| File Home Economics [                | Dynamics Equation Oriented Viev      | v Customize         | Resources           | Search aspenON                            | E Exchange 🛛 🔎 🛇 🔞           |
| K Cut ENGPETRO →                     |                                      | Model Summ          | nary 🗎 Input        | Stream Analysis* 🛋 Heat Exchanger         | Pressure Relief              |
| 🖧 Copy 🗧 🖶 Unit Sets                 |                                      | 🕅 Stream Summ       | harv - 🔊 History    | Sensitivity Azeotrope Search              | A PRD Rating                 |
| Rext Rur                             | n Step Stop Reset Control Reconci    | ile                 | Report              | Activated                                 | 1 b Elare System             |
| Clipboard Units                      | Run                                  | Sum                 | marv                | Analysis                                  | Safety Analysis              |
| Simulation 4                         | Main Flowsheet × PREHT-2 (Heate      | r) - Input × +      |                     | ,                                         |                              |
| All Items *                          | Specifications Flash Options         | Utility Information |                     |                                           |                              |
|                                      |                                      |                     |                     |                                           |                              |
|                                      | Flash specifications                 |                     |                     |                                           |                              |
| Besults                              | Flash Type:                          | Temperature         |                     | •                                         |                              |
| Vertiables                           |                                      | Pressure            |                     | -                                         |                              |
| Stream Results (Custom)              |                                      |                     |                     |                                           |                              |
| WARMCRD1                             | Temperature:                         | 450                 | F                   | <b>•</b>                                  |                              |
| WARMCRD2                             | Temperature change:                  |                     | F                   | <b>*</b>                                  |                              |
| WETCRUDE                             | Degrees of superheating:             |                     | F                   | <b>•</b>                                  |                              |
| A 🔯 Blocks                           | Degrees of subcooling:               |                     | F                   | <b>*</b>                                  |                              |
| DADDWATR                             | Pressure:                            | 260                 | psig                | ▼                                         |                              |
| A KOPREHI-I                          | Duto                                 |                     | MMP+u/br            |                                           |                              |
| M HCupper                            | Vuly.                                |                     | PilPiblo/III        |                                           |                              |
|                                      | vapor traction:                      |                     |                     |                                           |                              |
| Block Options                        | Pressure drop correlation parameter: |                     |                     |                                           |                              |
| EO Modeling                          | Valid pharer                         |                     |                     |                                           |                              |
| Results                              | Vanue priases                        | •                   |                     |                                           |                              |
| C Stream Results                     |                                      |                     |                     |                                           |                              |
| 🔁 Stream Results (Custom)            |                                      |                     |                     |                                           |                              |
| 🥺 Summary                            |                                      |                     |                     |                                           |                              |
| A REHT-2                             |                                      |                     |                     |                                           |                              |
| Input                                |                                      |                     |                     |                                           |                              |
| Acuives                              |                                      |                     |                     |                                           |                              |
| U Dynamic +                          | Model Palette                        |                     |                     |                                           | <b>→</b> ₽ ×                 |
| Properties                           | Mixers/Splitters                     | Separators Exc      | hangers Colu        | mns Reactors Pressure Changers Manipulato | ors Solids Solids Separa 🔹 🕨 |
| ■[ Simulation                        | Heat                                 | FSplit - T          | -                   |                                           |                              |
| Required Input Complete Check Status |                                      |                     |                     | 100                                       | % \varTheta — 🕕 💮 ":         |

Pressing Next shows that all of the required specifications have been made. Press *OK* to run the simulation. A tab for the *Control Panel* should open up & indicate that the simulation has run successfully.

| Req<br>All ree<br>more<br>Run t | quired Input Complete         quired input is complete. You can run the simulation now, or enter more input. To enter input, select Cancel, then select the input you want from the Simulation pane.         the simulation now?         QK       Cancel                                   | • |
|---------------------------------|----------------------------------------------------------------------------------------------------|---|
|                                 | Clear Messages Check Status Run Settings                                                                                                    |   |
| Show Sequence                   | ->Processing input specifications<br>Flowsheet Analysis :<br>COMPUTATION ORDER FOR THE FLOWSHEET:<br>PREHT-1 ADDWATR PREHT-2<br>->Calculations begin<br>Block: PREHT-1 Model: HEATER<br>Block: ADDWATR Model: MIXER<br>Block: PREHT-2 Model: HEATER<br>->Simulation calculations completed | • |
|                                 | *** No Warnings were issued during Input Translation *** *** No Errors or Warnings were issued during Simulation *** ->Generating results                                                                                                    | E |
| SI                              | how EO Control                                                                                                    | • |

What are some of the results? We can get an overview by posting summary conditions on the flowsheet. Click on Stream Results in the Modify tab of the ribbon. Select *Temperature*, *Pressure*, *Volume flow rate*, & *Heat/Duty*. Press *OK*. Now these numbers are posted on the flowsheet; note that the volumetric flowrate shown in the actual volumetric flowrate (at the flowing temperature & pressure conditions), not the standard volumetric flowrate (that we have been specifying).

| esults display on Process<br>Units of measurement:<br>Units operations | ENGPETRO  Heat/Work: | %.0f                |             |        | E                                     |  |
|------------------------------------------------------------------------|----------------------|---------------------|-------------|--------|---------------------------------------|--|
| Streams                                                                |                      | Uses Defined Clabel | Stream Data |        |                                       |  |
| Temperature:                                                           | %.0f                 | Label               | Prop-Set    | Format |                                       |  |
| Pressure:                                                              | %.0f                 | Custom1             |             | ▼ %.2f |                                       |  |
| Vapor fraction:                                                        | %.2f                 | Custom2             |             | ▼ %.2f | · · ·                                 |  |
| Mole flow rate:                                                        | %.0f                 | Custom3             |             | ▼ %.2f |                                       |  |
| Mass flow rate:                                                        | %.0f                 | Custom4             |             | ▼ %.2f |                                       |  |
| Volume flow rate:                                                      | %.0f                 | Custom5             |             | ▼ %.2f | · · ·                                 |  |
| Heat/Work:                                                             | %.0f                 | Custom6             |             | • %.2f | · · ·                                 |  |
| tatus display on Process                                               | Flowsheet window     |                     |             |        |                                       |  |
| Show error                                                             | Show warning         | Show inactive       |             |        |                                       |  |
|                                                                        | -  -                 |                     |             |        | · · · · · · · · · · · · · · · · · · · |  |

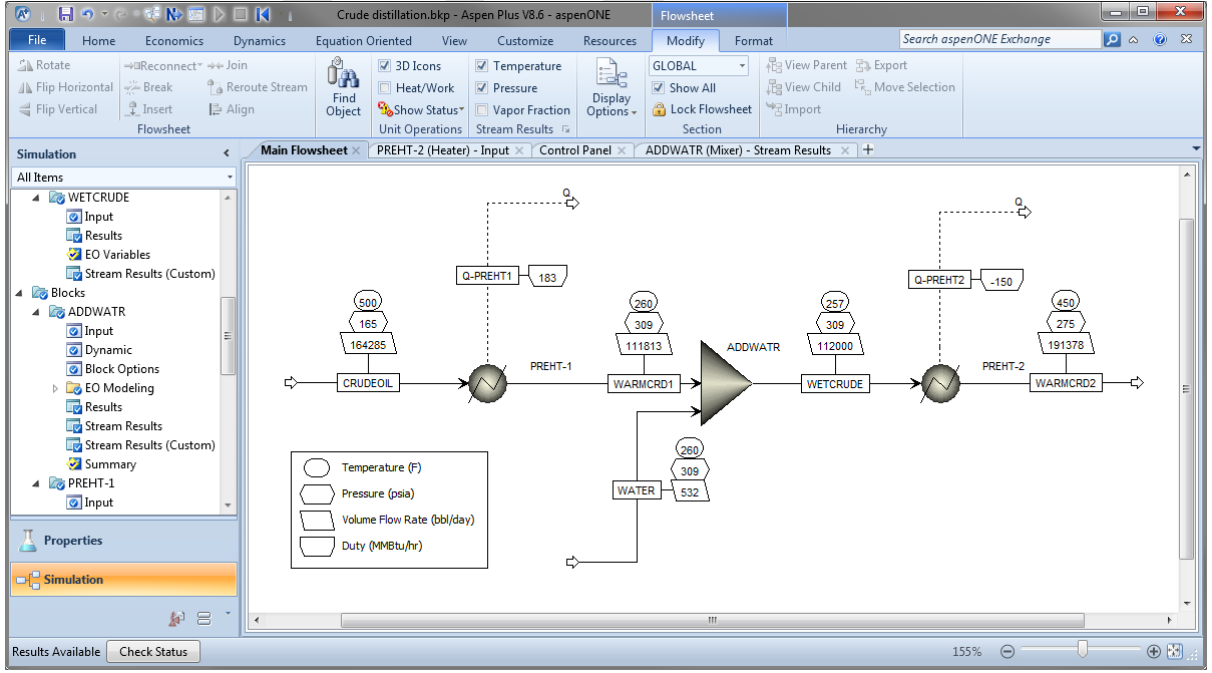

We can see more detailed results by examining the individual streams & units. For example, if we select *Results* for *WETCRUDE* & use the Format *PETRO\_E* then we can see the

calculated temperature (257.4°F), the standard liquid volume flowrate of the components (including the pseudo components used). At the bottom of the list you can find the total volumetric flow and distillation curves (on a dry basis). We can see these same results (and more) by selecting the *Stream Results* for *ADDWATER*.

| 🔞 । 🔒 २०१९ 🕫 🕪 🖾 🔎 🗖 📢 👘         |                                                  | Crude distillation.bkp - Aspen Plus V8.6 - aspenON | IE                       | - C - X - |
|----------------------------------|--------------------------------------------------|----------------------------------------------------|--------------------------|-----------|
| File Home Economics Dynamics Eq  | uation Oriented View Customize                   | Resources                                          | Search aspenONE Exchange | X 💿 🗢 🖸   |
| Simulation < Main Flowsh         | neet $	imes$ PREHT-2 (Heater) - Input $	imes$ Co | ntrol Panel × WETCRUDE (MATERIAL) - Results        | × +                      | -         |
| All Items - Material             | Vol.% Curves   Wt. % Curves   Petroleur          | n Polymers Solids 🔗 Status                         |                          |           |
| Besults                          | eams Teamatt PETRO F                             | Stream Table                                       |                          |           |
| 2 EO Variables                   |                                                  | Stream Table                                       |                          |           |
| 😡 Stream Results (Custom)        | WETCRUDE -                                       | - <b>^</b>                                         |                          |           |
| Department                       | rature E 257.4                                   |                                                    |                          |           |
| Q-PREH12     Preh12     Preh12   |                                                  |                                                    |                          |           |
| Input                            | 1 2022 C 0C                                      |                                                    |                          |           |
| Results                          | 1.29336+06                                       | =                                                  |                          |           |
| 🛃 EO Variables 📃 🕨 Enthalp       | by MMBtu/hr -1010.5                              |                                                    |                          |           |
| Stream Results (Custom) Vapor F  | Frac 0                                           |                                                    |                          |           |
| WARMCRD2     Average     Average | e MW 220.5                                       |                                                    |                          |           |
| WETCRUDE                         | 60F bbl/day                                      |                                                    |                          |           |
| Input ≡ → H2O                    | 500                                              |                                                    |                          |           |
| Results C1                       |                                                  |                                                    |                          |           |
| ZEO Variables                    | 32.7                                             |                                                    |                          |           |
| Stream Results (Custom)     C3   | 267.3                                            |                                                    |                          |           |
| ▶ DADDWATR                       | 226.3                                            |                                                    |                          |           |
| A REHT-1                         | 780.4                                            |                                                    |                          |           |
| Input                            | 925.2                                            |                                                    |                          |           |
| HCurves                          | 825.2                                            |                                                    |                          |           |
| Block Options                    | 1592.4                                           |                                                    |                          |           |
| EO Modeling                      | F 660.6                                          |                                                    |                          |           |
| Results PC138F                   | F 1510.8                                         |                                                    |                          |           |
| Stream Results PC163F            | F 1586                                           |                                                    |                          |           |
| Distream Results (Custom) PC188F | F 1707.7                                         |                                                    |                          |           |
| A Impression PC213F              | F 1818.6                                         |                                                    |                          |           |
| ☑ Input                          | F 1852.7                                         |                                                    |                          |           |
| HCurves - PC263F                 | F 1972.7                                         |                                                    |                          |           |
| T PC288F                         | F 2152.7                                         |                                                    |                          |           |
| Properties                       | 2303.6                                           |                                                    |                          |           |
| Simulation DC2285                | 2202.0                                           |                                                    |                          |           |
| PCSS6                            | 2302.2                                           |                                                    |                          |           |
| ▲ 음 ·                            | r   2425.1                                       |                                                    |                          |           |
| Results Available Check Status   |                                                  |                                                    | 100% Θ                   | •         |

| 🔞 । 🔚 भाष्ट न 🕫 🕪 📼 🕨 🛙        | K 🔟                                             | Crude distillation.bkp - Aspen Plus V8.6 - aspenONE |                                       |
|--------------------------------|-------------------------------------------------|-----------------------------------------------------|---------------------------------------|
| File Home Economics D          | namics Equation Oriented View Customize         | Resources Search aspenONE Exchange                  | ge 🔽 🛛 🐼                              |
| Simulation <                   | Main Flowsheet × PREHT-2 (Heater) - Input × Con | ntrol Panel × WETCRUDE (MATERIAL) - Results × +     | •                                     |
| All Items *                    | Material Vol.% Curves Wt. % Curves Petroleum    | Polymers Solids 🖉 Status                            |                                       |
| Input A                        |                                                 |                                                     |                                       |
| EQ Variables                   | Display: Streams   Format: PETRO_E              | Stream Table                                        |                                       |
| Stream Results (Custom)        | WETCRUDE -                                      | *                                                   |                                       |
| Q-PREHT1                       |                                                 |                                                     |                                       |
| Q-PREHT2                       | ▶ PC1125F 2568.4                                |                                                     |                                       |
| A 🖾 WATER                      | PC1175F 2338.8                                  |                                                     |                                       |
| Input     Results              | PC1248F 4098.5                                  |                                                     |                                       |
| Z EO Variables                 | ▶ PC1349F 3421.7                                |                                                     |                                       |
| 🕞 Stream Results (Custom)      | ▶ PC1449F 2956                                  |                                                     |                                       |
| WARMCRD1                       | ▶ PC1554F 2228.2                                |                                                     |                                       |
| WARMCRD2                       | > *** DRY TOTAL ***                             |                                                     |                                       |
| A log WEICRODE                 | ▶ Lig Vol 60E bbl/day 101000                    |                                                     |                                       |
| Results                        | API Gravity 20.5                                |                                                     |                                       |
| 🛃 EO Variables                 | Art clavity 505                                 |                                                     |                                       |
| 🕎 Stream Results (Custom)      | P Gravity BUF 0.874                             |                                                     |                                       |
| A Blocks                       | Watson UOP-K 11.3                               |                                                     |                                       |
| ADDWATK                        | TBP Curve F                                     |                                                     |                                       |
| Input                          | ▶ 0 % 14.6                                      |                                                     |                                       |
| 🗀 HCurves                      | ▶ 5 % 136.1                                     |                                                     |                                       |
| 🕜 Dynamic                      | 10 % 212.6                                      |                                                     |                                       |
| Block Options                  | ▶ 30 % 438.2                                    |                                                     |                                       |
| P C Modeling                   | 50 % 648.5                                      |                                                     |                                       |
| Stream Results                 | ▶ 70 % 896.6                                    | E                                                   |                                       |
| 🕞 Stream Results (Custom)      | 90 % 1262.2                                     |                                                     |                                       |
| 🥺 Summary                      | 05 97 14025                                     |                                                     |                                       |
| A REHT-2                       | 100 00 1550 4                                   |                                                     |                                       |
| HCurves                        | P 100 % 1558.4                                  |                                                     |                                       |
|                                | D86 Curve F                                     |                                                     |                                       |
| Properties                     | 0 % 113.2                                       |                                                     |                                       |
| -                              | > 5 % 210                                       |                                                     |                                       |
| CH_ Simulation                 | 10 % 257.3                                      |                                                     |                                       |
|                                | > 30 % 449                                      | •                                                   |                                       |
| <b>X</b> , 0                   |                                                 |                                                     |                                       |
| Results Available Check Status |                                                 | 100% \ominus                                        | • • • • • • • • • • • • • • • • • • • |
| 2                              |                                                 |                                                     |                                       |

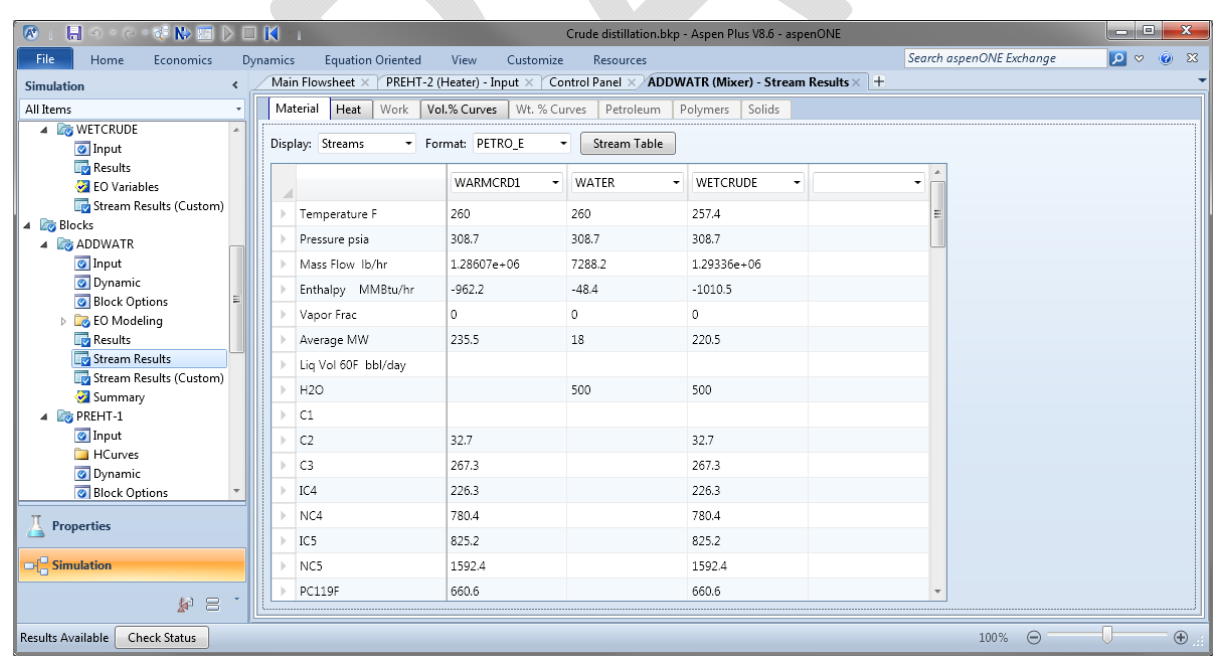

Notice that we would like the temperature of the crude/water mixture to be 260°F, but the result of the mixing operation is a little bit lower, 257°F. Is this a significant deviation from the specifications? Not for anything downstream of the 2<sup>nd</sup> preheater; this preheater sets

the overall temperature & is not dependent on the inlet conditions. However, it will cause a slight difference in the duty in the 2<sup>nd</sup> preheater; having a slightly higher inlet temperature will reduce the duty required to bring the outlet temperature up to 450°F. There are two reasonable ways to do this:

- We could change *ADDWATR* to a "dummy" *Heater* & set the temperature of the mixture.
- We could adjust the temperature of the *WATER* stream so that it gives the proper outlet temperature. This adjustment could be done either manually (trial & error) or using a *Design-Spec* block.

If we adjust the conditions of the water stream we find out that the water has to be set as a steam/liquid mixture to get the right properties of WETCRUDE. Since we're not really interested in the conditions of this added water, let's take the dummy heater approach. Highlight the *Mixer ADDWATR* & delete. Let's put a *Heater* in its place; choose a block for its icon; call the block *ADDWATR*. Right-click on *WARMCRD1*, select *Reconnect Destination*, & connect to *ADDWATR*. Do the same for *WATER*. Right-click on *WETCRUDE*, select *Reconnect Source*, & connect to *ADDWATR*. In the left-hand column select *ADWATR* under *Blocks*. Specify the outlet temperature & pressure. Press Run. Now when we look at the Stream Results for ADDWATR we see that the outlet temperature is correct. From the Flowsheet we can see that, indeed, the duty on the 2<sup>nd</sup> preheater has been reduced slightly, from 150 MMBtu/hr to 148 MMBtu/hr.

| 💌 । 🔚 भाष्ट्र 🗞 🔤 👂 🛙          |                                     |                | Crude distillat        | ion.bkp - Aspe        | n Plus V8.6 - a | aspenONE            |                   |              |                    |
|--------------------------------|-------------------------------------|----------------|------------------------|-----------------------|-----------------|---------------------|-------------------|--------------|--------------------|
| File Home Economics E          | Dynamics Equation Oriented Vie      | w Customiz     | e Resources            | 5                     |                 | S                   | earch aspenONE Ex | change       | × ⊚ ∨ <u>⊂</u>     |
| Simulation <                   | ADDWATR (Heater) - Input × Desi     | ign Specs × M  | lain Flowsheet $	imes$ | PREHT-2 (H            | leater) - Input | t × Control Panel × | Results Summary   | - Run Status | × + •              |
| All Items -                    | Specifications Flash Options        | Utility Inform | nation                 |                       |                 |                     |                   |              |                    |
| A RUDEOIL                      |                                     | · ·            |                        |                       |                 |                     |                   |              |                    |
| @ Input                        | Flash specifications                |                |                        |                       |                 |                     |                   |              |                    |
| Results                        | Flash Type:                         | Temperature    | •                      | •                     |                 |                     |                   |              |                    |
| 🧭 EO Variables                 |                                     | Pressure       |                        | -                     |                 |                     |                   |              |                    |
| 🕎 Stream Results (Custom)      |                                     |                |                        |                       |                 |                     |                   |              |                    |
| Q-PREHT1                       | Temperature:                        | 260            | F                      | •                     |                 |                     |                   |              |                    |
| Q-PREHT2                       | Temperature change:                 |                | F                      | T                     |                 |                     |                   |              |                    |
| 🔺 🔤 WATER                      | Degrees of superheating:            |                | F                      | Ŧ                     |                 |                     |                   |              |                    |
| 🕢 Input                        | Deserves of sub-sections            |                |                        |                       |                 |                     |                   |              |                    |
| Results                        | Degrees of subcooling:              |                | F                      | ¥                     |                 |                     |                   |              |                    |
| 🧭 EO Variables                 | Pressure:                           | 294            | psig                   | •                     |                 |                     |                   |              |                    |
| 🕎 Stream Results (Custom)      | Duty:                               |                | MMBtu/                 | hr =                  |                 |                     |                   |              |                    |
| WARMCRD1                       | Vapor fraction:                     |                |                        |                       |                 |                     |                   |              |                    |
| WARMCRD2                       | Pressure drop correlation parameter |                |                        |                       |                 |                     |                   |              |                    |
| WETCRUDE                       | Pressure drop correlation parameter | •              |                        |                       |                 |                     |                   |              |                    |
| A Blocks                       | Valid phases                        |                |                        |                       |                 |                     |                   |              |                    |
| A DDWATR                       | Vapor-Liauid-FreeWater              | •              |                        |                       |                 |                     |                   |              |                    |
| Ø Input                        |                                     |                |                        |                       |                 |                     |                   |              |                    |
| - HCurves                      |                                     |                |                        |                       |                 |                     |                   |              |                    |
| O Dynamic                      |                                     |                |                        |                       |                 |                     |                   |              |                    |
| Block Options                  |                                     |                |                        |                       |                 |                     |                   |              |                    |
| EO Modeling                    |                                     |                |                        |                       |                 |                     |                   |              |                    |
| Chrony Perulta                 |                                     |                |                        |                       |                 |                     |                   |              |                    |
| Stream Results (Curtom)        |                                     |                |                        |                       |                 |                     |                   |              |                    |
| Summan/                        |                                     |                |                        |                       |                 |                     |                   |              |                    |
| A DEPENT-1                     |                                     |                |                        |                       |                 |                     |                   |              |                    |
| Input -                        |                                     |                |                        |                       |                 |                     |                   |              |                    |
|                                | Model Palette                       |                |                        |                       |                 |                     |                   |              | <b>→</b> ₽ ×       |
| Properties                     | Mixers/Splitters                    | Separators     | Exchangers             | Columns               | Reactors        | Pressure Changers   | Manipulators      | Solids       | Solids Separat 🔹 🕨 |
| Simulation                     | Heat                                | HeatX -        | MHeatX                 | Q<br>HIFLUX<br>HXFlux |                 |                     |                   |              |                    |
| Results Available Check Status |                                     |                |                        |                       |                 |                     | 100%              | Θ            | - <b>-</b>         |

| 🐼 । 🔒 १००८० 🤃 🕪 🔤 🕨 🛙          | I 🚺 🔨                        |                       | Crude distillation.bkp | - Aspen Plus V8.6 - asp | enONE                 |                  |                 | - 🗆 🗙            |
|--------------------------------|------------------------------|-----------------------|------------------------|-------------------------|-----------------------|------------------|-----------------|------------------|
| File Home Economics D          | ynamics Equation Oriented    | View Customize        | Resources              |                         | Sec                   | arch aspenONE Ex | change          | 🛛 😒 😵 🖸          |
| Simulation <                   | ADDWATR (Heater) - Stream F  | Results × Design Spec | s × Main Flowsheet     | × PREHT-2 (Heater       | ) - Input × Control P | anel × Results   | Summary - Run S | tatus 🗙 🕂 📼      |
| All Items -                    | Material Heat Load Vo        | I.% Curves Wt. % Cu   | rves Petroleum P       | olymers Solids          |                       |                  |                 |                  |
| 🔺 🔯 CRUDEOIL 🔺                 |                              |                       |                        |                         |                       |                  |                 |                  |
| 🖉 Input                        | Display: Streams <b>•</b> Fo | rmat: PETRO_E         | Stream Table           |                         |                       |                  |                 |                  |
| Results                        |                              |                       |                        |                         |                       | *                |                 |                  |
| 🧭 EO Variables                 |                              | WARMCRD1 -            | WATER -                | WEICRUDE -              |                       |                  |                 |                  |
| 🕎 Stream Results (Custom)      | Temperature F                | 260                   | 260                    | 260                     |                       | =                |                 |                  |
| Q-PREHT1                       | Pressure psia                | 308.7                 | 308.7                  | 308.7                   |                       |                  |                 |                  |
| Q-PREHT2                       | h Mara Slave Ib for          | 1 28607 06            | 7269.2                 | 1 20226 06              |                       |                  |                 |                  |
| A WATER                        | P Mass Flow Ib/hr            | 1.2800/e+06           | /200.2                 | 1.29330e+00             |                       |                  |                 |                  |
| Posultr                        | Enthalpy MMBtu/hr            | -962.2                | -48.4                  | -1008.7                 |                       |                  |                 |                  |
| FO Variables                   | Vapor Frac                   | 0                     | 0                      | 0                       |                       |                  |                 |                  |
| Stream Results (Custom)        | Average MW                   | 235.5                 | 18                     | 220.5                   |                       |                  |                 |                  |
| WARMCRD1                       | Lig Vol 60E bbl/day          |                       |                        |                         |                       |                  |                 |                  |
| WARMCRD2                       |                              |                       | 500                    | 500                     |                       |                  |                 |                  |
| VETCRUDE                       | P H20                        |                       | 500                    | 500                     |                       |                  |                 |                  |
| 🔺 📷 Blocks                     | ) C1                         |                       |                        |                         |                       |                  |                 |                  |
| ADDWATR                        | ▶ C2                         | 32.7                  |                        | 32.7                    |                       |                  |                 |                  |
| Input                          | ▶ C3                         | 267.3                 |                        | 267.3                   |                       |                  |                 |                  |
| HCurves                        | IC4                          | 226.3                 |                        | 226.3                   |                       |                  |                 |                  |
| Dynamic                        | , 104                        | 700.4                 |                        | 22003                   |                       |                  |                 |                  |
| EQ Modeling                    | INC4                         | 780.4                 |                        | 780.4                   |                       |                  |                 |                  |
| Results                        | > IC5                        | 825.2                 |                        | 825.2                   |                       |                  |                 |                  |
| Stream Results                 | NC5                          | 1592.4                |                        | 1592.4                  |                       |                  |                 |                  |
| Stream Results (Custom)        | PC119F                       | 660.6                 |                        | 660.6                   |                       |                  |                 |                  |
| 🧭 Summary                      | PC138E                       | 1510.8                |                        | 1510.8                  |                       | -                |                 |                  |
| 🔺 📷 PREHT-1                    |                              | 122200                | 1                      | 1010.0                  |                       |                  |                 |                  |
| 🖉 Input 🔻                      | Model Palette                |                       |                        |                         |                       |                  |                 | - II X           |
| Properties                     | Mixers/Splitt                | ers Separators        | Exchangers Colu        | mns Reactors            | Pressure Changers     | Manipulators     | Solids Sc       | lids Separat 🔹 🕨 |
| Simulation                     |                              | • HeatX               | MHeatX                 |                         |                       |                  |                 |                  |
| Results Available Check Status |                              |                       |                        |                         |                       | 100%             | Θ               | <br>::. €        |

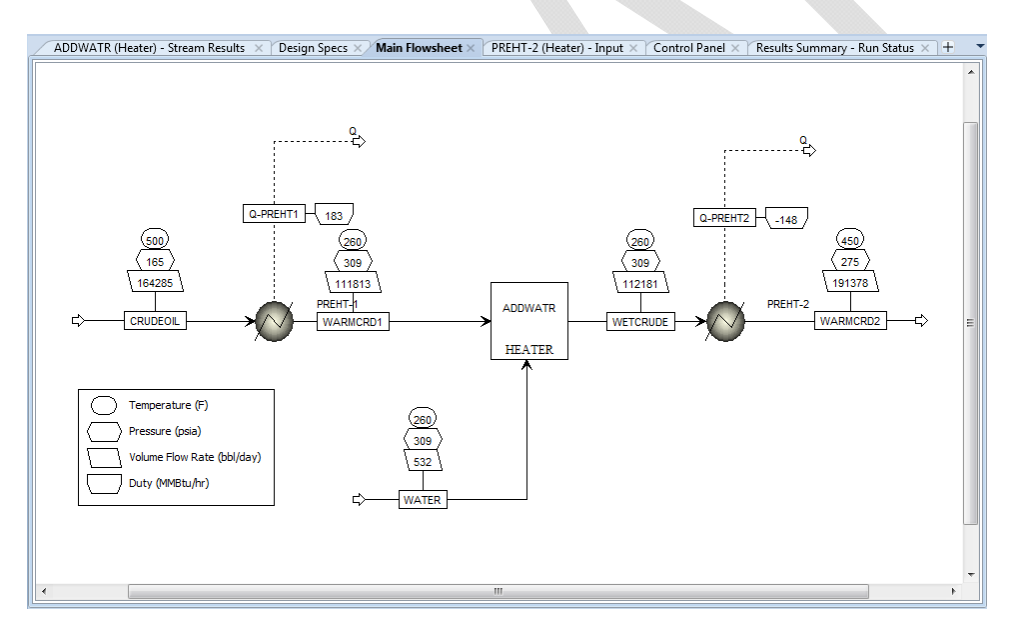

# Atmospheric Distillation Column

The next step is to set up the Atmospheric Distillation Column. Table 4 contains the conditions & configuration for this column.

| Table 4. Definitions for Atmospheric Distillation Column |  |
|----------------------------------------------------------|--|
|----------------------------------------------------------|--|

| Туре                 | Operating Parameter                                                        |
|----------------------|----------------------------------------------------------------------------|
| Trays & Efficiencies | 50 trays. Numbering from top:                                              |
|                      | Trays 1 to 6: 80%                                                          |
|                      | Trays 7 to 10: 50%                                                         |
|                      | Trays 11 to 16: 70%                                                        |
|                      | Trays 17 to 30: 50%                                                        |
|                      | Trays 31 to 39: 30%                                                        |
|                      | Tray 40: 100%                                                              |
|                      | Trays 41 to 50: 30%                                                        |
| Condenser Type       | Total Condenser; 130°F (approximate)                                       |
|                      | Distillate product 410°F D86 T95; 30,200 bpd (approximate)                 |
| Reboiler Type        | None, Direct Fired Heater                                                  |
| Pressures            | Condenser: 4 psig                                                          |
|                      | Top Tray: 12 psig                                                          |
|                      | Bottom Tray: 22 psig                                                       |
| Temperatures         | Top Tray #1 250°F (estimate)                                               |
|                      | Bottom Tray #50 650°F (estimate)                                           |
| Feed Locations       | Crude oil to Tray #40                                                      |
|                      | Stripping Steam at bottom (Tray #50) – 20,000 lb/hr @ 500°F, 150 psig      |
| Feed Heater          | Outlet @ 25 psig & 635°F                                                   |
|                      | Desire is 2,500 bpd overflash (liquid rate from tray above feed, Tray #39) |
| Side Strippers       | Kerosene Stripper                                                          |
|                      | 10 trays @ 30% efficiency                                                  |
|                      | Kerosene draw from Tray #10, vapor returned to Tray #6                     |
|                      | Stripping steam @ bottom (Tray #10) – 2500 lb/hr @ 500°F & 150 psig        |
|                      | Kerosene product 525°F D86 T95; 8800 bpd product (approximate)             |
|                      | Diesel Stripper                                                            |
|                      | 10 trays @ 30% efficiency                                                  |
|                      | Diesel draw from Tray #20, vapor returned to Tray #16                      |
|                      | Stripping steam @ bottom (Tray #10) – 2500 lb/hr @ 500°F & 150 psig        |
|                      | Diesel product 645°F D86 T95; 10,240 bpd product (approximate)             |
|                      | AGO Stripper                                                               |
|                      | 10 trays @ 30% efficiency                                                  |
|                      | AGO draw from Tray #30, vapor returned to Tray #26                         |
|                      | Stripping steam @ bottom (Tray #10) – 2500 lb/hr @ 500°F & 150 psig        |
|                      | AGO product 750°F D86 T95; 3835 bpd product (approximate)                  |
| Pumparounds          | Kerosene Pumparound                                                        |
|                      | Draw from Tray #10, returned to Tray #7                                    |
|                      | 25,000 bpd flow, 200°F return temperature                                  |
|                      | Diesel Pumparound                                                          |
|                      | Draw from Tray #20. returned to Tray #17                                   |
|                      | 15.000 bpd flow, 250°F return temperature                                  |
|                      | AGO Pumparound                                                             |
|                      | Draw from Tray #30. returned to Tray #27                                   |
|                      | 10.000 bpd flow, 350°F return temperature                                  |
| L                    |                                                                            |

Aspen Plus has a specific module for efficiently solving crude tower type problems, the *PetroFrac* model (not *RadFrac*). On the *Columns* tab select the list arrow for *PetroFrac*. Now

we can choose an icon that will most closely represent out column; choose *CDU10F*, the one with a condenser, fired heater, 3 pumparounds, & 3 side strippers. (This choice only changes the icon, not the ability to specify side operations or the number of each). Place on the flowsheet & name *ATMCOL*. Highlight the icon on the flowsheet & grab a corner to resize (make it much bigger than the icons representing the preheat train).

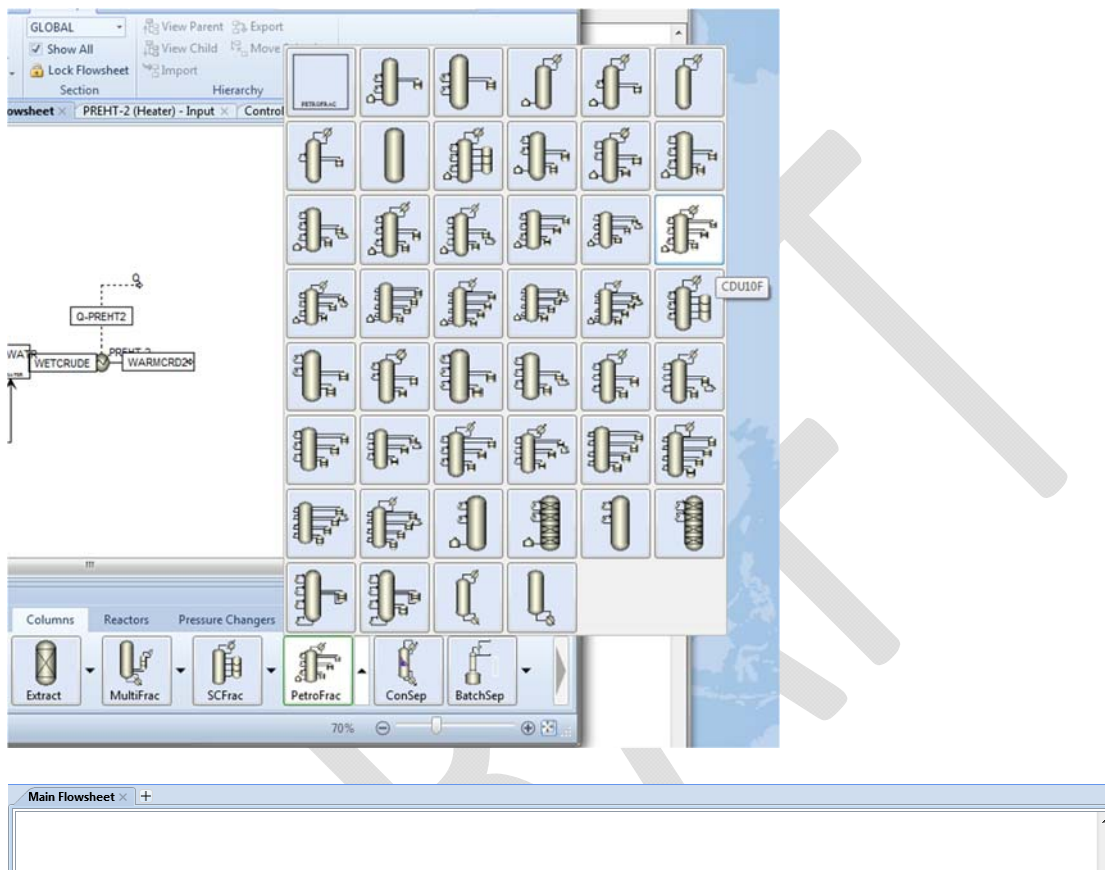

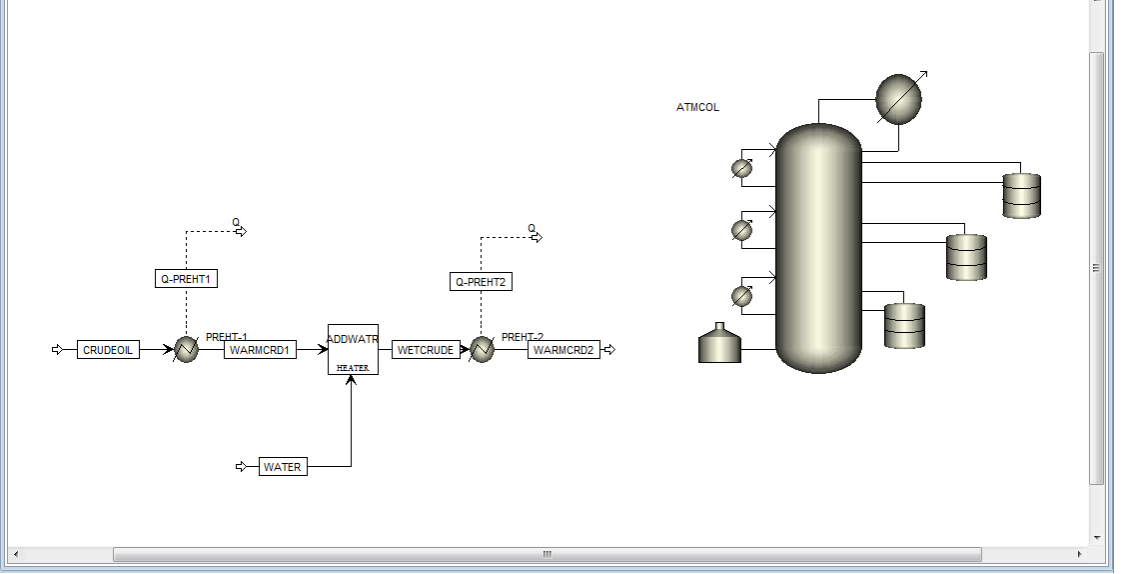

Let's make the stream connections. Right-click WARMCRD2, select Reconnect Destination, & connect to ATMCOL. Create the following additional streams & connect to ATMCOL:

- Material stream ATMSTM to Main Column Feed connections.
- Material streams KEROSTM, DIESSTM, & AGOSTM to Stripper Steam Feed connections.
- Material product streams NAPHTHA from the Distillate Product connection, ATMWTR from the Condenser Water Decant connection, & ATMRESID from the Bottoms Product connection.
- Material product streams KERO, DIESEL, & AGO from the Bottoms Product from Stripper connection.
- Heat streams Q-ATMC from the Condenser Heat Stream connection; Q-PA1, Q-PA2, & Q-PA3 from the Heat Stream from Pumparound connection;

Your flowsheet should have a column that looks something like the image below. You can "clean up" the image by clicking the column icon, "grabbing" the colored inlet or outlet arrows and moving the arrows to make an overall image that looks more reasonable; see the second image below. The new image does not change any connections but rather shows a more logical flow path.

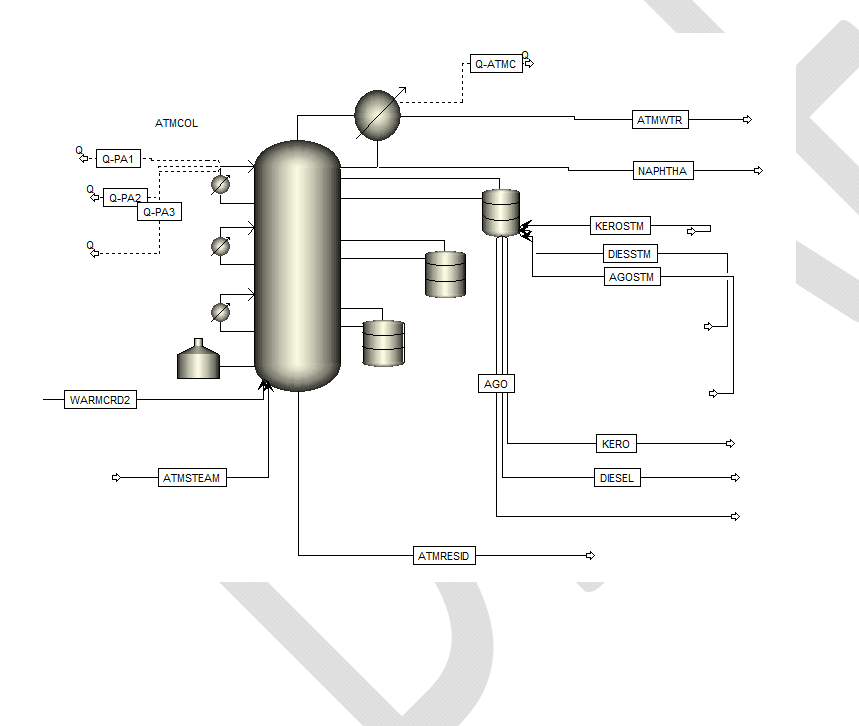

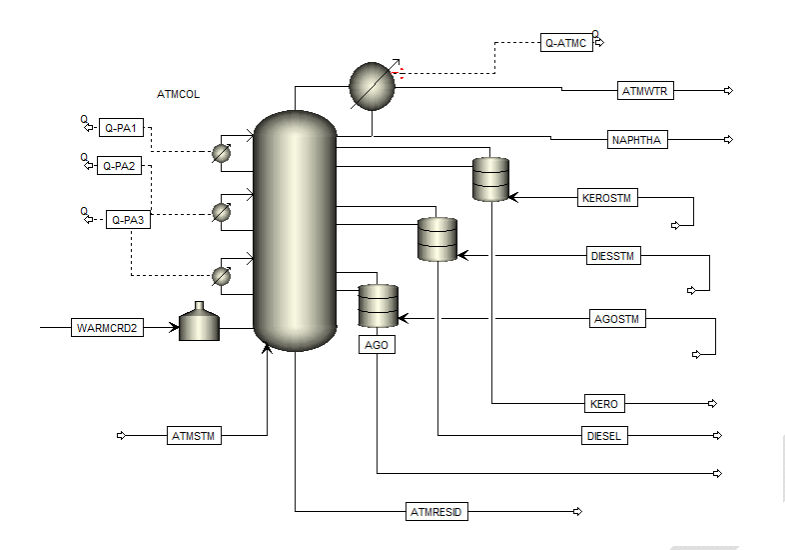

Clicking the Next arrow will step through required steps to set up this distillation column. The first thing required will be the steam streams: ATMSTM, KERSTM, DIESTM, & AGOSTM. All streams will be 500 F & 150 psig; each has to be set up with the proper mass flowrate.

| Mixed      | CI Solid | NC Solid | Flash Options | EO Options | Costing | Info | ormation   |   |       |
|------------|----------|----------|---------------|------------|---------|------|------------|---|-------|
| Specifi    | cations  |          |               |            |         |      |            |   |       |
| Flash Type | :        | Temperat | ure 🔹         | Pressure   | •       | Cor  | mposition  |   |       |
| -State var | iables — |          |               |            |         | M    | ass-Frac 🔹 |   | ~     |
| Tempera    | ature:   | 500      | F             | •          |         |      | Component  |   | Value |
| Pressure:  |          | 150      | psi           | g –        |         |      | H2O        | 1 |       |
| Vapor fr   | action:  |          |               |            |         | ►    | C1         |   |       |
|            |          |          |               |            |         |      | C2         |   |       |
| lotal flo  | w basis: | Mass     | •             |            |         |      | C3         |   |       |
| Total flo  | w rate:  | 2500     | lb/           | hr 🔻       |         |      | IC4        |   |       |
| Solvent:   |          |          |               | -          |         |      | NC4        |   |       |
|            |          |          |               |            |         |      | IC5        |   |       |
|            |          |          |               |            |         |      | NC5        |   |       |
|            |          |          |               |            |         |      | LIGHT      |   |       |
|            |          |          |               |            |         |      | MEDIUM     |   |       |
|            |          |          |               |            |         |      | HEAVY      |   |       |
|            |          |          |               |            |         |      | MIXOIL     |   |       |
|            |          |          |               |            |         |      | Total:     | 1 |       |
|            |          |          |               |            |         |      |            |   |       |

Once past the steam streams the configuration for the column itself comes up. The Configuration tab allows you to set up the most basic information for the column. Note that Aspen Plus counts the condenser as a stage, so the total number is 51 (1 for the condenser & 50 for the trays). On this form enter the estimate for the distillate rate (i.e., the rate for the unstabilized naphtha, NAPHTHA).

| Configuration      | Streams | Steam   | - Pressure   | Condense  | r Furnace | Reboiler | Information |
|--------------------|---------|---------|--------------|-----------|-----------|----------|-------------|
| Setup options —    |         |         |              |           |           |          |             |
| Number of stages:  |         | 51      | \$           | Stage wiz | zard      |          |             |
| Condenser:         |         | Total   |              |           | •         |          |             |
| Reboiler:          |         | None-   | Bottom feed  |           | -         |          |             |
| Valid phases:      |         | Vapor-  | Liquid-FreeW | ater      | -         |          |             |
| Operating specific | ations  |         |              |           |           |          |             |
| Distillate rate    |         | - Stdvo | · •          | 30200     | bbl/day   | -        |             |
|                    |         | -       | ~            |           |           | ~        |             |

Click Next. Now we'll set up the external feeds to the column. The crude oil will go through the furnace first (the furnace is calculated as part of the column algorithm); remember that the condenser is Stage #1 so we have to add this to the tray numbering for the feed location. The steam if introduced to the bottom stage; remember to mark this as *On-Stage* so that there is vapor traffic to this stage.

| ) ( | Configuration                             | 🥝 Strear | ns Stea         | m 📔 🍚 Pressure       | Condenser | Furnace               | Reboiler | Information                 | ] |
|-----|-------------------------------------------|----------|-----------------|----------------------|-----------|-----------------------|----------|-----------------------------|---|
| ee  | d streams —                               |          |                 |                      |           |                       |          |                             |   |
|     | Name                                      | e        | Stage           | Conven               | tion      |                       |          |                             |   |
|     | WARMCRD2                                  |          | 41              | Furnace              | -         |                       |          |                             |   |
| ,   | ATMSTM                                    |          | 51              | On-Stage             | •         |                       |          |                             |   |
|     |                                           |          |                 |                      |           |                       |          |                             |   |
| 0   | duct streams —                            |          |                 |                      |           |                       |          |                             |   |
| 0   | duct streams —<br>Name                    | e        | Stage           | Phase                | 2         | Basis                 | Flow     | Units                       |   |
| 0   | duct streams –<br>Name<br>NAPHTHA         | e        | Stage<br>1      | Phase                | e Sto     | Basis                 | Flow     | Units<br>bbl/day            |   |
| 0   | duct streams<br>Name<br>NAPHTHA<br>ATMWTR | e        | Stage<br>1<br>1 | Liquid<br>Free water | e Sta     | Basis<br>dvol<br>dvol | Flow     | Units<br>bbl/day<br>bbl/day |   |

Click Next. Now we will enter the pressures.

| Aain Flowsheet | × ATMCOL (Pet       | troFrac) - | Setup × 🕂       |                |         |          |             |
|----------------|---------------------|------------|-----------------|----------------|---------|----------|-------------|
| 🕜 Configurati  | on 🛛 🥑 Streams      | Steam      | Pressure        | Condenser      | Furnace | Reboiler | Information |
| iew: To        | o / Rottom          |            | •               |                |         |          |             |
|                | ,                   |            |                 |                |         |          |             |
| Top stage / Co | ondenser pressure   |            |                 |                |         |          |             |
| Stage 1 / Con  | denser pressure:    | 4          | psig            | •              |         |          |             |
|                |                     |            |                 |                |         | )        |             |
| Stage 2 pressu | ire (optional)      |            |                 |                |         |          |             |
| Stage 2 pressu | ire:                | 12         | psig            | -              |         |          |             |
| D - ++         |                     |            |                 | - (            |         |          |             |
| - Bottom stage | pressure or pressur | e arop to  | r rest of colum | n (optional) — |         |          |             |
| Bottom sta     | ge pressure:        | 22         | psig            | •              |         |          |             |
| Stage press    | sure drop:          |            | psi             | Ŧ              |         |          |             |
| 🔘 Column pre   | essure drop:        |            | psi             | Ţ              |         |          |             |
| L              |                     |            |                 |                |         |          |             |

Click Next. Now we will enter the furnace information. Select *Single stage flash* so that Aspen Plus will perform a flash for the outlet temperature of the furnace.

| urnace type<br>) Stage duty on feed stage<br>) Single stage flash<br>) Single stage flash with liquid runback<br>urnace specification                                                                                                    | Configuration       | Streams        | Steam   | 🛛 🕜 Pressure | Condenser      | Furnace | Reboiler | Information |  |  |
|----------------------------------------------------------------------------------------------------|---------------------|----------------|---------|--------------|----------------|---------|----------|-------------|--|--|
| Stage duty on feed stage         Single stage flash         Single stage flash with liquid runback         urnace specification                                                                                                    | - Furnace type      |                |         |              |                |         |          |             |  |  |
| Single stage flash Single stage flash with liquid runback Unnace specification                                                                                                    | Stage duty on f     | eed stage      |         |              |                |         |          |             |  |  |
| Single stage flash with liquid runback                                                                                                    | Single stage fla    |                |         |              |                |         |          |             |  |  |
| urnace specification                                                                                                    | Single stage fla    | sh with liquid | runback |              |                |         |          |             |  |  |
| and cospective and the spectrum of the spectrum of the spectru |                     | ion            |         |              | - Furnace pres | sure    |          |             |  |  |
| Europee temperature                                                                                                    | Eurnace specificati | 011            |         | 25           | nsia           | -       |          |             |  |  |
|                                                                                                    | Furnace specificati | ature          |         |              | 2.5            | parg    |          |             |  |  |

Click Next. Now we are to enter configuration information for the pumparounds. But first let's rename the pumparounds to match the product sections. Select *Pumparounds* under *ATMCOL* in the left-hand column. Select each row & click *Rename*. Change names to *PA-KERO, PA-DIESL, & PA-AGO*.

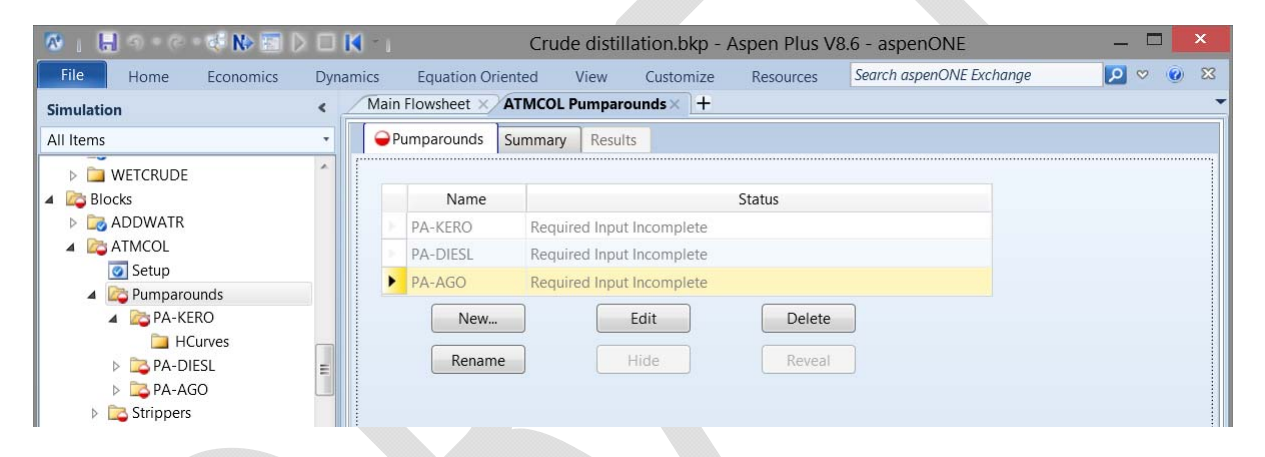

Now let's get back to the Pumparound configuration forms. Select *PA-KERO* in the left-hand column. When specifying the Draw stage & Return stage remember to add 1 to account for the condenser as Stage 1. Do the same for *PA-DIESL* & *PA-AGO*.

| 🐼   🗄 이 · C · 🕸 🗈 🗅 (                                                                                               |                                                                              | Crude disti                                                          | llation.bkp - Asp              | en Plus \ | /8.6 - aspenONE |          | _ |     | x  |
|----------------------------------------------------------------------------------------------------|------------------------------------------------------------------------------|----------------------------------------------------------------------|--------------------------------|-----------|-----------------|----------|---|-----|----|
| File Home Economics D                                                                                               | Dynamics Equation                                                            | Oriented View                                                        | Customize I                    | Resources | Search aspenONE | Exchange | P | v 🕜 | 83 |
| Simulation                                                                                                    | < Main Flowsheet                                                             | ATMCOL Pumpa                                                         | rounds PA-KERO $\times$        | )+        |                 |          |   |     | -  |
| All Items                                                                                                    | <ul> <li>Specifications</li> </ul>                                           | Heat Streams                                                         | Results                        |           |                 |          |   |     |    |
|                                                                                                    | Source<br>Draw stage:<br>Drawoff type<br>Partial (enter ^<br>Operating speci | 11   2     2 specifications)     I specification only)     fications | Destination –<br>Return stage: | 8         |                 |          |   |     |    |
| PA-DIESL                                                                                                    | Flow                                                                         | -                                                                    | Stdvol -                       | 25000     | bbl/day         | -        |   |     |    |
| Strippers                                                                                                    | Temperature                                                                  | -                                                                    | ~                              | 200       | E.              | -        |   |     |    |
| <ul> <li>Heaters and Coolers</li> <li>Runback Specs</li> <li>Efficiencies</li> <li>Design Specifications</li> </ul> | Utility specificat                                                           | ion                                                                  | •                              |           |                 |          |   |     |    |

Click Next. Now we are to enter configuration information for the side strippers. But first let's rename the side strippers to match the product sections. Select *Strippers* under *ATMCOL* in the left-hand column. Select each row & click *Rename*. Change names to *S-KERO*, *S-DIESL*, & *S-AGO*.

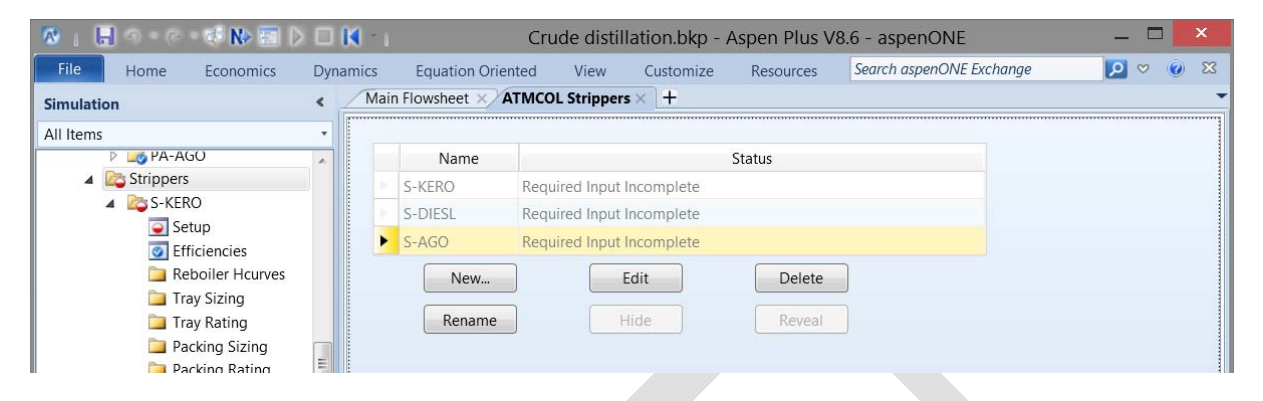

Now let's get back to the side stripper configuration forms. Select *S-KERO* in the left-hand column. When specifying the Draw stage & Return stage remember to add 1 to account for the condenser as Stage 1. Do the same for *S-DIESL* & *S-AGO*.

| 🐻 i 🗄 A P C P 🕏 🕨 🖬 🕨 🗆                                                                                                    | Crude distillation.                      | bkp - Aspen Plus V8.6 - aspenONE 🛛 🚽 🗖 🗾         |
|----------------------------------------------------------------------------------------------------|------------------------------------------|--------------------------------------------------|
| File Home Economics Dyn                                                                                                    | mics Equation Oriented View Custo        | omize Resources Search aspenONE Exchange 💋 👳 🕖 🔀 |
| Simulation <                                                                                                    | Main Flowsheet × ATMCOL Strippers S-KER  | • +                                              |
| All Items *                                                                                                    | Configuration Optional Feeds Liquid I    | Return Pressure                                  |
| P I PA-AGO A Construction of the second second s | Setup                                    | Main column connecting stages                    |
| 4 🔯 S-KERO                                                                                                    | Number of stages: 10                     | Liquid draw: 11                                  |
| Setup     Ffficiencies                                                                                                    | Stripper product: KERO                   | Overhead return: 7                               |
| Reboiler Hcurves                                                                                                    | Stripping medium                         |                                                  |
| Tray Sizing                                                                                                    | Stripping steam:                         | KEROSTM                                          |
| Iray Kating     Racking Sizing                                                                                                    | 🔘 Reboiler duty:                         | MMBtu/hr 👻                                       |
| Packing Sizing                                                                                                    | Steam to bottom product ratio (optional) | lb -                                             |
| Properties     Fstimates                                                                                                    | Flow specification                       | Optional reboiler heat streams                   |
| analysis                                                                                                    | Bottom product                           | ▼ Inlet: ▼                                       |
| Dynamics     DynamicHT                                                                                                    | Stdvol - 8800 bbl/day                    | Outlet:                                          |

Click Next. Now a form comes up to verify connectivity. We've already connected all of the material streams, now we have to connect the heat streams. The heat stream is connected to the condenser by virtue of how they were originally connect to ATMCOL. But we still have to do the pumparound heat streams. Select *PA-KERO* under *Pumparounds* in the left-hand column. Now select the *Heat Stream* tab; select the pull-down list for Outlet & select one of the Q-PA streams. Do the same for *PA-DIESL & PA-AGO*.

| 🐼 i 🗄 Sireit 🗱 🕪 🖾 D |        | * I                           | Crude distil   | lation.bk | p - Aspen | Plus V8 | 3.6 - aspenONE           | _ 🗆 🗙   |
|----------------------|--------|-------------------------------|----------------|-----------|-----------|---------|--------------------------|---------|
| File Home Economics  | Dynami | cs Equation Ori               | ented View     | Custom    | ize Reso  | urces   | Search aspenONE Exchange | 💴 🗢 💽 🔀 |
| Simulation           | • _    | Main Flowsheet $	imes  angle$ | ATMCOL Pumpare | ounds PA- | KERO× +   |         |                          | -       |
| All Items            | •      | Specifications                | Heat Streams   | Results   |           |         |                          |         |
|                      |        | Heat streams                  |                | -         | Outlet:   | Q-PA1   | •                        |         |
|                      | ;      |                               |                |           |           |         |                          | :       |

Click Next. We have now entered enough information to run the simulations. However we have not entered the stage efficiencies nor the ASTM D86 specs. Let's press OK and run the simulation anyway. It converges very quickly, in about 4 outer-loop iterations. What do the results look like? We can select the Stream Results tab to look at flowrates & T95 results. Note the following:

- The stream flowrates listed (the 2<sup>nd</sup> image) are lower than the specifications made on the column; that is because this shows the flowrate on a <u>dry</u> basis (i.e., with the water neglected) & the specification is on a total basis (with the water included).
- The T95 results for the distillation curves are close but not what is desired. We will want to adjust the draw rates to get the desired T95 values.

| File Home Economics                      | Dynam | nics | Equation Oriented      | Vie   | w Customiz                              | e Resourc   | es            | Se         | arch aspenON   | IE Exchange   |     |
|------------------------------------------|-------|------|------------------------|-------|-----------------------------------------|-------------|---------------|------------|----------------|---------------|-----|
| Simulation                               | « _   | Mai  | n Flowsheet × ATMCOL F | Pum   | nparounds PA-A                          | GO × Contro | I Panel × ATM | COL (Petro | Frac) - Stream | m Results × + |     |
| All Items                                | •     | Ma   | terial Heat Load Vo    | 01.%  | Curves Wt. %                            | Curves Petr | oleum Polyme  | rs Solids  |                |               |     |
| Properties     Estimates     Convergence | -     | Disp | olay: Streams 🔻 Fo     | rma   | at: PETRO_E                             | • Stream    | n Table       |            |                |               |     |
| Analysis                                 |       |      |                        | -     | NAPHTHA -                               | ATMWTR -    | ATMRESID -    | KERO -     | DIESEL -       | AGO 🕶         | -   |
| Report Connectivity                      |       | 2    | Temperature F          |       | 136.6                                   | 136.6       | 611.8         | 414        | 496.4          | 549.3         | 1   |
| User Subroutines                         |       | Þ    | Pressure psia          |       | 18.7                                    | 18.7        | 36.7          | 27.7       | 29.8           | 31.8          |     |
| Opnamics                                 |       | >    | Mass Flow Ib/hr        |       | 324187                                  | 34493.2     | 680107        | 105511     | 127197         | 49367.5       |     |
| Options                                  |       | >    | Enthalpy MMBtu/hr      |       | -281.5                                  | -233.2      | -354          | -67.1      | -78            | -29.1         |     |
| EO Modeling                              |       |      | Vapor Frac             |       | 0                                       | 0           | 0             | 0          | 0              | 0             |     |
| Results                                  |       | ×.   | Average MW             |       | 112.4                                   | 18          | 492.2         | 197.2      | 246            | 310.8         |     |
| Profiles                                 |       | 5    | Liq Vol 60F bbl/day    |       |                                         |             |               |            |                |               |     |
| Stream Results (Custom)                  |       | >    | H2O                    |       | 13.3                                    | 2366.4      | 0.9           | 4.6        | 1.3            | 0.2           |     |
| 🛃 Summary                                | *     | ×    | C1                     |       |                                         |             |               |            |                |               |     |
| T Properties                             |       | ×    | C2                     |       | 32.7                                    |             | < 0.1         | < 0.1      | < 0.1          | < 0.1         |     |
|                                          |       | 5    | C3                     |       | 267.3                                   |             | < 0.1         | < 0.1      | < 0.1          | < 0.1         |     |
| C Simulation                             |       | 1    | IC4                    |       | 226.3                                   |             | < 0.1         | < 0.1      | < 0.1          | < 0.1         |     |
| M -                                      |       | •    |                        | - dae | 2 M 2 M 2 M 2 M 2 M 2 M 2 M 2 M 2 M 2 M |             | a serve 1939  |            | m              | Anna (1)      | ) > |
|                                          |       |      |                        |       |                                         |             |               |            |                |               |     |

| 🐼 i 🖶 🕤 🖓 🐼 🖬 🕽                                                                                                  |     | M     |              |                        | (                         | Trude distillat | tion.bkp - As              | spen Plus V8.6 | 6 - aspen  | ONE            |                  | _ □          | x          |
|----------------------------------------------------------------------------------------------------|-----|-------|--------------|------------------------|---------------------------|-----------------|----------------------------|----------------|------------|----------------|------------------|--------------|------------|
| File Home Economics                                                                                              | Dyn | amic  | s            | Equation Oriente       | d Vie                     | v Customiz      | e Resource                 | es             | Se         | arch aspenON   | VE Exchange      | ₽ ♥ (        | 8          |
| Simulation                                                                                                    | <   | 1     | Main         | Flowsheet × AT         | MCOL Purr                 | parounds PA-A0  | GO × Contro                | I Panel × ATM  | COL (Petro | Frac) - Strea  | m Results × -    | ŧ            | ,          |
| All Items                                                                                                    | +   | T     | Mate         | erial Heat Loa         | d Vol.%                   | Curves Wt. %    | Curves Petro               | oleum Polyme   | ers Solids |                |                  |              |            |
| Properties                                                                                                    |     |       |              |                        |                           |                 |                            |                |            |                |                  |              |            |
| Stimates                                                                                                    |     |       | Displ        | ay: Streams            | <ul> <li>Forma</li> </ul> | t: PETRO_E      | • Stream                   | m Table        |            |                |                  |              |            |
| Convergence     Analysis                                                                                         |     | ΙΓ    |              |                        | 1                         |                 |                            |                | KERO -     |                | AG0 -            |              |            |
| Report                                                                                                    |     |       | - 21         |                        |                           | NAFITTIA        | Anywin                     | ATWICESID      | KENO       | DIESEE         | AUC              |              |            |
| Connectivity                                                                                                    |     |       |              | PC1554F                |                           | < 0.1           |                            | 2228.2         | < 0.1      | < 0.1          | < 0.1            |              |            |
| User Subroutines                                                                                                 |     |       | Þ            | *** DRY TOTAL ***      |                           |                 |                            |                |            |                |                  |              |            |
| Opnamics                                                                                                    |     |       | >            | Liq Vol 60F bbl/day    | r                         | 30186.7         |                            | 47944.3        | 8795.4     | 10238.7        | 3834.8           |              |            |
| DynamicH I                                                                                                    |     |       | >            | API Gravity            |                           | 60.6            |                            | 13.9           | 40.5       | 34.5           | 28.7             |              |            |
| <ul> <li>EO Modeling</li> </ul>                                                                                  |     |       | 3            | Gravity 60F            |                           | 0.736           |                            | 0.973          | 0.823      | 0.852          | 0.883            |              |            |
| Results                                                                                                    |     |       | 5            | Watson LIOP-K          |                           | 12.1            |                            | 11.4           | 11.9       | 11.9           | 11.8             |              |            |
| Profiles                                                                                                    | E   |       | -            | TRD Cupie E            |                           | 12.1            |                            | 1.1.1          | 11.5       | 11.5           | 11.0             |              |            |
| Stream Results                                                                                                   | ٣   |       | -            | TBP Curve P            |                           | 50.5            |                            | 562.0          | 2447       | 102.2          | 5057             |              | =          |
| Stream Results (Custom)                                                                                          | 4   |       | P            | 0 %                    |                           | -50.5           |                            | 562.9          | 344./      | 402.2          | 525.7            |              |            |
| Summary                                                                                                    | 1   |       | 2            | 5 %                    |                           | 70.5            |                            | 658.9          | 410.3      | 484.3          | 594.6            |              |            |
| A Properties                                                                                                    |     |       | ▶.           | 10 %                   |                           | 98.4            |                            | 712.2          | 431.6      | 515.6          | 626              |              |            |
|                                                                                                    |     |       | ÷.           | 30 %                   |                           | 198             |                            | 852.1          | 464.7      | 558.8          | 678.5            |              |            |
|                                                                                                    |     |       | Þ.           | 50 %                   |                           | 278             |                            | 991            | 486        | 586.2          | 704.7            |              | -          |
| (A) (C)                                                                                                    |     |       | 4            |                        |                           |                 |                            |                |            | m              |                  | *            |            |
|                                                                                                    |     |       |              |                        |                           |                 |                            |                |            |                | 2016             |              |            |
| Results Available Check Status                                                                                   |     |       |              |                        |                           |                 |                            |                |            | 10             | 00% <del>(</del> | U            | <b>(+)</b> |
| 🐼 i 🔚 🙃 - 🗠 😻 🕪 📰 🕨                                                                                              |     | K     |              |                        | (                         | Irude distillat | tion.bkp - As              | spen Plus V8.  | 6 - aspen  | ONE            |                  | _ □          | ×          |
| File Home Economics                                                                                              | Dyn | amic  | s            | Equation Oriente       | d Vie                     | v Customiz      | e Resource                 | es             | Se         | arch aspenON   | VE Exchange      |              | 8          |
| Simulation                                                                                                    | <   | 1     | Main         | Flowsheet × AT         | MCOL Pum                  | parounds PA-A0  | GO × Contro                | I Panel × ATM  | COL (Petro | Frac) - Stream | m Results ×      | H            | ,          |
| All Items                                                                                                    | +   | T     | Mate         | erial Heat Loa         | d Vol.%                   | Curves Wt. %    | Curves Petr                | oleum Polyme   | ers Solids |                |                  |              |            |
| Properties                                                                                                    |     | - S.I |              |                        |                           |                 |                            |                |            |                |                  |              |            |
| Stimates                                                                                                    |     | 0     | Displ        | ay: Streams            | <ul> <li>Forma</li> </ul> | t: PETRO_E      | <ul> <li>Stream</li> </ul> | m Table        |            |                |                  |              |            |
| Convergence                                                                                                    |     | ΙΓ    | 1            |                        |                           | NUMBER          |                            | ATMOSCUP       | WEDG       | DIFCE          |                  |              |            |
| Analysis     Report                                                                                              |     |       | - 21         |                        | -                         | NAPHIHA •       | AIMWIR -                   | ATMRESID +     | KERO +     | DIESEL •       | AGO 👻            | . <b>*</b> . |            |
| Connectivity                                                                                                    |     |       | Þ.           | 100 %                  |                           | 458.2           |                            | 1580           | 567.5      | 701.9          | 811.9            |              |            |
| <b>Over</b> Subroutines                                                                                          |     |       | þ.           | D86 Curve F            |                           |                 |                            |                |            |                |                  |              |            |
| Oynamics                                                                                                    |     |       | Þ.           | 0 %                    |                           | 42.8            |                            | 568.4          | 398.4      | 460.7          | 573.3            |              |            |
| DynamicHT                                                                                                    |     |       | 3            | 5 %                    |                           | 114             |                            | 642            | 437.3      | 514.4          | 619.9            |              |            |
| EQ Modeling                                                                                                    |     | -     | 5            | 10 %                   |                           | 147 5           |                            | 673.6          | 453.4      | 537.1          | 639.2            |              |            |
| Results                                                                                                    | -   | -     | 1            | 20 %                   |                           | 2226            |                            | 700 7          | 470.7      | 560.0          | 660.6            |              |            |
| Profiles                                                                                                    | Ξ   |       | 5            | 50 %                   |                           | 202.0           |                            | 025.2          | 402.7      | 500.9          | 604.0            |              |            |
| Stream Results                                                                                                   | ٣   |       | P            | SU %                   |                           | 282.4           |                            | 925.3          | 482./      | 5//            | 084.9            |              |            |
| Stream Results (Custom)                                                                                          | -   |       | >            | 70 %                   |                           | 333.8           |                            | 1085.8         | 496.1      | 596.9          | 701.3            |              |            |
| Summary                                                                                                    |     |       | Þ.           | 90 %                   |                           | 390.8           |                            | 1295           | 515.1      | 626.6          | 727.1            |              |            |
| Properties                                                                                                    |     |       | ×.           | 95 %                   |                           | 412.1           |                            | 1360.3         | 530.3      | 647.9          | 748.7            |              | -          |
|                                                                                                    |     |       |              |                        |                           |                 |                            |                |            |                |                  |              |            |
| and the second second second second second second second second second second second second second second second |     |       | Þ.           | 100 %                  |                           | 433.4           |                            | 1425.6         | 545.5      | 669.2          | 770.3            |              |            |
|                                                                                                    |     |       | »<br>»       | 100 %<br>D1160 Curve F |                           | 433.4           |                            | 1425.6         | 545.5      | 669.2          | 770.3            |              | -          |
| Simulation                                                                                                    | -   | -     | )<br>)-<br>4 | 100 %<br>D1160 Curve F |                           | 433.4           |                            | 1425.6         | 545.5      | 669.2<br>III   | 770.3            |              | •          |
| Simulation                                                                                                    | •   |       | ><br>><br>*  | 100 %<br>D1160 Curve F |                           | 433.4           |                            | 1425.6         | 545.5      | 669.2<br>III   | 770.3            | ),           |            |

We'll now set the T95 specifications. Select *Design Specifications* under *ATMCOL* in the lefthand column. Press *New...* You cannot name the design specs, only number them; accept the numbers when presented in the *Create New ID* form; press *OK*. Let's first specify the T95 value for the naphtha. Pull down the *Type* list on the *Specifications* tab; select *ASTM D86 temperature (dry, liquid volume basis)*. Set the *Target* value as 410°F & the *Liquid %* as 95. Select the *Feed/Product Streams* tab; highlight the *NAPHTHA* stream & press > to move it to the *Selected Stream* column. Select the *Vary* tab; pull down the *Type* list & select *Distillate flow rate.* 

| 🐼 Create New ID                                                                                                    | ×                 |                       |                          |                             |                          |                     |    |
|----------------------------------------------------------------------------------------------------|-------------------|-----------------------|--------------------------|-----------------------------|--------------------------|---------------------|----|
| Design specification number                                                                                                    |                   |                       |                          |                             |                          |                     |    |
| 1                                                                                                    |                   |                       |                          |                             |                          |                     |    |
|                                                                                                    | 1                 |                       |                          |                             |                          |                     |    |
| OK Cancel                                                                                                    |                   |                       |                          |                             |                          |                     |    |
| 🐼 i 🔒 🤊 - e - 🌾 No 🖾 I                                                                                                    | ) 🗉 🚺 👘           |                       | Crude distillat          | on.bkp - Aspen Plus V8.6    | - aspenONE               |                     | 3  |
| File Home Economics                                                                                                    | Dynamics A        | Equation Oriented     | View Customize           | Resources                   | Search aspenONE Exchange | <mark>12</mark> 🛛 🔞 | 23 |
| Simulation <                                                                                                    | Main Flowsheet    | × Control Panel       | × ATMCOL Design Sp       | ecifications - $1 \times$ + |                          |                     | -  |
| All Items 🔹                                                                                                    | Specification     | s Components          | Seed/Product Stream      | ns 🕜 Vary Results           |                          |                     |    |
| Flowsheet                                                                                                    | - Design specific | ation                 |                          |                             |                          |                     | 1  |
| Streams                                                                                                    | Type: AST         | M D86 temperatur      | re (dry, liquid volume b | asis)                       | -                        |                     |    |
| Blocks                                                                                                    |                   |                       |                          |                             |                          |                     |    |
|                                                                                                    | Specification -   | r.                    |                          |                             |                          |                     |    |
| Setup                                                                                                    | Target: 410       | Г                     |                          |                             |                          |                     |    |
| Pumparounds                                                                                                    |                   |                       |                          |                             |                          |                     |    |
| Strippers                                                                                                    | Liquid %: 95      |                       |                          |                             |                          |                     |    |
| Heaters and Coolers     Runback Specs                                                                                                    |                   |                       |                          |                             |                          |                     |    |
| Efficiencies                                                                                                    |                   |                       |                          |                             |                          |                     |    |
| 🔺 🔯 Design Specifications                                                                                                    |                   |                       |                          |                             |                          |                     |    |
|                                                                                                    |                   |                       |                          |                             |                          |                     |    |
| Condenser Hourves                                                                                                    |                   |                       |                          |                             |                          |                     |    |
| Tray Sizing                                                                                                    |                   |                       |                          |                             |                          |                     |    |
| 📜 Tray Rating 🖉                                                                                                    |                   |                       |                          |                             |                          |                     |    |
| < <u> </u>                                                                                                    |                   |                       |                          |                             |                          |                     |    |
| T. Properties                                                                                                    |                   |                       |                          |                             |                          |                     |    |
| roperues                                                                                                    |                   |                       |                          |                             |                          |                     |    |
| C Simulation                                                                                                    |                   |                       |                          |                             |                          |                     |    |
| 10 · · ·                                                                                                    |                   |                       |                          |                             |                          |                     |    |
|                                                                                                    | 1                 |                       |                          |                             | 1000/                    |                     |    |
| Input Changed Check Status                                                                                                    |                   |                       |                          |                             | 100 % ()                 |                     |    |
|                                                                                                    |                   |                       |                          |                             |                          |                     |    |
| 🐼 i 🔒 🤊 r 🤆 r 🌾 🕪 🖂 🛛                                                                                                    | ■ [4 * i          |                       | Crude distillat          | on.bkp - Aspen Plus V8.6    | - aspenONE               |                     | 3  |
| File Home Economics                                                                                                    | Dynamics B        | Equation Oriented     | View Customize           | Resources                   | Search aspenONE Exchange | <u> </u>            | 23 |
| Simulation <                                                                                                    | Main Flowsheet    | × Control Panel       | ATMCOL Design Sp         | ecifications - 1× +         |                          |                     | _  |
| All Items                                                                                                    | Specification     | is Components         | Seed/Product Strea       | ms 🕜 Vary Results           |                          |                     | ,  |
| Flowsheet                                                                                                    | Product stream    | 15                    |                          |                             |                          | -                   |    |
| Blocks                                                                                                    | Available stream  | ms                    | Selected stream          | _                           |                          |                     |    |
| ADDWATR                                                                                                    | ATMRESID          |                       | NAPHTHA                  |                             |                          |                     |    |
| ATMCOL                                                                                                    | KERO<br>DIESEL    |                       |                          |                             |                          |                     |    |
| o secup                                                                                                    |                   |                       |                          |                             |                          |                     |    |
| Pumparounds                                                                                                    | AGO               |                       |                          |                             |                          | -                   |    |
| <ul> <li>Imparounds</li> <li>Import Strippers</li> </ul>                                                                                                    | AGO               |                       |                          |                             |                          | -                   |    |
| Color Pumparounds      Color Strippers      Heaters and Coolers      Runback Specs                                                                                                    | AGO               | >                     |                          |                             |                          |                     |    |
| <ul> <li>Pumparounds</li> <li>Strippers</li> <li>Heaters and Coolers</li> <li>Runback Specs</li> <li>Efficiencies</li> </ul>                                                                                                    | AGO               | >                     |                          |                             |                          |                     |    |
| Pumparounds     Strippers     Heaters and Coolers     Runback Specs     Efficiencies     Besign Specifications                                                                                                    | AGO               | ><br>>><br><          |                          |                             |                          |                     |    |
| Content of the set of the se | AGO               | ><br>>><br><<         |                          |                             |                          |                     |    |
| <ul> <li>C Pumparounds</li> <li>Strippers</li> <li>Haters and Coolers</li> <li>Runback Specs</li> <li>Efficiencies</li> <li>Design Specifications</li> <li>Design Specifications</li> <li>Ruboker Heuryes</li> <li>Reboiler Heuryes</li> </ul>                                                                                                    | AGO               | >>><br><<             |                          |                             |                          |                     |    |
| Comparements     Content of the series of the series  | AGO               | ><br>>><br><          |                          |                             |                          | 2                   | -  |
| Constant Series      Constant Series      Constant Series      Constant Series      Constant Series      Condenser Heuryes      Reboiler Heuryes      Tray Sking      Tray Rating      m      m      K                                                                                                    | AGO               | ><br>>><br><          |                          |                             |                          | E                   |    |
| Control Control Contro Control Control Control Control Control Control Control Control Co | AGO               | <<br>>><br><<br><<    |                          |                             |                          | E                   |    |
| Condense Heures     Tray String     Tray String     Tray String     Tray String     Tray String     Tray String     Tray String                                                                                                    | AGO               | <<br>><br><<br><      |                          |                             |                          |                     |    |
|                                                                                                    | AGO               | treams as base stream | ms                       |                             |                          |                     |    |
|                                                                                                    | AGO               | treams as base stream | ms                       | 11                          |                          |                     | F  |
|                                                                                                    | AGO               | treams as base stream | Ims                      | 11                          | 1002                     |                     |    |

| 🐼 : 🔒 🤊 - ୧ - 🐗 🕪 🔤                                     | Crude distillation.bkp - Aspen Plus V8.6 - aspenONE                             |                               |
|---------------------------------------------------------|---------------------------------------------------------------------------------|-------------------------------|
| File Home Economics                                     | Dynamics Equation Oriented View Customize Resources Search                      | h aspenONE Exchange 🛛 🔽 👳 🔞 🔀 |
| Simulation <                                            | Main Flowsheet × Control Panel × ATMCOL Design Specifications - 1 × +           | -                             |
| All Items -                                             | Specifications Components Seed/Product Streams Vary Results                     |                               |
| Flowsheet                                               | Adjusted variable                                                               |                               |
| ADDWATR      ADDWATR      AMCOL      Setun              | Qualifiers<br>Stage:                                                            |                               |
| Strippers                                               | Stripper name:     •       Pumparound name:     •       Feed stream name:     • |                               |
| Runback Specs     Efficiencies                          |                                                                                 |                               |
| Design Specifications     2     2     Condenser Hourses |                                                                                 |                               |
| 🚞 Reboiler Hcurves<br>📴 Tray Sizing                     |                                                                                 |                               |
| Tray Rating                                             |                                                                                 |                               |
| Properties                                              |                                                                                 |                               |
|                                                         |                                                                                 |                               |
| Input Changed Check Status                              |                                                                                 |                               |

Specifying the T95 values for the kerosene, diesel, & AGO streams is done in a similar manner except when specifying what to vary. For the kerosene stream select the *Vary* tab; pull down the *Type* list & select *Bottoms flow rate* & then select *S-KERO* from the *Stripper name* list. Do similar specifications for the diesel & AGO streams.

| 🐼 । 🔒 १९९२ 🕫 🕪 🖾                                                                                                    | 🕨 🔲 🚺 🔹 Crude dis                             | tillation.bkp - Aspen Plus V8.6 - asper | ONE                      | - 0 ×   |
|----------------------------------------------------------------------------------------------------|-----------------------------------------------|-----------------------------------------|--------------------------|---------|
| File Home Economics                                                                                                    | Dynamics Equation Oriented View Custo         | omize Resources                         | Search aspenONE Exchange | × ⊚ × 2 |
| Simulation <                                                                                                    | Main Flowsheet × Control Panel × ATMCOL Desig | n Specifications - 2 × +                |                          | -       |
| All Items -                                                                                                    | Specifications Components SFeed/Product       | Streams 🛛 Vary Results                  |                          |         |
| Flowsheet                                                                                                    | - Adjusted variable                           |                                         |                          |         |
| Streams                                                                                                    | Type: Bottoms flow rate                       | •                                       |                          |         |
| Blocks                                                                                                    | lippe.                                        |                                         |                          |         |
| ADDWATR                                                                                                    | C Qualifiers                                  |                                         |                          |         |
| 🔺 🔯 ATMCOL 👘                                                                                                    | Stage:                                        |                                         |                          |         |
| 🐼 Setup                                                                                                    | Stripper name: S-KERO                         | •                                       |                          |         |
| Pumparounds                                                                                                    | Pumparound name:                              | <b>*</b>                                |                          |         |
| Strippers                                                                                                    | Feed stream name:                             |                                         |                          |         |
| Heaters and Coolers                                                                                                    |                                               |                                         |                          |         |
| Runback Specs                                                                                                    |                                               |                                         |                          |         |
| Emiciencies                                                                                                    |                                               |                                         |                          |         |
| 2 Design specifications                                                                                                    |                                               |                                         |                          |         |
| 2                                                                                                    |                                               |                                         |                          |         |
| Condenser Hcurves                                                                                                    |                                               |                                         |                          |         |
| Reboiler Hourves                                                                                                    |                                               |                                         |                          |         |
| 🗀 Tray Sizing 🖉                                                                                                    |                                               |                                         |                          |         |
| < +                                                                                                    |                                               |                                         |                          |         |
| 77                                                                                                    |                                               |                                         |                          |         |
| A Properties                                                                                                    |                                               |                                         |                          |         |
| - Contract - Contract |                                               |                                         |                          |         |
|                                                                                                    |                                               |                                         |                          |         |
| £0 - ·                                                                                                    |                                               |                                         |                          |         |
| × -                                                                                                    | I                                             |                                         |                          |         |
| Input Changed Check Status                                                                                                    |                                               |                                         | 100% \ominus             | •       |
|                                                                                                    |                                               |                                         |                          |         |

We now have replaced the 4 flowrate specifications with the 4 T95 specifications. Select Run. It should again take about 4 outer-loop iterations to solve the column equations.

We can again look at the product streams by choosing *Stream Results*.

| 🐼 । 🔒 १ - ९ - 🕫 🕪 🖂 ।          | ) 🗉 🚺 🔭                  | Crude o              | distillation.bkp - Aspen      | Plus V8.6 - aspenONE |                             |            |
|--------------------------------|--------------------------|----------------------|-------------------------------|----------------------|-----------------------------|------------|
| File Home Economics            | Dynamics Equation Orie   | nted View Cust       | omize Resources               | S                    | earch aspenONE Exchan       | ge 🔎 🛛 🕫 🔀 |
| Simulation <                   | Main Flowsheet × Control | Panel × ATMCOL Desi  | gn Specifications - 4 $	imes$ | ATMCOL (PetroFra     | c) - Stream Results $	imes$ | + •        |
| All Items -                    | Material Heat Load V     | ol.% Curves Wt. % Cu | rves Petroleum P              | olymers Solids       |                             |            |
| Packing Sizing                 | Display: Streams - F     | ormat: PETRO_E       | Stream Table                  |                      |                             |            |
| Properties                     |                          | NAPHTHA -            | KERO -                        | DIESEL               | AGO 🔫                       | ATMRESID - |
| Convergence                    | Temperature F            | 136                  | 410.9                         | 494.9                | 550.8                       | 611.8      |
| Analysis                       | Pressure psia            | 18.7                 | 27.7                          | 29.8                 | 31.8                        | 36.7       |
| 🕢 Report                       | Mass Flow Ib/hr          | 319303               | 105413                        | 130404               | 52452                       | 678797     |
| Connectivity                   | Enthalpy MMBtu/hr        | -277.7               | -67.3                         | -80                  | -30.8                       | -353.3     |
| Dynamics E                     | Vapor Frac               | 0                    | 0                             | 0                    | 0                           | 0          |
| 🕜 DynamicHT                    | Average MW               | 111.7                | 195.4                         | 244.3                | 310.4                       | 492.6      |
| Block Options     EO Modeling  | Liq Vol 60F bbl/day      |                      |                               |                      |                             |            |
| Results                        | ▶ H2O                    | 13                   | 4.7                           | 1.4                  | 0.2                         | 0.9        |
| Profiles                       | > C1                     |                      |                               |                      |                             |            |
| Stream Results                 | ▶ C2                     | 32.7                 | < 0.1                         | < 0.1                | < 0.1                       | < 0.1      |
| III     III     III            | ▶ C3                     | 267.3                | < 0.1                         | < 0.1                | < 0.1                       | < 0.1      |
| T. p it                        | ▶ IC4                    | 226.3                | < 0.1                         | < 0.1                | < 0.1                       | < 0.1      |
| Properties                     | > NC4                    | 780.4                | < 0.1                         | < 0.1                | < 0.1                       | < 0.1      |
|                                | IC5                      | 825.2                | < 0.1                         | < 0.1                | < 0.1                       | < 0.1      |
| <i>₽</i> = *                   |                          |                      |                               |                      |                             | •          |
| Results Available Check Status |                          |                      |                               |                      | 100% Θ                      | •          |

| ile Home Economics      | Dynamics Equation Orie     | nted View Cust        | omize Resources               | Se                | arch aspenONE Exchan | ge 🔎 🗸 📀   |
|-------------------------|----------------------------|-----------------------|-------------------------------|-------------------|----------------------|------------|
| ulation 4               | Main Flowsheet × Control I | Panel × ATMCOL Desi   | gn Specifications - 4 $	imes$ | ATMCOL (PetroFrac | ) - Stream Results × | +          |
| Items +                 | Material Heat Load V       | /ol.% Curves Wt. % Cu | rves Petroleum P              | olymers Solids    |                      |            |
| 💟 пипраск эресь 🔒       |                            |                       |                               |                   |                      |            |
| Efficiencies            | Display: Streams - F       | ormat: PETRO_E        | Stream Table                  |                   |                      |            |
| Design Specifications   |                            |                       |                               |                   |                      |            |
| Condenser Hourves       |                            | NAPHTHA -             | KERO -                        | DIESEL -          | AGO -                | ATMRESID - |
| Tray Sizing             | PC1554F                    | < 0.1                 | < 0.1                         | < 0.1             | < 0.1                | 2228.2     |
| Tray Rating             | *** DRY TOTAL ***          |                       |                               |                   |                      |            |
| Packing Sizing          | Lig Vol 605                | 20772 5               | 8800.5                        | 10508             | 4075.1               | 47942.0    |
| 🚞 Packing Rating        |                            | 23/72.5               | 10.0                          | 10500             | 4073.1               | 47043.5    |
| Properties              | API Gravity                | 60.9                  | 40.8                          | 34./              | 28./                 | 13.9       |
| Estimates               | Gravity 60F                | 0.735                 | 0.821                         | 0.851             | 0.883                | 0.973      |
| Convergence             | Watson UOP-K               | 12.1                  | 11.9                          | 11.9              | 11.8                 | 11.4       |
| Analysis     Analysis   | TBP Curve                  |                       |                               |                   |                      |            |
|                         | > 0 %                      | -51.4                 | 341.4                         | 399.1             | 521.6                | 563.2      |
| Vser Subroutines        |                            | 60.2                  | 407.2                         | 491 5             | 502.1                | 650.2      |
| Opposition Dynamics     | <b>V</b> J 70              | 09.2                  | 407.2                         | 401.5             | J92.1                | 039.2      |
| Ø DynamicHT             | 10 %                       | 97.7                  | 428.9                         | 512.1             | 624                  | 712.5      |
| Block Options           | ▶ 30 %                     | 196.3                 | 460.5                         | 555.4             | 677.1                | 853        |
| 🕨 📴 EO Modeling         | 50 %                       | 275.5                 | 481.9                         | 582.8             | 703.7                | 991.8      |
| Results                 | > 70 %                     | 341.9                 | 502.8                         | 613.1             | 730                  | 1164.4     |
| Profiles                | 90 %                       | 407.8                 | 528.3                         | 652.6             | 765                  | 1411 9     |
| Stream Results (Custo   | 05 00                      | 426.0                 | 520.5                         | 652.0             | 772.0                | 1500.0     |
| Summary                 | P 93 76                    | 420.8                 | 544.8                         | 000.9             | //3.9                | 1500.8     |
| PREHT-1                 | 100 %                      | 458.5                 | 561.5                         | 698.8             | 815.2                | 1580       |
| PREHT-2                 | D86 Curve                  |                       |                               |                   |                      |            |
| Utilities               | ▶ 0 %                      | 42.1                  | 394.9                         | 457.8             | 569.9                | 568.5      |
| Reactions               | ▶ 5 %                      | 113.5                 | 434.1                         | 511.3             | 617.8                | 642        |
| Convergence             | 10 %                       | 147.1                 | 450.3                         | 533.9             | 637.6                | 673.6      |
| Flowsneeting Options    | 20 %                       | 221                   | 466.7                         | 557.0             | 669 E                | 700 F      |
| FO Configuration        | 7 50 %                     | 221                   | 400.7                         | 557.6             | 000.3                | /99.5      |
| Results Summary         | > 50 %                     | 280                   | 478.8                         | 573.8             | 684.1                | 926        |
| Dynamic Configuration 👻 | 70 %                       | 330.9                 | 492                           | 593.9             | 701.1                | 1086.3     |
| III +                   | ▶ 90 %                     | 386.7                 | 509.8                         | 623.7             | 726.9                | 1295.4     |
| D                       | > 95 %                     | 410                   | 525                           | 645               | 750                  | 1360.5     |
| Properties              | 100 %                      | 433.3                 | 540.2                         | 666.3             | 773.1                | 1425.7     |
| Simulation              | D1160 Cuere                |                       |                               |                   |                      |            |
| Sinuation               | P DI160 Curve              |                       |                               |                   |                      |            |
| 10 - ·                  | ·                          |                       |                               |                   |                      |            |

We still haven't added the stage efficiencies to model actual trays. For the main column select *Efficiencies* under *ATMCOL* in the left-hand column. Select the *Murphree/Vaporization* tab. You do not have to specify the efficiencies for each individual stage but rather they can

be grouped. Remember to add 1 stage to account for the condenser being Stage #1; the efficiency of the condenser will be 100%.

| 🐼 i 🔒 🤊 t e t 🌾 陆                     |   | ■ <b> 4</b> *     |                     | Cru         | de distillatior | n.bkp - Aspen        | Plus V8.6 - aspen | DNE                       |                    | x        |
|---------------------------------------|---|-------------------|---------------------|-------------|-----------------|----------------------|-------------------|---------------------------|--------------------|----------|
| File Home Economics                   | ( | Dynamics B        | quation Oriented    | View 0      | Customize       | Resources            |                   | Search aspenONE Exchange  | <mark>2</mark> × 0 | 23       |
| Simulation <                          | 1 | Main Flowsheet    | × Control Panel     | × ATMCOL I  | Design Specif   | ications - 4 $	imes$ | ATMCOL (Petr      | oFrac) - Efficiencies × + |                    | -        |
| All Items *                           |   | Options 🛛 📀 N     | 1urphree/Vaporizati | ion Thermal |                 |                      |                   |                           |                    |          |
| Andiysis                              |   |                   |                     |             |                 |                      |                   |                           |                    |          |
| <ul> <li>Flowsheet</li> </ul>         |   | -Stage efficienci | es                  |             |                 |                      |                   |                           |                    |          |
| Streams                               |   | Murphree          |                     |             |                 |                      |                   |                           |                    |          |
| R Blocks                              |   | Stage             | Efficiency          |             |                 |                      |                   |                           |                    |          |
| ▷ ADDWATR =                           |   | 1                 | 1                   |             |                 |                      |                   |                           |                    |          |
| ATMCOL                                |   | 1                 | 1                   |             |                 |                      |                   |                           |                    |          |
| Setup                                 |   | 2                 | 0.0                 |             |                 |                      |                   |                           |                    | =        |
| Pumparounds                           |   | × /               | 0.8                 |             |                 |                      |                   |                           |                    |          |
| > Strippers                           |   | <u>&gt; 8</u>     | 0.5                 |             |                 |                      |                   |                           |                    |          |
| Heaters and Coolers     Duckask Sease |   | > 11              | 0.5                 |             |                 |                      |                   |                           |                    |          |
| Kunback Specs                         |   | > 12              | 0.7                 |             |                 |                      |                   |                           |                    |          |
| Design Specifications                 |   | > 17              | 0.7                 |             |                 |                      |                   |                           |                    |          |
| Condenser Hounges                     |   | > 18              | 0.5                 |             |                 |                      |                   |                           |                    |          |
| Beboiler Hourves                      |   | > 31              | 0.5                 |             |                 |                      |                   |                           |                    |          |
| Tray Sizing                           |   | > 32              | 0.3                 |             |                 |                      |                   |                           |                    |          |
| 4                                     |   | > 40              | 0.3                 |             |                 |                      |                   |                           |                    |          |
|                                       |   | > 41              | 1                   |             |                 |                      |                   |                           |                    |          |
| A Properties                          |   | > 42              | 0.3                 |             |                 |                      |                   |                           |                    |          |
|                                       |   | > 51              | 0.3                 |             |                 |                      |                   |                           |                    |          |
|                                       |   | •                 |                     |             |                 |                      |                   |                           |                    |          |
|                                       |   |                   |                     |             |                 |                      |                   |                           |                    | *        |
| 1 8 🐒                                 | 4 |                   |                     |             |                 |                      |                   |                           | •                  |          |
| Input Changed Check Status            |   |                   |                     |             |                 |                      |                   | 100% \ominus              | -0                 | <b>+</b> |
|                                       |   |                   |                     |             |                 |                      |                   |                           | 1                  |          |

The efficiencies for the side strippers are done in their corresponding section. For the kerosene side stripper select *Efficiencies* under *S-KERO* in the left-hand column. Select the *Murphree/Vaporization* tab. Do similar operations for the diesel & AGO side strippers.

| 🕅 i 🔒 🔊 - e - 🎼 🕪 🔚                     |                    |                   | Crude      | distillation.bkp - As | pen Plus V8.6 - asper | nONE                            |           |
|-----------------------------------------|--------------------|-------------------|------------|-----------------------|-----------------------|---------------------------------|-----------|
| File Home Economics                     | Dynamics Equa      | tion Oriented     | View Cus   | tomize Resour         | es                    | Search aspenONE Exchange        | X () V [] |
| Simulation <                            | Main Flowsheet ×   | Control Panel ×   | ATMCOL Des | ign Specifications -  | 4 × ATMCOL Stri       | ppers S-KERO - Efficiencies × + |           |
| All Items -                             | Options 🔮 Murp     | hree/Vaporization | n Thermal  |                       |                       |                                 |           |
| Andiysis                                |                    |                   |            |                       |                       |                                 |           |
| Flowsheet                               | Stage efficiency — |                   |            |                       |                       | 1                               |           |
| Streams                                 | Murphree           |                   |            |                       |                       |                                 |           |
| K Blocks ≡                              | Stane              | Efficiency        |            |                       |                       |                                 |           |
| D ADDWATR                               | 1 0                | 2                 |            |                       |                       |                                 |           |
|                                         | 10 0               | 2                 |            |                       |                       |                                 |           |
| Setup                                   |                    | .5                |            |                       |                       |                                 |           |
| Pumparounds                             |                    |                   |            |                       |                       |                                 |           |
| A CS-KERO                               |                    |                   |            |                       |                       |                                 |           |
| Setup                                   |                    |                   |            |                       |                       |                                 |           |
| G Efficiencies                          |                    |                   |            |                       |                       |                                 |           |
| 🔁 Reboiler Hcurv                        |                    |                   |            |                       |                       |                                 |           |
| 🗀 Tray Sizing                           |                    |                   |            |                       |                       |                                 |           |
| 🗀 Tray Rating                           |                    |                   |            |                       |                       |                                 |           |
| 📜 Packing Sizing 🚽                      |                    |                   |            |                       |                       |                                 |           |
| الله الله الله الله الله الله الله الله |                    |                   |            |                       |                       |                                 |           |
| Π                                       |                    |                   |            |                       |                       |                                 |           |
| A Properties                            |                    |                   |            |                       |                       |                                 |           |
| C Simulation                            |                    |                   |            |                       |                       |                                 |           |
| 6 S -                                   |                    |                   |            |                       |                       |                                 |           |
|                                         |                    |                   |            |                       |                       |                                 |           |
| Input Changed Check Status              |                    |                   |            |                       |                       | 100% \ominus                    | •         |

We can now rerun will all specifications. Select Run. It will take more iterations but should still converge in less than 25 outer-loop iterations. We can again look at the product streams by choosing *Stream Results*.

| 🐼 । 🔒 २ - ९ - 🕫 🕪 🖂 ।                       | ) 🗉 🚺 🔹                     | Crude o             | listillation.bkp - Aspen      | Plus V8.6 - aspenONE |                             | - C X      |
|---------------------------------------------|-----------------------------|---------------------|-------------------------------|----------------------|-----------------------------|------------|
| File Home Economics                         | Dynamics Equation Orient    | ed View Cust        | omize Resources               | S                    | earch aspenONE Exchan       | ge 🔽 🛛 🙆 🔀 |
| Simulation <                                | Main Flowsheet × Control Pa | nel × ATMCOL Desi   | gn Specifications - 4 $	imes$ | ATMCOL (PetroFra     | c) - Stream Results $	imes$ | + -        |
| All Items *                                 | Material Heat Load Vo       | I.% Curves Wt. % Cu | rves Petroleum P              | olymers Solids       |                             |            |
| Packing Sizing                              | Display: Streams - Fo       | rmat: PETRO_E       | Stream Table                  |                      |                             |            |
| Packing Kating     Properties     Estimates |                             | NAPHTHA -           | KERO -                        | DIESEL               | AGO -                       | ATMRESID • |
| © Convergence                               | Temperature F               | 136                 | 410.9                         | 494.9                | 550.8                       | 611.8      |
| 🕢 Analysis                                  | Pressure psia               | 18.7                | 27.7                          | 29.8                 | 31.8                        | 36.7       |
| Report                                      | Mass Flow Ib/hr             | 319303              | 105413                        | 130404               | 52452                       | 678797     |
| Connectivity                                | Enthalpy MMBtu/hr           | -277.7              | -67.3                         | -80                  | -30.8                       | -353.3     |
| Dynamics E                                  | Vapor Frac                  | 0                   | 0                             | 0                    | 0                           | 0          |
| 🕢 DynamicHT                                 | Average MW                  | 111.7               | 195.4                         | 244.3                | 310.4                       | 492.6      |
| Block Options     EO Modeling               | Liq Vol 60F bbl/day         |                     |                               |                      |                             |            |
| Results                                     | ▶ H2O                       | 13                  | 4.7                           | 1.4                  | 0.2                         | 0.9        |
| Profiles                                    | > C1                        |                     |                               |                      |                             |            |
| Stream Results                              | > C2                        | 32.7                | < 0.1                         | < 0.1                | < 0.1                       | < 0.1      |
| Juream Results (Custo +                     | → C3                        | 267.3               | < 0.1                         | < 0.1                | < 0.1                       | < 0.1      |
| T                                           | > IC4                       | 226.3               | < 0.1                         | < 0.1                | < 0.1                       | < 0.1      |
| Properties                                  | > NC4                       | 780.4               | < 0.1                         | < 0.1                | < 0.1                       | < 0.1      |
| □{ <sup>□</sup> <sub>□</sub> Simulation     | IC5                         | 825.2               | < 0.1                         | < 0.1                | < 0.1                       | < 0.1      |
| £P 8 *                                      |                             |                     |                               |                      |                             | •          |
| Results Available Check Status              |                             |                     |                               |                      | 100% \ominus                |            |

| File Home Economics   | Dynamics Equation Orie   | ented View Cust       | omize Resource        | s Se                | arch aspenONE Exchar       | ge 🔎 🛛 🕫   |
|-----------------------|--------------------------|-----------------------|-----------------------|---------------------|----------------------------|------------|
| mulation <            | Main Flowsheet × Control | Panel × ATMCOL Desi   | gn Specifications - 4 | × ATMCOL (PetroFrac | ) - Stream Results $	imes$ | +          |
| l Items 🔹             | Material Heat Load       | Vol.% Curves Wt. % Cu | rves Petroleum        | Polymers Solids     |                            |            |
| C Efficiencies        | Disalar Channel -        |                       | Character Table       |                     |                            |            |
| Design Specifications | Display: Streams +       |                       | Stream Table          |                     |                            |            |
| Condenser Hcurves     |                          | NAPHTHA -             | KERO                  | - DIESEL -          | AGO -                      | ATMRESID - |
| 📜 Reboiler Hcurves    |                          |                       |                       |                     |                            |            |
| 📜 Tray Sizing         | PC1554F                  | < 0.1                 | < 0.1                 | < 0.1               | < 0.1                      | 2228.2     |
| Tray Rating           | *** DRY TOTAL ***        |                       |                       |                     |                            |            |
| Packing Sizing        | Liq Vol 60F              | 29772.5               | 8800.5                | 10508               | 4075.1                     | 47843.9    |
| Packing Kating        | API Gravity              | 60.9                  | 40.8                  | 34.7                | 28.7                       | 13.9       |
| Stimates              | Gravity 60F              | 0.735                 | 0.821                 | 0.851               | 0.883                      | 0.973      |
| Convergence           | Watson LIOP-K            | 121                   | 11.9                  | 11.9                | 11.8                       | 11.4       |
| 🕢 Analysis            | TRD Current              |                       | 110                   | 1210                | 110                        | 1117       |
| 🕜 Report              | TBP Curve                |                       |                       |                     |                            |            |
| Connectivity          | ▶ 0 %                    | -51.4                 | 341.4                 | 399.1               | 521.6                      | 563.2      |
| Over Subroutines      | > 5 %                    | 69.2                  | 407.2                 | 481.5               | 592.1                      | 659.2      |
| DynamicHT             | 10 %                     | 97.7                  | 428.9                 | 512.1               | 624                        | 712.5      |
| Block Options         | > 30 %                   | 196.3                 | 460.5                 | 555.4               | 677.1                      | 853        |
| 🕨 🚾 EO Modeling       | 50 %                     | 275.5                 | 481.9                 | 582.8               | 703.7                      | 991.8      |
| Results               | 70 %                     | 3/1 0                 | 502.8                 | 613.1               | 730                        | 1164.4     |
| Profiles              | 70 %                     | 341.9                 | 502.0                 | 613.1               | 730                        | 1104.4     |
| Stream Results        | 90 %                     | 407.8                 | 528.3                 | 652.6               | /65                        | 1411.9     |
| Stream Results (Custo | ▶ 95 %                   | 426.8                 | 544.8                 | 666.9               | 773.9                      | 1500.8     |
| Summary               | 100 %                    | 458.5                 | 561.5                 | 698.8               | 815.2                      | 1580       |
| PREHT-2               | D86 Curve                |                       |                       |                     |                            |            |
| Utilities             | 0 %                      | 42.1                  | 394.9                 | 457.8               | 569.9                      | 568.5      |
| Reactions             | 5 %                      | 113.5                 | 434.1                 | 511.3               | 617.8                      | 642        |
| Convergence           | 10 %                     | 147.1                 | 450.3                 | 533.0               | 637.6                      | 673.6      |
| Flowsheeting Options  | 20 %                     | 14/.1                 | 450.5                 | 555.9               | 657.6                      | 700.5      |
| Model Analysis Loois  | 30 %                     | 221                   | 466.7                 | 557.8               | 668.5                      | /99.5      |
| Results Summary       | 50 %                     | 280                   | 478.8                 | 573.8               | 684.1                      | 926        |
| Dynamic Configuration | ▶ 70 %                   | 330.9                 | 492                   | 593.9               | 701.1                      | 1086.3     |
| +                     | ▶ 90 %                   | 386.7                 | 509.8                 | 623.7               | 726.9                      | 1295.4     |
| I. n i                | > 95 %                   | 410                   | 525                   | 645                 | 750                        | 1360.5     |
| Properties            | 100 %                    | 433.3                 | 540.2                 | 666.3               | 773.1                      | 1425.7     |
| Simulation            | D1160 Cupre              |                       |                       |                     |                            |            |
|                       | , DIIO Curve             |                       |                       |                     |                            |            |
| ka — •                |                          |                       |                       |                     |                            | · ·        |

# Debutanizer Column

Next, let's do the simpler of the two remaining columns, the Debutanizer Column (i.e., the Naphtha Stabilizer). We will want to operate the Debutanizer at a higher pressure than the Atmospheric Distillation Column, so we will need a pump for the Unstabilized Naptha. We will also preheat the feed entering the column. Table 5 shows the operating conditions for the column & the feed's pump & preheater.

| Туре                 | Operating Parameter                                                            |
|----------------------|--------------------------------------------------------------------------------|
| Feed Prep            | Increase pressure to 250 psig; use default adiabatic efficiency for pump (75%) |
|                      | Preheat to 250°F; assume negligible pressure drop through exchanger            |
| Trays & Efficiencies | 45 trays. Number from top. All trays 80% efficiency                            |
| Condenser Type       | Total condenser                                                                |
|                      | 1.5 reflux ratio                                                               |
| Reboiler Type        | Kettle reboiler                                                                |
| Pressures            | Condenser: 150 psig                                                            |
|                      | Top Tray: 150 psig                                                             |
|                      | Bottom Tray: 160 psig                                                          |
|                      | Reboiler: 160 psig                                                             |
| Temperature          | No other estimates needed                                                      |
| Feed Locations       | Unstabilized Naphtha to Tray #22                                               |
| Products             | Overhead LPGs, 5,500 bpd                                                       |
|                      | Stabilized naphtha from bottom                                                 |

### Table 5. Definitions for Debutanizer Column

Place a *Pump* & *Heater* on the flowsheet & define the connections as shown on the flowsheet. Click Next & we're to fill in the feed heater information; set the value for *Pressure* to 0 to signify a zero pressure drop. Click Next again & we'll fill in the feed pump information; click for Discharge pressure & set the Pump efficiency to 0.75.

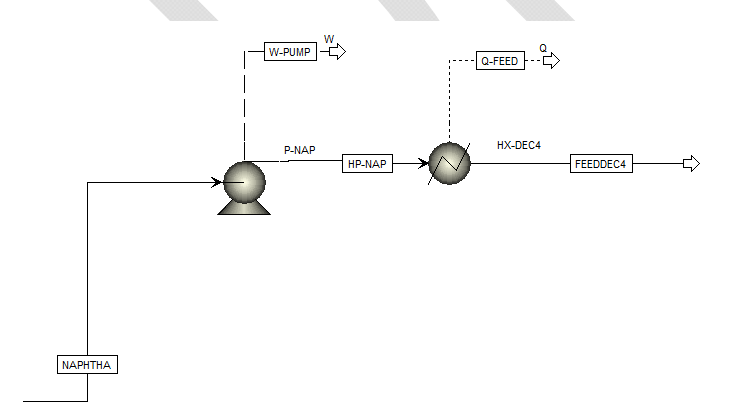

| ssure                                                                             | •                |                      |                |                      |                  |
|-----------------------------------------------------------------------------------|------------------|----------------------|----------------|----------------------|------------------|
| F                                                                                 | •                |                      |                |                      |                  |
| F                                                                                 | •                |                      |                |                      |                  |
| F                                                                                 |                  |                      |                |                      |                  |
|                                                                                   | Ŧ                |                      |                |                      |                  |
| F                                                                                 | Ŧ                |                      |                |                      |                  |
| F                                                                                 | Ŧ                |                      |                |                      |                  |
| psia                                                                              | -                |                      |                |                      |                  |
| MMBtu/hr                                                                          | Ŧ                |                      |                |                      |                  |
|                                                                                   |                  |                      |                |                      |                  |
|                                                                                   |                  |                      |                |                      |                  |
| NAP (Pump) - Setup × +                                                            |                  |                      |                |                      |                  |
| NAP (Pump) - Setup × +<br>Flash Options Utility                                   | Information      |                      |                |                      |                  |
| •NAP (Pump) - Setup × +<br>Flash Options Utility :<br>Turbine                     | Information      |                      |                |                      |                  |
| NAP (Pump) - Setup × +<br>Flash Options   Utility  <br>Turbine                    | Information      |                      |                |                      |                  |
| NAP (Pump) - Setup × +<br>Flash Options Utility :<br>Turbine<br>psig •            | Information      |                      |                |                      |                  |
| NAP (Pump) - Setup × +<br>Flash Options Utility<br>Turbine<br>psig •<br>psi •     | Information      |                      |                |                      |                  |
| NAP (Pump) - Setup × +<br>Flash Options Utility                                   | Information      |                      |                |                      |                  |
| NAP (Pump) - Setup × +<br>Flash Options Utility<br>Turbine<br>psig •<br>psi<br>hp | Information      |                      |                |                      |                  |
|                                                                                   | msia<br>MMBtw/hr | psia v<br>MMBtu/hr v | Psia  MMBtu/hr | psia v<br>MMBtu/hr v | psia<br>MMBtu/hr |

Now we can define the Debutanizer. Just like with the Atmospheric Distillation Column we'll pick an option from *PetroFrac*. Choose the icon on the bottom row with just a reboiler & a condenser (*FRACT*). Connect *FEEDDEC4* as a feed, create products streams *LPGS* & *S-NAP*, overhead water *DEC4WTR*, & heat streams for the condenser & reboiler.

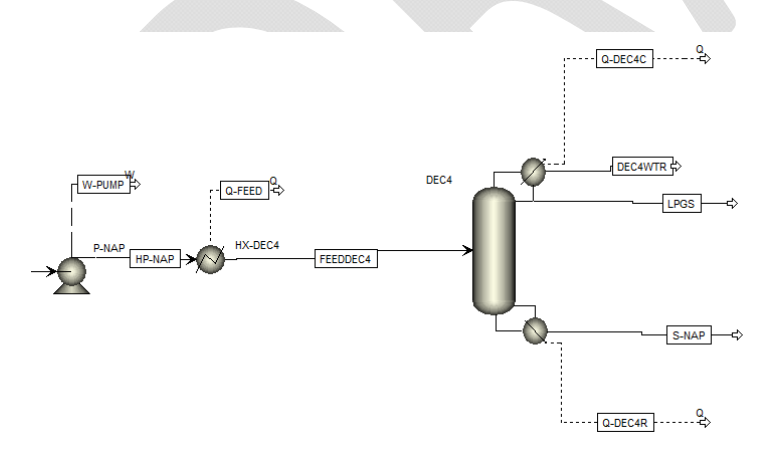

Click Next to start filling in information for this Debutanizer. Remember to add 2 to the *Number of stages* to account for the condenser & the reboiler. Also note that the feed location chosen is *Above-Stage*; this means that liquid from the feed will be introduced to the stage whereas vapor will be put to the stage above (just as if a feed nozzle is put into

the vapor space above a tray). Remember to add one to the stage location to account for the condenser being Stage #1.

| onfiguration                                                                                                    | Streams 🏈                                                                                                    | Steam                                                                                                    | Pressure                                                                                                    | Condenser                                                                                                    | Furnace                                                 | Reboiler                          | Information                            |  |   |  |
|----------------------------------------------------------------------------------------------------|----------------------------------------------------------------------------------------------------|----------------------------------------------------------------------------------------------------|----------------------------------------------------------------------------------------------------|----------------------------------------------------------------------------------------------------|---------------------------------------------------------|-----------------------------------|----------------------------------------|--|---|--|
| tun ontions                                                                                                    |                                                                                                    |                                                                                                    |                                                                                                    |                                                                                                    |                                                         |                                   |                                        |  |   |  |
| Number of stages:                                                                                                    |                                                                                                    | 47                                                                                                    |                                                                                                    | Stage wiza                                                                                                    | rd                                                      |                                   |                                        |  |   |  |
| Condenser:                                                                                                    |                                                                                                    | Total                                                                                                    |                                                                                                    |                                                                                                    | •                                                       |                                   |                                        |  |   |  |
| Reboiler:                                                                                                    |                                                                                                    | Kettl                                                                                                    | e                                                                                                    |                                                                                                    | -                                                       |                                   |                                        |  |   |  |
| /alid phases:                                                                                                    |                                                                                                    | Vapo                                                                                                    | r-Liquid-FreeV                                                                                                    | Vater                                                                                                    | -                                                       |                                   |                                        |  |   |  |
| Operating specifica                                                                                                    | ations                                                                                                    |                                                                                                    |                                                                                                    |                                                                                                    |                                                         |                                   |                                        |  |   |  |
| Distillate rate                                                                                                    |                                                                                                    | ▼ Stdve                                                                                                    | ol 🔹                                                                                                    | 5500                                                                                                    | bbl/day                                                 | •                                 |                                        |  |   |  |
| Reflux ratio                                                                                                    |                                                                                                    | ▼ Stdv                                                                                                    | ol ▼                                                                                                    | 1.5                                                                                                    |                                                         | Ŧ                                 |                                        |  |   |  |
| Configuration<br>eed streams<br>Name                                                                                                    | Streams                                                                                                    | Steam<br>Stage                                                                                                    | Pressure<br>Conve<br>Above-Stage                                                                                    | Condenser                                                                                                    | Furnace                                                 | Reboiler                          | Information                            |  |   |  |
| TEDDECT                                                                                                    | L                                                                                                    |                                                                                                    |                                                                                                    |                                                                                                    |                                                         |                                   |                                        |  |   |  |
| roduct streams —                                                                                                    |                                                                                                    |                                                                                                    |                                                                                                    |                                                                                                    |                                                         |                                   |                                        |  |   |  |
| roduct streams —<br>Name                                                                                                    |                                                                                                    | Stage                                                                                                    | Pha                                                                                                    | ;e                                                                                                    | Basis                                                   | Flow                              | Units                                  |  |   |  |
| roduct streams<br>Name                                                                                                    | 1                                                                                                    | Stage                                                                                                    | Pha<br>Liquid                                                                                                    | se Str                                                                                                    | Basis                                                   | Flow                              | Units<br>bbl/day                       |  |   |  |
| roduct streams<br>Name<br>LPGS<br>DEC4WTR                                                                                                    | 1                                                                                                    | Stage                                                                                                    | Pha:<br>Liquid<br>Free water                                                                                        | se Str                                                                                                    | Basis<br>dvol<br>dvol                                   | Flow                              | Units<br>bbl/day                       |  |   |  |
| roduct streams<br>Name<br>LPGS<br>DEC4WTR<br>S-NAP                                                                                                    | 1 1 45                                                                                                    | Stage                                                                                                    | Pha:<br>Liquid<br>Free water<br>Liquid                                                                              | se Str<br>Str<br>Str                                                                                                    | Basis<br>dvol<br>dvol<br>dvol                           | Flow                              | Units<br>bbl/day<br>bbl/day<br>bbl/day |  |   |  |
| roduct streams<br>Name<br>LPGS<br>DEC4WTR<br>S-NAP                                                                                                    | 1<br>1<br>45<br>Cc.Q. Pane                                                                                                    | Stage                                                                                                    | Pha:<br>Liquid<br>Free water<br>Liquid                                                                              | se Sh<br>Sh<br>Sh<br>Stup × D.                                                                                                    | Basis<br>dvol<br>dvol<br>dvol                           | Flow                              | Units<br>bbl/day<br>bbl/day<br>bbl/day |  |   |  |
| Incluct streams<br>Name<br>LPGS<br>DEC4WTR<br>S-NAP                                                                                                    | CC_ol Pane                                                                                                    | Stage                                                                                                    | Pha:<br>Liquid<br>Free water<br>Liquid<br>NAP (Pum U                                                                | se Sti<br>Sti<br>Stup × D.<br>Condenser                                                                                                    | Basis<br>dvol<br>dvol<br>dvol<br>4 (PetroFra<br>Furnace | Flow                              | Units<br>bbl/day<br>bbl/day<br>bbl/day |  |   |  |
| roduct streams<br>Name<br>LPGS<br>DEC4WTR<br>S-NAP                                                                                                    | 25<br>1<br>1<br>45<br>C C Q of Pane<br>Streams<br>sttom                                                                                                    | Stage                                                                                                    | Pha:<br>Liquid<br>Free water<br>Liquid<br>MAP (Pum U                                                                | se Stu<br>Sh<br>Stup × D. <sup>S</sup><br>Condenser                                                                                                    | Basis<br>dvol<br>dvol<br>dvol<br>4 (PetroFra<br>Furnace | Flow                              | Units<br>bbl/day<br>bbl/day<br>bbl/day |  |   |  |
| roduct streams<br>I LPGS<br>DEC4WTR<br>S-NAP<br>al_Dowsheet × Y<br>Configuration<br>Wr Top / Bo                                                                                                    | CC.Q. of Pane                                                                                                    | Stage                                                                                                    | Pha:<br>Liquid<br>Free water<br>Liquid<br>NAP (Pum, U<br>@ Pressure                                                 | se Stu<br>Stu<br>Setup X D Condenser                                                                                                    | Basis<br>dvol<br>dvol<br>dvol<br>4 (PetroFra<br>Furnace | Flow<br>ac) - Setup»<br>Reboiler  | Units<br>bbl/day<br>bbl/day<br>bbl/day |  |   |  |
| roduct streams<br>Name<br>LPGS<br>DEC4WTR<br>S-NAP<br>Configuration<br>Ew: Top / Bo<br>fop stage / Condense                                                                                                    | CCQ.ol Pane<br>CCQ.ol Pane<br>Streams                                                                                                    | Stage                                                                                                    | Pha:<br>Liquid<br>Free water<br>Liquid<br>VAP (Pum, U<br>© Pressure                                                 | se Stu<br>Stu<br>Setup × D.S.<br>Condenser                                                                                                    | Basis<br>dvol<br>dvol<br>dvol                           | Flow                              | Units<br>bbl/day<br>bbl/day<br>bbl/day |  |   |  |
| roduct streams<br>Name<br>LPGS<br>DEC4WVR<br>S-NAP<br>al.D.lowsheet × Y<br>Configuration<br>ew: Top / Bo<br>fop stage / Conders                                                                                                    | CCQ of Pane<br>CCQ of Pane<br>CCQ of Pane                                                                                                    | Stage                                                                                                    | Phas<br>Liquid<br>Free water<br>Liquid<br>NAP (Pum) U<br>@ Pressure<br>psig                                         | se Stu<br>Stu<br>Stup × D.<br>Condenser                                                                                                    | Basis<br>dvol<br>dvol<br>dvol<br>4 (PetroFra<br>Furnace | Flow                              | Units<br>bbl/day<br>bbl/day<br>bbl/day |  |   |  |
| roduct streams          Image: constraint of the stream stream s | CCR-fol Pane<br>CCR-fol Pane<br>Streams<br>ar pressure<br>ar pressure<br>ptional)                                                                                                    | stage<br>stage<br>st | Pha:<br>Liquid<br>Free water<br>Liquid<br>VAP (Pum) / Pressure                                                      | se Sh<br>Sh<br>Stu<br>Setup × D<br>Condenser                                                                                                    | Basis<br>dvol<br>dvol<br>dvol<br>4 (PetroFra<br>Furnace | Flow<br>ac) - Setup ><br>Reboiler | Units<br>bbl/day<br>bbl/day<br>bbl/day |  |   |  |
| roduct streams          Name         LPGS         DEC4WTR         S-NAP         Configuration         w:       Top / Bo         Top stage / Conderse         Stage 2 pressure (optage 2 pressure)                                                                                                    | 1<br>1<br>45<br>Ccc. O Pane<br>Streams<br>ttom<br>nser pressure<br>prossure<br>pronal)                                                                                                    | Stage                                                                                                    | Pha:<br>Liquid<br>Free water<br>Liquid<br>VAP (Pum), U<br>Pressure<br>psig                                          | se Str<br>Str<br>Setup × D_<br>Condenser                                                                                                    | Basis<br>dvol<br>dvol<br>dvol<br>Furnace                | ac) - Setup >                     | Units<br>bbl/day<br>bbl/day<br>bbl/day |  | * |  |
| roduct streams<br>Name<br>DEC4WTR<br>DEC4WTR<br>S-NAP                                                                                                    | CC.Q.rol Pane CC.Q.rol Pane Streams ttom nser pressure r pressure ptional)                                                                                                    | stage<br><u>a</u> × V<br><u>5</u> Steam<br>150<br>150<br>re drop fo                                                                                                    | Pha:<br>Liquid<br>Free water<br>Liquid                                                                              | se Stu<br>Stu<br>Stup × D. <sup>e</sup><br>Condenser                                                                                                    | Basis<br>dvol<br>dvol<br>dvol<br>Furnace                | ac) - Setup                       | Units<br>bbl/day<br>bbl/day<br>bbl/day |  |   |  |
| roduct streams<br>Name<br>DECAWTR<br>DECAWTR<br>S-NAP                                                                                                    | CQ of Pane<br>CQ of Pane<br>Streams<br>tom<br>mser pressure<br>ptional)<br>ture or pressure<br>essure:                                                                                                    | itage                                                                                                    | Pha:<br>Liquid<br>Free water<br>Liquid<br>VAP (Pum, U<br>Pressure<br>psig<br>psig<br>r rest of colum<br>psig        | se Stu<br>Stu<br>Setup × / D.<br>Condenser                                                                                                    | Basis<br>dvol<br>dvol<br>4 (PetroFra<br>Furnace         | Flow<br>ac) - Setup<br>Reboiler   | Units<br>bbl/day<br>bbl/day<br>bbl/day |  |   |  |
| roduct streams<br>Name<br>LPGS<br>DEC4WTR<br>S-NAP<br>Configuration<br>Fop stage / Conder<br>Stage 1 / Condense<br>Stage 2 pressure (op<br>Stage 2 pressure (op<br>Stage 2 pressure)<br>Stage pressure<br>Stage pressure                                                                                                    | CCQ.ol Pane<br>CCQ.ol Pane<br>CCQ.ol Pane<br>Control Pane<br>Control | 5tage<br>4 × V<br>5team<br>150<br>150<br>160                                                                                                    | Pha:<br>Liquid<br>Free water<br>Liquid<br>AAP (Pum, U<br>Pressure<br>psig<br>psig<br>r rest of colum<br>psig<br>psi | se Stup X D Stup X D | Basis<br>dvol<br>dvol<br>dvol<br>furnace                | ac) - Setup »                     | Units<br>bbl/day<br>bbl/day<br>bbl/day |  |   |  |

The simulation be run but we need to add the stage efficiencies first. Select *Efficiencies* under *DEC4* in the left-hand column. Select the *Murphree/Vaporization* tab. You do not have to specify the efficiencies for each individual stage but rather they can be grouped. Remember to add 1 stage to account for the condenser being Stage #1 & 1 stage for the reboiler being Stage #47; the efficiencies of the condenser & reboiler will be 100%.

| 🐼 i 🔒 🤊 - e - 🌾 🕪 🗉                                                |   | 🔲 🚺 🔭                                  |                     |          | Crude distillation | n.bkp - Aspen Plu | ıs V8.6 - aspenONE       |                                        |
|--------------------------------------------------------------------|---|----------------------------------------|---------------------|----------|--------------------|-------------------|--------------------------|----------------------------------------|
| File Home Economic                                                 | s | Dynamics E                             | quation Oriented    | View     | Customize          | Resources         | Search aspenONE Exchange | X 💿 v 🔍                                |
| Simulation <                                                       |   | Main Flowsheet                         | Control Panel       | × P-NA   | P (Pump) - Setup   | × DEC4 (Petro     | Frac) - Efficiencies × + | -                                      |
| All Items                                                          | - | Options 🔗 M                            | lurphree/Vaporizati | ion Ther | mal                |                   |                          |                                        |
| Log Setup     Log Property Sets     Log Analysis     Log Flowsheet |   | Stage efficiencie<br>Murphree<br>Stage | Efficiency          |          |                    |                   |                          |                                        |
| Streams                                                            |   | > 1                                    | 1                   |          |                    |                   |                          |                                        |
| Blocks                                                             |   | > 2                                    | 0.8                 |          |                    |                   |                          |                                        |
|                                                                    |   | <b>46</b>                              | 0.8                 |          |                    |                   |                          | _                                      |
| A DEC4                                                             |   | 47                                     | 1                   |          |                    |                   |                          |                                        |
| 🐼 Setup                                                            |   |                                        |                     |          |                    |                   |                          |                                        |
| 📜 Pumparounds                                                      |   |                                        |                     |          |                    |                   |                          |                                        |
| Strippers                                                          |   |                                        |                     |          |                    |                   |                          |                                        |
| Heaters and Cooler     Runback Spece                               |   |                                        |                     |          |                    |                   |                          |                                        |
| Efficiencies                                                       |   |                                        |                     |          |                    |                   |                          |                                        |
| 📜 Design Specificatioi 🚽                                           |   |                                        |                     |          |                    |                   |                          |                                        |
| < <u> </u>                                                         |   |                                        |                     |          |                    |                   |                          |                                        |
| Properties                                                         |   |                                        |                     |          |                    |                   |                          |                                        |
| □{ <sup>□</sup> <sub>□</sub> Simulation                            |   |                                        |                     |          |                    |                   |                          |                                        |
| 🖌 8 🕯                                                              |   | ٠ [                                    |                     |          |                    |                   |                          |                                        |
| Input Changed Check Status                                         |   |                                        |                     |          |                    |                   | 100% Θ                   | •••••••••••••••••••••••••••••••••••••• |

Now we can click Next to run the simulation. It should converge in less than 10 outer-loop iterations.

#### Vacuum Distillation Column

The final step is to define the feed heater & Vacuum Distillation Column. Additional steam is injected into the Vacuum Feed Heater to increase velocity & minimize coke formation within the heater. Even though the Vacuum Column is packed it will be modeled as "trays," i.e., sections of non-equilibrium stages.

Place a *Mixer* on the flowsheet downstream from the Atmospheric Column. Next let's place the Vacuum Distillation Column. Just like with the Atmospheric Distillation Column we'll pick an option from *PetroFrac*. Choose the icon with just a fired heater & two pumparounds (*VACUUM1F*). Connect the outlet from the Mixer & a steam stream to the VACCOL as feeds, create products streams *LVGO*, *HVGO*, & *SLOPWAX* as *Side Products from Main Column*, overhead vapor *VACOVHD*, & heat streams for the two pumparounds.

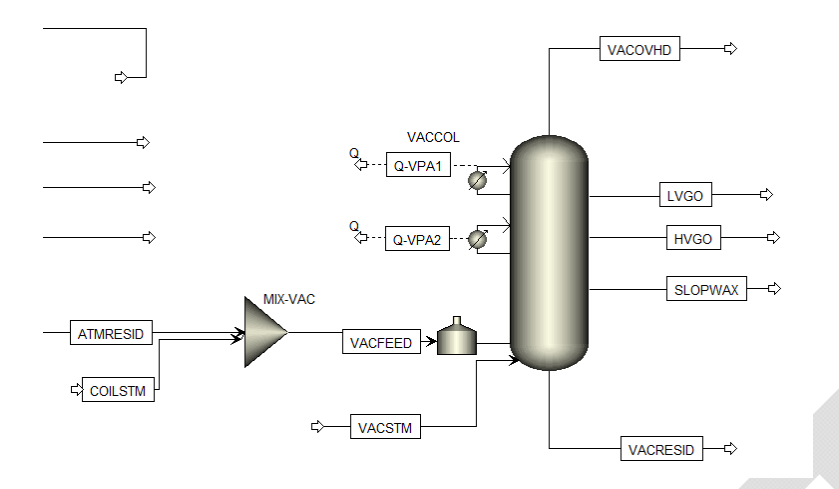

# Table 6. Definitions for Vacuum Distillation Column

| Туре                   | Operating Parameter                                                                  |
|------------------------|--------------------------------------------------------------------------------------|
| "Trays" & Efficiencies | 14 trays. Numbering from top:                                                        |
|                        | Tray 1: 100%                                                                         |
|                        | Trays 2 to 11: 50%                                                                   |
|                        | Tray 12: 100%                                                                        |
|                        | Trays 13 to 14: 30%                                                                  |
| Condenser Type         | No condenser, LVGO pumparound liquid return to top stage                             |
| Reboiler Type          | None, Direct Fired Heater                                                            |
| Pressures              | Top Tray: 50 mmHg                                                                    |
|                        | Bottom Tray: 62 mmHg                                                                 |
| Temperatures           | Top 180°F (controlled by top LVGO pumparound)                                        |
| Feed Locations         | Crude oil to Tray #12                                                                |
|                        | Stripping Steam at bottom (Tray #14) – 20,000 lb/hr @ 500°F, 150 psig                |
| Feed Heater            | 20,000 lb/hr steam injected into heater coils with the Atmospheric Resid feedstock   |
|                        | (500°F & 150 psig)                                                                   |
|                        | Outlet @ 180 mmHg & 760°F; would like 3,000 bpd excess wash liquid (liquid rate from |
|                        | tray above feed, #11)                                                                |
| Pumparounds            | LVGO Pumparound                                                                      |
|                        | Draw from Tray #4, returned to Tray #1                                               |
|                        | 22,300 bpd flow, outlet temperature adjusted to control top temperature of tower;    |
|                        | approximately 85°F, 40 MMBtu/hr cooling                                              |
|                        | HVGO Pumparound                                                                      |
|                        | Draw from Tray #8, returned to Tray #5                                               |
|                        | 50,000 bpd flow, 150°F cooling approximately 400°F, 40 MMBtu/hr cooling              |
| Products               | LVGO from Tray #4; 915°F D1160 T95; 5,000 bpd (approximate)                          |
|                        | HVGO from Tray #8, 1050°F D1160 T95; 21,000 bpd (approximate)                        |
|                        | Slop Wax from Tray #11, 1,000 bpd                                                    |
|                        | Vacuum resid from bottom                                                             |

First define the steam stream going to the Vacuum Heater Coils. Select COILSTM under STREAMS in the left-hand column. Do the same for the steam stream going to the bottom of the Vacuum Distillation Column, *VACSTM* 

| 🐼 i 🔒 🤊 - e - 🌾 🕪 🖾                                                                                                    | -                                                                                                    |                                                                                                    | Crude distillation.                                                                                                    | bkp - Aspen                              | Plus V8.6 - aspenONE                                                                                                    |                        |                  |
|----------------------------------------------------------------------------------------------------|----------------------------------------------------------------------------------------------------|----------------------------------------------------------------------------------------------------|----------------------------------------------------------------------------------------------------|------------------------------------------|----------------------------------------------------------------------------------------------------|------------------------|------------------|
| File Home Economics                                                                                                    | Dynamics Equation                                                                                                    | on Oriented View                                                                                               | Customize                                                                                                    | Resources                                | Se                                                                                                    | arch aspenONE Exchange | X @ 🛛 🖸          |
| Simulation 4                                                                                                    | Main Flowsheet × C                                                                                                    | Control Panel × COIL                                                                                           | STM (MATERIAL) >                                                                                                    | +                                        |                                                                                                    |                        |                  |
| All Items -                                                                                                    | Mixed CI Solid                                                                                                    | NC Solid Flash Op                                                                                              | tions   EO Options                                                                                                    | Costing                                  | Information                                                                                                    |                        |                  |
| Elowrheet                                                                                                    |                                                                                                    |                                                                                                    |                                                                                                    | costing                                  |                                                                                                    |                        | *                |
| Streams                                                                                                    | <ul> <li>Specifications</li> </ul>                                                                                                    |                                                                                                    |                                                                                                    |                                          |                                                                                                    |                        |                  |
| AGO                                                                                                    | Flash Type:                                                                                                    | Temperature                                                                                                    | Pressure                                                                                                    | -                                        | Composition                                                                                                    |                        |                  |
| AGOSTM                                                                                                    |                                                                                                    |                                                                                                    |                                                                                                    |                                          | Mass-Frac                                                                                                    | <b>•</b>               |                  |
| ATMRESID                                                                                                    | - State variables                                                                                                    |                                                                                                    |                                                                                                    |                                          |                                                                                                    |                        |                  |
| ATMSTM                                                                                                    | l emperature:                                                                                                    | 500                                                                                                    | F                                                                                                    |                                          | Component                                                                                                    | Value                  |                  |
| ATMWTR                                                                                                    | Pressure:                                                                                                    | 150                                                                                                    | psig                                                                                                    |                                          | H2O                                                                                                    | 1                      |                  |
| COILSTM                                                                                                    | Vapor fraction:                                                                                                    |                                                                                                    |                                                                                                    |                                          | ▶ C1                                                                                                    |                        |                  |
| CRUDEOIL                                                                                                    |                                                                                                    |                                                                                                    |                                                                                                    |                                          | > C2                                                                                                    |                        |                  |
| DEC4WTR<br>DEC4WTR                                                                                                    | I otal flow basis:                                                                                                    | Mass •                                                                                                    |                                                                                                    |                                          | ► C3                                                                                                    |                        | E                |
|                                                                                                    | Total flow rate:                                                                                                    | 20000                                                                                                    | lb/hr                                                                                                    |                                          | ▶ IC4                                                                                                    |                        |                  |
|                                                                                                    | Solvent                                                                                                    |                                                                                                    |                                                                                                    |                                          | NC4                                                                                                    |                        |                  |
| > HP-NAP                                                                                                    | Joivena                                                                                                    |                                                                                                    |                                                                                                    |                                          | IC5                                                                                                    |                        |                  |
| ▶ 📮 HVGO                                                                                                    |                                                                                                    |                                                                                                    |                                                                                                    |                                          | NC5                                                                                                    |                        |                  |
| KERO                                                                                                    |                                                                                                    |                                                                                                    |                                                                                                    |                                          | LIGHT                                                                                                    |                        |                  |
| KEROSTM                                                                                                    |                                                                                                    |                                                                                                    |                                                                                                    |                                          | MEDIUM                                                                                                    |                        |                  |
|                                                                                                    |                                                                                                    |                                                                                                    |                                                                                                    |                                          | HEAVY                                                                                                    |                        |                  |
| Properties                                                                                                    |                                                                                                    |                                                                                                    |                                                                                                    |                                          | MIXOIL                                                                                                    |                        |                  |
| _                                                                                                    |                                                                                                    |                                                                                                    |                                                                                                    |                                          | То                                                                                                    | tal. 1                 |                  |
|                                                                                                    |                                                                                                    |                                                                                                    |                                                                                                    |                                          | 10                                                                                                    |                        |                  |
|                                                                                                    | Reference Tempe                                                                                                    | rature                                                                                                    |                                                                                                    |                                          |                                                                                                    |                        |                  |
| <u>₩</u> 8 *                                                                                                    |                                                                                                    |                                                                                                    |                                                                                                    |                                          |                                                                                                    |                        | ×                |
| Required Input Incomplete Check                                                                                                    | Status                                                                                                    |                                                                                                    |                                                                                                    |                                          |                                                                                                    | 100%                   | - ( )            |
| R . E                                                                                                    |                                                                                                    |                                                                                                    | Course distillation                                                                                                    | him Annan                                | Dive V2.6 and a ONE                                                                                                    |                        |                  |
| 🕅 日 つ・で・愛 Ne 🖾<br>File Home Economics                                                                                                    | Dynamics Equation                                                                                                    | on Oriented View                                                                                               | Crude distillation.<br>Customize                                                                                                    | bkp - Aspen<br>Resources                 | Plus V8.6 - aspenONE                                                                                                    | arch aspenONE Exchange | - □ ×<br>× 0 × Q |
| Image: Simulation     ✓     ✓     ✓     ✓     ✓     ✓     ✓     ✓     ✓     ✓     ✓     ✓     ✓     ✓     ✓     ✓     ✓     ✓     ✓     ✓     ✓     ✓     ✓     ✓     ✓     ✓     ✓     ✓     ✓     ✓     ✓     ✓     ✓     ✓     ✓     ✓     ✓     ✓     ✓     ✓     ✓     ✓     ✓     ✓     ✓     ✓     ✓     ✓     ✓     ✓     ✓     ✓     ✓     ✓     ✓     ✓     ✓     ✓     ✓     ✓     ✓     ✓     ✓     ✓     ✓     ✓     ✓     ✓     ✓     ✓     ✓     ✓     ✓     ✓     ✓     ✓     ✓     ✓     ✓     ✓     ✓     ✓     ✓     ✓     ✓     ✓     ✓     ✓     ✓     ✓     ✓     ✓     ✓     ✓     ✓     ✓     ✓     ✓     ✓     ✓     ✓     ✓     ✓     ✓     ✓     ✓     ✓     ✓     ✓     ✓     ✓     ✓     ✓     ✓     ✓     ✓     ✓     ✓     ✓     ✓     ✓     ✓     ✓     ✓     ✓     ✓     ✓     ✓     ✓     ✓     ✓     ✓     ✓     ✓<                                                                                                    | Dynamics Equation                                                                                                    | on Oriented View<br>Control Panel X                                                                            | Crude distillation.<br>Customize<br>STM (MATERIAL) ×                                                                                      | bkp - Aspen<br>Resources<br>+            | Plus V8.6 - aspenONE<br>Sev                                                                                                    | arch aspenONE Exchange | × • •            |
| File     Home     Economics       Simulation     <                                                                                                    | Dynamics Equation<br>Main Flowsheet × C                                                                                                    | on Oriented View<br>ontrol Panel × VACS<br>NC Solid Flash Op                                                   | Crude distillation.<br>Customize<br>STM (MATERIAL) ×<br>tions EO Options                                                                  | bkp - Aspen<br>Resources<br>+<br>Costing | Plus V8.6 - aspenONE                                                                                                    | arch aspenONE Exchange | × • •            |
| File     Home     Economics       Simulation        All hems        b 23 Q-PA2                                                                                                    | Dynamics Equation<br>Main Flowsheet × CC                                                                                                    | on Oriented View<br>Control Panel × VACS<br>NC Solid Flash Op                                                  | Crude distillation.<br>Customize<br>STM (MATERIAL) ×<br>tions EO Options                                                                  | bkp - Aspen<br>Resources<br>+<br>Costing | Plus V8.6 - aspenONE                                                                                                    | arch aspenONE Exchange |                  |
| Image: Simulation     Image: Simulation       All Items     Image: Simulation       Image: Simulation     Image: Simulation       Image: Simulation     Imag                                                                                                    | Dynamics Equation<br>Main Flowsheet × C<br>Mixed Cl Solid<br>Specifications                                                                                                    | on Oriented View<br>Control Panel × VACS<br>NC Solid Flash Op                                                  | Crude distillation.<br>Customize<br>STM (MATERIAL) ×<br>tions EO Options                                                                  | bkp - Aspen<br>Resources<br>+<br>Costing | Plus V8.6 - aspenONE<br>Sec                                                                                                    | arch aspenONE Exchange |                  |
| Image: Simulation            All Items            > Image: Q-PA2            > Image: Q-PA3            > Image: Q-PA3            > Image: Q-PA3                                                                                                    | Dynamics Equation<br>Main Flowsheet × CC<br>Mixed CI Solid<br>Specifications<br>Flash Type:                                                                                                    | on Oriented View<br>Control Panel × VACS<br>NC Solid Flash Opt                                                 | Crude distillation.<br>Customize<br>STM (MATERIAL) ×<br>tions EO Options                                                                  | bkp - Aspen<br>Resources<br>+<br>Costing | Plus V8.6 - aspenONE<br>See                                                                                                    | arch aspenONE Exchange |                  |
| Rite     Home     Economics       Simulation        All Items     -       > © Q-PA2     >       > © Q-PA3     >       > © Q-PREHTI     >       > © Q-PREHTI     >                                                                                                    | Dynamics Equation<br>Main Flowsheet × C<br>Mixed Cl Solid<br>Specifications<br>Flash Type:<br>Statumitible:                                                                                                    | on Oriented View<br>Control Panel X / VACS<br>NC Solid Flash Op<br>Temperature                                 | Crude distillation.<br>Customize<br>STM (MATERIAL) ×<br>tions EO Options<br>• Pressure                                                    | bkp - Aspen<br>Resources<br>+<br>Costing | Plus V8.6 - aspenONE<br>See<br>Information                                                                                                    | arch aspenONE Exchange |                  |
| Image: Second second second                                                                                                  | Dynamics Equation<br>Main Flowsheet × CC<br>Mixed Cl Solid<br>Specifications<br>Flash Type:<br>State variables<br>State variables                                                                                                    | on Oriented View<br>Control Panel X VACS<br>INC Solid Flash Op<br>Temperature                                  | Crude distillation.<br>Customize<br>STM (MATERIAL) ×<br>tions E0 Options<br>Pressure                                                      | bkp - Aspen<br>Resources<br>+<br>Costing | Plus V8.6 - aspenONE<br>See<br>Information<br>Composition<br>Mass-Frac                                                                                                    | arch aspenONE Exchange |                  |
| Image: Simulation         Image: Simulation         Image: Simulation         Image: Simulation           All Items         Image: Simulation         Image: Simulation                                                                                                    | Dynamics Equation<br>Main Flowsheet × CC<br>Mixed Cl Solid<br>Specifications<br>Flash Type:<br>State variables<br>Temperature:<br>Temperature:                                                                                                    | on Oriented View<br>Control Panel X VACS<br>NC Solid Flash Op<br>Temperature                                   | Crude distillation.<br>Customize<br>STM (MATERIAL) ×<br>EO Options<br>Pressure<br>F                                                       | bkp - Aspen<br>Resources<br>+<br>Costing | Plus V8.6 - aspenONE<br>Set                                                                                                    | arch aspenONE Exchange |                  |
| Image: Simulation         Image: Simulation         Image: Simulation         Image: Simulation           Simulation         Image: Simulation         Image: Simulation         Image: Simulation         Image: Simulation           All Items         Image: Simulation         Image: Simulation         Image                                                                                                    | Dynamics Equation<br>Main Flowsheet × CC<br>Mixed CI Solid<br>Specifications<br>Flash Type:<br>State variables<br>Temperature:<br>Pressure:                                                                                                    | on Oriented View<br>Control Panel × VACS<br>NC Solid Flash Op<br>Temperature<br>500<br>150                     | Crude distillation.<br>Customize<br>STM (MATERIAL) ×<br>tions EO Options<br>• Pressure<br>F<br>psig                                       | bkp - Aspen<br>Resources<br>+<br>Costing | Plus V8.6 - aspenONE<br>See<br>Information<br>Composition<br>Mass-Frac<br>Component<br>H2O                                                                                                    | arch aspenONE Exchange |                  |
| Image: Simulation         Image: Simulation         Image: Simulation           File         Home         Economics           Simulation             All Items             > © Q-PA2         >            > © Q-PA3         >            > © Q-PREHTI         >            > © Q-PREHT1         >            > @ Q-VPA1         >           > © Q-VPA2         >           > © S-NAP         >           > @ VACFEED         >                                                                                                    | Dynamics Equation<br>Main Flowsheet × CC<br>Mixed CI Solid<br>Specifications<br>Flash Type:<br>State variables<br>Temperature:<br>Pressure:<br>Vapor fraction:                                                                                                    | on Oriented View<br>Control Panel × VACS<br>NC Solid Flash Opt<br>Temperature<br>500<br>150                    | Crude distillation.<br>Customize<br>STM (MATERIAL) ×<br>tions EO Options<br>• Pressure<br>F • •<br>psig •                                 | bkp - Aspen<br>Resources<br>+<br>Costing | Plus V8.6 - aspenONE<br>Sec<br>Information<br>Composition<br>Mass-Frac<br>Component<br>H2O<br>Cl                                                                                                    | arch aspenONE Exchange |                  |
| Image: Simulation         Image: Simulation                                                                                                    | Dynamics Equation<br>Main Flowsheet × C<br>Main Flowsheet × C<br>Mixed Cl Solid<br>Specifications<br>Flash Type:<br>State variables<br>Temperature:<br>Pressure:<br>Vapor fraction:<br>Total flow basis:                                                                                                    | on Oriented View<br>Control Panel X VACS<br>INC Solid Flash Op<br>Temperature<br>500<br>150                    | Crude distillation.<br>Customize<br>STM (MATERIAL) ×<br>EO Options<br>Pressure<br>F<br>psig                                               | bkp - Aspen<br>Resources<br>+<br>Costing | Plus V8.6 - aspenONE<br>See<br>Information<br>Composition<br>Mass-Frac<br>Component<br>H2O<br>Cl<br>C2<br>C2                                                                                                    | arch aspenONE Exchange |                  |
| File     Home     Economics       Simulation        All Items        © Q-PA2        > © Q-PA3       > © Q-PA3       > © Q-PA4       > © Q-PA4                                                                                                    | Dynamics Equation<br>Main Flowsheet × CC<br>Mixed Cl Solid<br>Specifications<br>Flash Type:<br>State variables<br>Temperature:<br>Pressure:<br>Vapor fraction:<br>Total flow basis:<br>Total flow basis:                                                                                                    | on Oriented View<br>Control Panel X VACS<br>INC Solid Flash Op<br>Temperature<br>500<br>150<br>Mass • •        | Crude distillation.<br>Customize<br>STM (MATERIAL) ×<br>ED Options<br>Pressure<br>F<br>psig                                               | bkp - Aspen<br>Resources<br>+<br>Costing | Plus V8.6 - aspenONE<br>Sec<br>Information<br>Composition<br>Mass-Frac<br>Component<br>H2O<br>C2<br>C2<br>C3                                                                                                    | arch aspenONE Exchange |                  |
| Image: Simulation         Image: Simulation                                                                                                    | Dynamics Equation<br>Main Flowsheet × CC<br>Mixed CI Solid<br>Specifications<br>Flash Type:<br>State variables<br>Temperature:<br>Pressure:<br>Vapor fraction:<br>Total flow basis:<br>Total flow basis:<br>Total flow rate:                                                                                                    | on Oriented View<br>Control Panel × VACS<br>NC Solid Flash Op<br>Temperature<br>500<br>150<br>                 | Crude distillation.<br>Customize<br>STM (MATERIAL) ×<br>ETM (MATERIAL) ×<br>ETM (MATERIAL) ×<br>ETM (MATERIAL) ×<br>Pressure<br>F<br>psig | bkp - Aspen<br>Resources                 | Plus V8.6 - aspenONE<br>Sec<br>Information<br>Composition<br>Mass-Frac<br>Component<br>H2O<br>Cl<br>C2<br>C3<br>C3<br>IC4                                                                                                    | arch aspenONE Exchange |                  |
| Image: Simulation         Image: Simulation         Image: Simulation           File         Home         Economics           Simulation             All Items             > @ Q-PA2             > @ Q-PA3             > @ Q-PA1             > @ Q-PA1             > @ Q-VPA1             > @ Q-VPA2             > @ Q-VPA1             > @ Q-VPA2             > @ Q-VPA2             > @ Q-VPA1             > @ Q-VPA2             > @ VACFED             > @ VACCMD             > @ VACCSID             > @ WARMCRD1                                                                                                    | Dynamics Equation<br>Dynamics Equation<br>Main Flowsheet × CC<br>Mixed CI Solid<br>Specifications<br>Flash Type:<br>State variables<br>Temperature:<br>Pressure:<br>Vapor fraction:<br>Total flow basis:<br>Total flow basis:<br>Total flow rate:<br>Solvent:                                                                                                    | on Oriented View<br>Control Panel × VACS<br>NC Solid Flash Op<br>Temperature<br>500<br>150<br>150              | Crude distillation.<br>Customize<br>STM (MATERIAL) ×<br>STM (MATERIAL) ×<br>tions EO Options<br>• Pressure<br>F<br>psig •<br>Ib/hr        | bkp - Aspen<br>Resources<br>+<br>Costing | Plus V8.6 - aspenONE<br>See<br>Information<br>Composition<br>Mass-Frac<br>Component<br>H2O<br>C1<br>C2<br>C3<br>C3<br>C4<br>NC4<br>NC4                                                                                                    | arch aspenONE Exchange |                  |
| Image: Constraint of the second second sec                                                                                                 | Dynamics Equation<br>Main Flowsheet C<br>Main Flowsheet C<br>Mixed Cl Solid<br>Specifications<br>Flash Type:<br>State variables<br>Temperature:<br>Pressure:<br>Vapor fraction:<br>Total flow basis:<br>Total flow basis:<br>Total flow rate:<br>Solvent:                                                                                                    | on Oriented View<br>Control Panel X VACS<br>INC Solid Flash Op<br>Temperature<br>500<br>150<br>150<br>20000    | Crude distillation.<br>Customize<br>STM (MATERIAL) ×<br>EO Options<br>Pressure<br>F<br>psig<br>b/hr                                       | bkp - Aspen<br>Resources<br>+<br>Costing | Plus V8.6 - aspenONE<br>See<br>Information<br>Composition<br>Mass-Frac<br>Component<br>H2O<br>Cl<br>C2<br>G3<br>IC4<br>NC4<br>IC5<br>NC5                                                                                                    | arch aspenONE Exchange |                  |
| Image: Constraint of the second second sec                                                                                                 | Dynamics Equation<br>Main Flowsheet × C<br>Mixed Solid<br>Specifications<br>Flash Type:<br>State variables<br>Temperature:<br>Pressure:<br>Vapor fraction:<br>Total flow basis:<br>Total flow basis:<br>Total flow rate:<br>Solvent:                                                                                                    | on Oriented View<br>Control Panel × VACS<br>NC Solid Flash Op<br>Temperature<br>500<br>150<br>Mass •<br>20000  | Crude distillation.<br>Customize<br>STM (MATERIAL) ×<br>ED Options<br>Pressure<br>F<br>psig                                               | Costing                                  | Plus V8.6 - aspenONE<br>Sec<br>Information<br>Composition<br>Mass-Frac<br>Component<br>H20<br>H20<br>C2<br>C2<br>C3<br>C2<br>C3<br>C4<br>NC4<br>NC5<br>NC5<br>NC5                                                                                                    | arch aspenONE Exchange |                  |
| File     Home     Economics       Simulation        All Items        © Q-PA2        > © Q-PA3       > © Q-PA3       > © Q-PA4       > © Q-PA4       > © Q-PA4       > © Q-PA4       > © Q-PA4       > © Q-PA4       > © Q-PA4       > © Q-PA4       > © Q-PA4       > © Q-PA4       > © Q-PA4       > © Q-PA4       > © Q-PA4       > © Q-PA4       > © Q-PA4       > © VACRED       > © VACRED       > © WACRED       > © WARCRD1       > © WARCRD2       > © WATER       > © WTCRUDE                                                                                                    | Dynamics Equation<br>Main Flowsheet × CC<br>Mixed CI Solid<br>Specifications<br>Flash Type:<br>State variables<br>Temperature:<br>Pressure:<br>Vapor fraction:<br>Total flow basis:<br>Total flow basis:<br>Total flow basis:<br>Total flow rate:<br>Solvent:                                                                                                    | on Oriented View<br>Control Panel × VACS<br>NC Solid Flash Op<br>Temperature<br>500<br>150<br>20000            | Crude distillation.<br>Customize<br>STM (MATERIAL) ×<br>ED Options<br>Pressure<br>F<br>psig                                               | bkp - Aspen<br>Resources<br>+<br>Costing | Plus V8.6 - aspenONE<br>Sec<br>Information<br>Composition<br>Mass-Frac<br>Component<br>H20<br>H20<br>C2<br>C2<br>C3<br>IC4<br>IC4<br>IC5<br>NC4<br>IC5<br>NC5<br>LIGHT<br>LIGHT                                                                                                    | arch aspenONE Exchange |                  |
| Image: Simulation         Image: Simulation         Image: Simulation           File         Home         Economics           Simulation             All Items             Image: Simulation             Image: Simulation                                                                                                    | Dynamics Equation<br>Main Flowsheet × CC<br>Mixed CI Solid<br>Specifications<br>Flash Type:<br>State variables<br>Temperature:<br>Pressure:<br>Vapor fraction:<br>Total flow basis:<br>Total flow basis:<br>Total flow basis:<br>Total flow rate:<br>Solvent:                                                                                                    | on Oriented View<br>Control Panel × VACS<br>NC Solid Flash Op<br>Temperature<br>500<br>150<br>150<br>20000     | Crude distillation.<br>Customize<br>STM (MATERIAL) ×<br>ED Options<br>Pressure<br>F<br>Pressure                                           | bkp - Aspen<br>Resources<br>+<br>Costing | Plus V8.6 - aspenONE<br>Sec<br>Information<br>Mass-Frac<br>Composition<br>H2O<br>C1<br>C2<br>C3<br>C3<br>IC4<br>NC4<br>NC4<br>NC5<br>NC5<br>UGHT<br>MEDIUM<br>MEDIUM                                                                                                    | arch aspenONE Exchange |                  |
| Image: Simulation         Image: Simulation           File         Home         Economics           Simulation         Image: Simulation         Image: Simulation           All Items         Image: Simulation         Image: Simulation           Image: Simulation         Image: Simulation         Image: Simulation           Image: Simulation         Image: Simulation         Image: Simulation           Image: Simulation         Image: Simulation         Image: Simulation           Image: Simulation         Image: Simulation         Image: Simulation           Image: Simulation         Image: Simulation         Image: Simulation           Image: Simulation         Image: Simulation         Image: Simulation           Image: Simulation         Image: Simulation         Image: Simulation           Image: Simulation         Image: Simulation         Image: Simulation           Image: Simulation         Image: Simulation         Image: Simulation           Image: Simulation         Image: Simulation         Image: Simulation           Image: Simulation         Image: Simulation         Image: Simulation           Image: Simulation         Image: Simulation         Image: Simulation           Image: Simulation         Image: Simulation         Image: Simulation <td< td=""><td>Dynamics Equation<br/>Dynamics Equation<br/>Main Flowsheet × C<br/>Main Flowsheet × C<br/>Mained Cl Solid<br/>Specifications<br/>Flash Type:<br/>State variables<br/>Temperature:<br/>Pressure:<br/>Vapor fraction:<br/>Total flow basis:<br/>Total flow basis:<br/>Total flow rate:<br/>Solvent:</td><td>on Oriented View<br/>Control Panel X VACS<br/>INC Solid Flash Op<br/>Temperature<br/>500<br/>150<br/>150</td><td>Crude distillation.<br/>Customize<br/>STM (MATERIAL) ×<br/>EO Options<br/>Pressure<br/>F<br/>psig<br/>b/hr</td><td>bkp - Aspen<br/>Resources<br/>+<br/>Costing</td><td>Composition         Component           Hass-Frac         Component           H20         Cl           C2         C3           IC4         NC4           NC5         LIGHT           HEAVY         HEAVY</td><td>arch aspenONE Exchange</td><td></td></td<> | Dynamics Equation<br>Dynamics Equation<br>Main Flowsheet × C<br>Main Flowsheet × C<br>Mained Cl Solid<br>Specifications<br>Flash Type:<br>State variables<br>Temperature:<br>Pressure:<br>Vapor fraction:<br>Total flow basis:<br>Total flow basis:<br>Total flow rate:<br>Solvent:                                                                                                    | on Oriented View<br>Control Panel X VACS<br>INC Solid Flash Op<br>Temperature<br>500<br>150<br>150             | Crude distillation.<br>Customize<br>STM (MATERIAL) ×<br>EO Options<br>Pressure<br>F<br>psig<br>b/hr                                       | bkp - Aspen<br>Resources<br>+<br>Costing | Composition         Component           Hass-Frac         Component           H20         Cl           C2         C3           IC4         NC4           NC5         LIGHT           HEAVY         HEAVY                                                                                                    | arch aspenONE Exchange |                  |
| Image: Simulation     Image: Simulation       Simulation     Image: Simulation       All Items     Image: Simulation       Image: Simulation     Image: Simulation       Image: Simulation     Image: Simu                                                                                                    | Dynamics Equation<br>Main Flowsheet × C<br>Mixed Solid<br>Specifications<br>Flash Type:<br>State variables<br>Temperature:<br>Pressure:<br>Vapor fraction:<br>Total flow basis:<br>Total flow basis:<br>Total flow basis:<br>Solvent:                                                                                                    | on Oriented View<br>Control Panel × VACS<br>INC Solid Flash Op<br>Temperature<br>500<br>150<br>Mass •<br>20000 | Crude distillation.<br>Customize<br>STM (MATERIAL) ×<br>ED Options<br>Pressure<br>F<br>psig                                               | Costing                                  | Plus V8.6 - aspenONE<br>Sec<br>Information<br>Composition<br>Mass-Frac<br>Component<br>H2O<br>Plus<br>C1<br>C2<br>C2<br>C3<br>C2<br>C3<br>NC4<br>NC4<br>NC4<br>NC5<br>NC5<br>LIGHT<br>MEDIUM<br>HEAVY<br>MIXOIL                                                                                                    | arch aspenONE Exchange |                  |
| File     Home     Economics       Simulation        Simulation        All Items        >     Q-PA2       >     Q-PA3       >     Q-PREHTI       >     Q-PREHTI       >     Q-PREHTI       >     Q-PREHTI       >     Q-VPA1       >     Q-VPA2       >     Q-VPA2       >     VACFEED       >     WACSTM       >     WACSTM       >     WARMCRD1       >     WARMCRD2       >     WARTER       >     WARTER       >     WARTER       >     WARTER       >     WARTER       >     WARTER                                                                                                    | Dynamics Equation<br>Main Flowsheet × CC<br>Mixed Cl Solid<br>Specifications<br>Flash Type:<br>State variables<br>Temperature:<br>Pressure:<br>Vapor fraction:<br>Total flow basis:<br>Total flow basis:<br>Total flow rate:<br>Solvent:                                                                                                    | on Oriented View<br>Control Panel × VACS<br>NC Solid Flash Op<br>Temperature<br>500<br>150<br>20000            | Crude distillation.<br>Customize<br>STM (MATERIAL) ×<br>EO Options<br>Pressure<br>F<br>psig                                               | Esources                                 | Plus V8.6 - aspenONE<br>Sec<br>Information<br>Composition<br>Mass-Frac<br>Component<br>H20<br>C2<br>C2<br>C3<br>C3<br>C4<br>C2<br>C2<br>C3<br>C3<br>C4<br>C2<br>C2<br>C3<br>C3<br>C4<br>C2<br>C2<br>C2<br>C2<br>C3<br>C3<br>C4<br>C2<br>C2<br>C2<br>C3<br>C3<br>C4<br>C2<br>C2<br>C2<br>C3<br>C3<br>C4<br>C4<br>C2<br>C2<br>C3<br>C3<br>C4<br>C4<br>C4<br>C4<br>C4<br>C4<br>C4<br>C4<br>C4<br>C4<br>C4<br>C4<br>C4                                                                                                    | arch aspenONE Exchange |                  |
| Image: Simulation     Image: Simulation       File     Home     Economics       Simulation     Image: Simulation       Image: Simulation     Image: Simulation       Image: Simulation     Image: Simulation       Image: Simulation     Image: Simulation       Image: Simulation     Image: Simulation                                                                                                    | Dynamics Equation<br>Main Flowsheet × C<br>Mixed CI solid<br>Specifications<br>Flash Type:<br>State variables<br>Temperature:<br>Pressure:<br>Vapor fraction:<br>Total flow basis:<br>Total flow basis:<br>Total flow rate:<br>Solvent:                                                                                                    | on Oriented View<br>Control Panel × VACS<br>NC Solid Flash Op<br>Temperature<br>500<br>150<br>20000            | Crude distillation.<br>Customize<br>STM (MATERIAL) ×<br>ED Options<br>Pressure<br>psig                                                    | bkp - Aspen<br>Resources<br>+<br>Costing | Plus V8.6 - aspenONE<br>Sec<br>Information<br>Composition<br>Mass-Frac<br>Component<br>H2O<br>Cl<br>C2<br>C3<br>C3<br>C4<br>NC4<br>NC4<br>NC4<br>NC4<br>NC5<br>NC5<br>NC5<br>NC5<br>NC5<br>NC5<br>NC5<br>NC5<br>NC5<br>NC5                                                                                                    | arch aspenONE Exchange |                  |
| Image: Simulation     Image: Simulation       File     Home     Economics       Simulation     Image: Simulation       Image: Simulation     Image: Simulation       Image: Simulation     Image: Simulation       Image: Simulation     Image: Simulation       Image: Simulation     Image: Simulation                                                                                                    | ▶       ▶         Dynamics       Equation         Main Flowsheet ×       C         ✓ Mixed       Cl Solid         ✓ Specifications       Flash Type:         State variables       Temperature:         Pressure:       Vapor fraction:         Total flow basis:       Total flow rate:         Solvent:       Verein the second second sec | on Oriented View<br>Control Panel X VACS<br>INC Solid Flash Op<br>500<br>150<br>Mass<br>20000                  | Crude distillation.<br>Customize<br>STM (MATERIAL) ×<br>EO Options<br>Pressure<br>F<br>psig<br>b/hr                                       | bkp - Aspen<br>Resources<br>+<br>Costing | Plus V8.6 - aspenONE<br>Sec<br>Information<br>Composition<br>Mass-Frac<br>Ca<br>Ca<br>Ca<br>Ca<br>Ca<br>Ca<br>Ca<br>Ca<br>Ca<br>Ca<br>Ca<br>Ca<br>Ca                                                                                                    | arch aspenONE Exchange |                  |
| Image: Simulation     Image: Simulation       File     Home     Economics       Simulation     Image: Simulation       Image: Simulation     Image: Simulation       Image: Simulation     Image: Simulation       Image: Simulation     Image: Simulation       Image: Simulation     Image: Simulation                                                                                                    | ▶ ■ I       •         ■ Dynamics       Equation         Main Flowsheet       • C         ● Mixed       Cl Solid         ● Specifications       Flash Type:         State variables       Temperature:         Pressure:       Vapor fraction:         Total flow basis:       Total flow basis:         Total flow rate:       Solvent:         ●       Reference Temperature                                                                                                    | on Oriented View<br>Control Panel × VACS<br>INC Solid Flash Op<br>500<br>150<br>150<br>150                     | Crude distillation.<br>Customize<br>STM (MATERIAL) ×<br>EO Options<br>Pressure<br>F<br>psig                                               | Costing                                  | Plus V8.6 - aspenONE<br>Sec<br>Information<br>Composition<br>Mass-Frac<br>Component<br>9 H2O<br>C1<br>C2<br>C3<br>C1<br>C2<br>C3<br>C1<br>C2<br>C2<br>C3<br>C3<br>C1<br>C2<br>C3<br>C1<br>C2<br>C2<br>C3<br>C1<br>C2<br>C2<br>C3<br>C3<br>C1<br>C2<br>C2<br>C3<br>C3<br>C1<br>C2<br>C2<br>C3<br>C3<br>C1<br>C2<br>C2<br>C3<br>C3<br>C1<br>C2<br>C2<br>C3<br>C3<br>C1<br>C2<br>C2<br>C3<br>C3<br>C1<br>C2<br>C2<br>C3<br>C3<br>C1<br>C2<br>C2<br>C3<br>C3<br>C1<br>C2<br>C2<br>C3<br>C3<br>C1<br>C2<br>C2<br>C3<br>C3<br>C1<br>C2<br>C2<br>C3<br>C3<br>C1<br>C2<br>C3<br>C3<br>C1<br>C2<br>C2<br>C3<br>C3<br>C1<br>C2<br>C2<br>C3<br>C3<br>C1<br>C2<br>C2<br>C3<br>C3<br>C1<br>C2<br>C2<br>C3<br>C3<br>C1<br>C2<br>C3<br>C3<br>C1<br>C2<br>C2<br>C3<br>C3<br>C1<br>C2<br>C3<br>C3<br>C1<br>C2<br>C3<br>C3<br>C1<br>C2<br>C3<br>C3<br>C1<br>C2<br>C3<br>C3<br>C3<br>C3<br>C1<br>C3<br>C3<br>C1<br>C2<br>C3<br>C3<br>C3<br>C3<br>C3<br>C3<br>C3<br>C3<br>C3<br>C3<br>C3<br>C3<br>C3 | arch aspenONE Exchange |                  |

Let's configure the Vacuum Distillation Column itself. Select *VACCOL* under *Blocks* in the left-hand column. Even though the column will be packed we'll model it with a set of non-equilibrium stages. On the Configuration tab pick the *Condenser* option *None-Top pumparound*. On the *Streams* tab denote that *VACFEED* goes through a fired heater before going to Stage #12 & the *VACSTM* goes directly *On-Stage* to #14. Set the top & bottom pressures on the *Pressure* tab. On the *Furnace* tab specify the *Furnace type* as *Single stage flash with liquid runback* & set the outlet temperature & pressure.

| 🔞 i 🔒 🤊 r 🤆 r 🌾 🕪 🔤 🕨                 |                                | Crude distillation.bkp - Aspen Plus V8.6 - aspenO | NE                       |                          |
|---------------------------------------|--------------------------------|---------------------------------------------------|--------------------------|--------------------------|
| File Home Economics                   | Dynamics Equation Oriented     | View Customize Resources                          | Search aspenONE Exchange | _ <mark>/</mark> 2 ♥ ② X |
| Simulation <                          | Main Flowsheet × Control Panel | × VACCOL (PetroFrac) × +                          |                          | -                        |
| All Items *                           |                                | Steam Gressure Condenser Furnace Reboiler         | Information              |                          |
|                                       | Cature ontions                 |                                                   |                          |                          |
| Blocks                                | Number of stages               | 14 Stage winned                                   |                          |                          |
|                                       | Number of stages:              | 14 Stage wizard                                   |                          |                          |
|                                       | Condenser:                     | None-Top pumparound                               |                          |                          |
| A HX-DEC4                             | Reboiler:                      | None-Bottom feed -                                |                          |                          |
| D 📷 MIX-VAC                           | Valid phases:                  | Vapor-Liquid-FreeWater -                          |                          |                          |
| P-NAP                                 | - Operating specifications     |                                                   |                          |                          |
| PREHT-1                               | operating specifications       | · ·                                               |                          |                          |
| PREHT-2                               |                                |                                                   |                          |                          |
| VACCOL                                | Ť                              | Ÿ                                                 |                          |                          |
| Utilities                             |                                |                                                   |                          |                          |
| Reactions                             |                                |                                                   |                          |                          |
| Convergence     Eleverheating Ontions |                                |                                                   |                          |                          |
| Model Analysis Tools                  |                                |                                                   |                          |                          |
| EQ Configuration                      |                                |                                                   |                          |                          |
| b 🛤 Reculte Summani                   |                                |                                                   |                          |                          |
| T. Proposition                        |                                |                                                   |                          |                          |
| roperties                             |                                |                                                   |                          |                          |
| Simulation                            |                                |                                                   |                          |                          |
|                                       |                                |                                                   |                          |                          |
| 🖌 a 🔹                                 |                                |                                                   |                          |                          |
|                                       |                                |                                                   | 1000                     |                          |
| Required Input Incomplete Check Stat  | cus                            |                                                   | 100% 😑                   | •                        |

| imulation < 2                                                                                                    | Main Flowsheet X                                                          | (CCOL (PetroFrac)                | × +                                                    |                                                         |                               |                                                                |  |
|----------------------------------------------------------------------------------------------------|---------------------------------------------------------------------------|----------------------------------|--------------------------------------------------------|---------------------------------------------------------|-------------------------------|----------------------------------------------------------------|--|
| I Items *                                                                                                    | 🛛 🕜 Configuration 🛛 🥝                                                     | Streams Steam                    | Onde Conde                                             | enser 🛛 🥝 Furna                                         | ace Reboiler                  | Information                                                    |  |
| ▷ DREHT-2                                                                                                    | - Feed streams                                                            |                                  |                                                        |                                                         |                               |                                                                |  |
| A COL                                                                                                    | Name                                                                      | Stage                            | Convention                                             |                                                         |                               |                                                                |  |
| Setup                                                                                                    | VACEEED                                                                   | 12                               | Furnace                                                |                                                         |                               |                                                                |  |
| Strippers                                                                                                    | VACSTM                                                                    | 14                               | On-Stage                                               |                                                         |                               |                                                                |  |
| Heaters and Cooler =                                                                                                    | - ACSTM                                                                   | 14                               | on stage                                               |                                                         |                               |                                                                |  |
| Runback Specs                                                                                                    |                                                                           |                                  |                                                        |                                                         |                               |                                                                |  |
|                                                                                                    |                                                                           |                                  |                                                        |                                                         |                               |                                                                |  |
| Efficiencies                                                                                                    |                                                                           |                                  |                                                        |                                                         |                               |                                                                |  |
| <ul> <li>Efficiencies</li> <li>Design Specification</li> </ul>                                                                                            |                                                                           |                                  |                                                        |                                                         |                               |                                                                |  |
| <ul> <li>Efficiencies</li> <li>Design Specification</li> <li>Condenser Hcurves</li> </ul>                                                                 | Product streams                                                           |                                  |                                                        |                                                         |                               |                                                                |  |
| <ul> <li>Efficiencies</li> <li>Design Specification</li> <li>Condenser Hcurves</li> <li>Reboiler Hcurves</li> </ul>                                       | Product streams                                                           | Stage                            | Phase                                                  | Basis                                                   | Flow                          | Units                                                          |  |
| Efficiencies     Design Specification     Condenser Hcurves     Reboiler Hcurves     Tray Sizing                                                          | Product streams                                                           | Stage                            | Phase                                                  | Basis                                                   | Flow                          | Units                                                          |  |
| Efficiencies     Design Specification     Condenser Hcurves     Reboiler Hcurves     Tray Sizing     Tray Rating     Tray Rating                          | Product streams<br>Name<br>HVGO                                           | Stage<br>8                       | Phase<br>Liquid                                        | Basis<br>Stdvol                                         | Flow<br>21000                 | Units<br>bbl/day                                               |  |
| Efficiencies     Design Specification     Condenser Hourves     Reboiler Hourves     Tray Sizing     Tray Rating     Packing Sizing     ""                | Product streams<br>Name<br>HVGO<br>VACRESID                               | Stage<br>8<br>14                 | Phase<br>Liquid<br>Liquid                              | Basis<br>Stdvol<br>Stdvol                               | Flow<br>21000                 | Units<br>bbl/day<br>bbl/day                                    |  |
| Efficiencies     Design Specification     Condenser Heurves     Reboiler Heurves     Tray Sizing     Tray Rating     Packing Sizing     TT                | Product streams<br>Name<br>HVGO<br>VACRESID<br>VACOVHD                    | Stage<br>8<br>14<br>1            | Phase<br>Liquid<br>Liquid<br>Vapor                     | Basis<br>Stdvol<br>Stdvol<br>Stdvol                     | Flow<br>21000                 | Units<br>bbl/day<br>bbl/day<br>bbl/day                         |  |
| Efficiencies     Design Specification     Condenser Heurves     Reboiler Heurves     Tray Sking     Packing Sizing     ""     Properties                  | Product streams<br>Name<br>HVGO<br>VACRESID<br>VACOVHD<br>LVGO            | Stage<br>8<br>14<br>1<br>4       | Phase<br>Liquid<br>Liquid<br>Vapor<br>Liquid           | Basis<br>Stdvol<br>Stdvol<br>Stdvol                     | Flow<br>21000                 | Units<br>bbl/day<br>bbl/day<br>bbl/day<br>bbl/day              |  |
| Ffliciencies     Design Specification     Condenser Hcurves     Reboiler Hcurves     Tray Sizing     Tray Rating     Packing Sizing     ""     Properties | Product streams<br>Name<br>HVGO<br>VACRESID<br>VACOVHD<br>LVGO<br>SLOPWAX | Stage<br>8<br>14<br>1<br>4<br>11 | Phase<br>Liquid<br>Liquid<br>Vapor<br>Liquid<br>Liquid | Basis<br>Stdvol<br>Stdvol<br>Stdvol<br>Stdvol<br>Stdvol | Flow<br>21000<br>1000<br>1000 | bbl/day<br>bbl/day<br>bbl/day<br>bbl/day<br>bbl/day<br>bbl/day |  |
|                                                                                                    | Product streams Name HVGO VACRESID VACOVHD LVGO SLOPWAX                   | Stage<br>8<br>14<br>1<br>4<br>11 | Phase<br>Liquid<br>Liquid<br>Vapor<br>Liquid<br>Liquid | Basis<br>Stdvol<br>Stdvol<br>Stdvol<br>Stdvol<br>Stdvol | Flow<br>21000<br>1000<br>1000 | Units<br>bbl/day<br>bbl/day<br>bbl/day<br>bbl/day              |  |

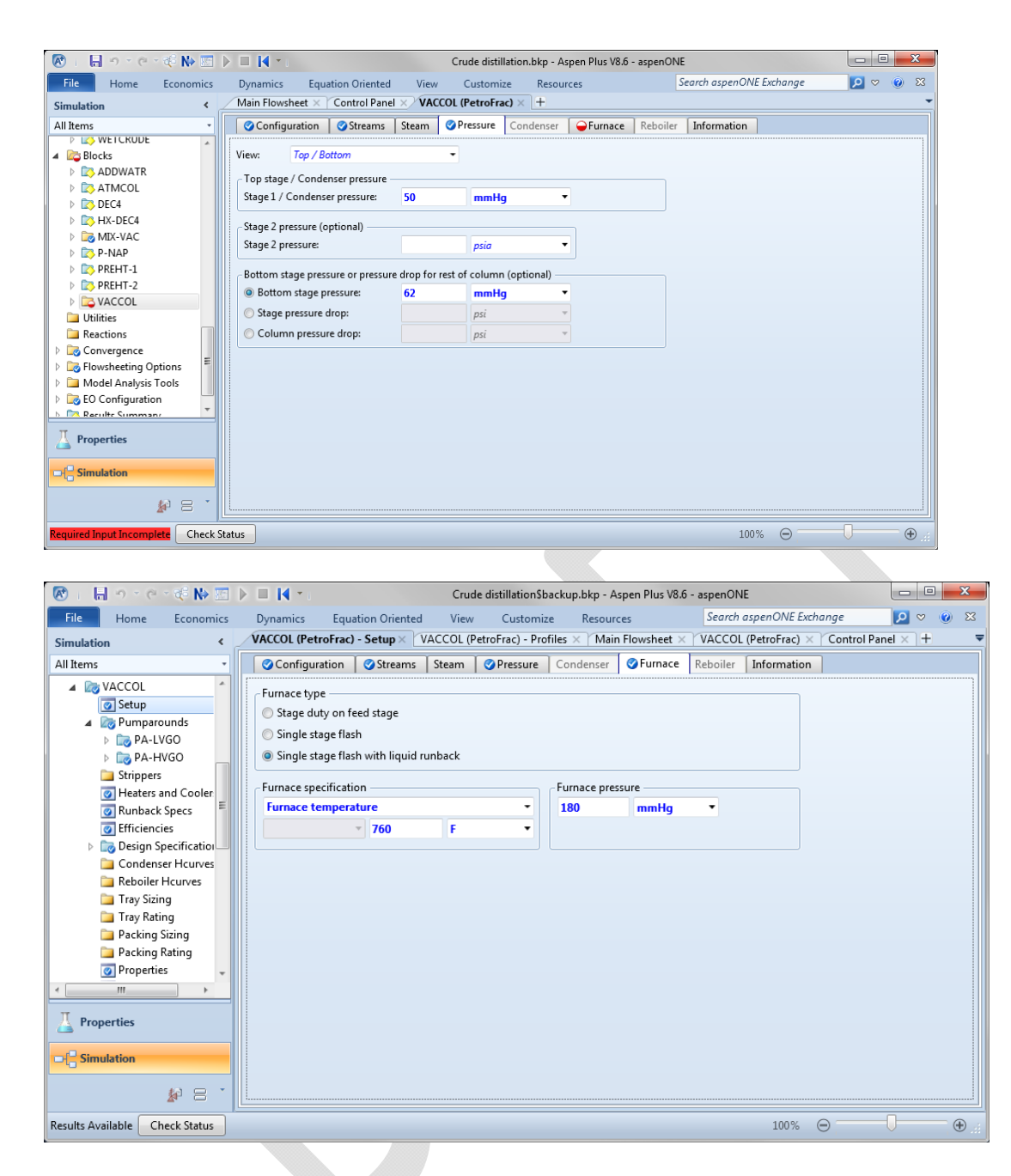

Now let's setup the pumparounds. Change the names to *PA-LVGO* & *PA-HVGO*. Set draw rates & conditions on the *Specifications* tab. Let's apply the approximate specs as Heat duty specs (since these are the most likely to converge). Note that the *Heat duty* values are specified as a negative numbers since they represent cooling (i.e., heat removal). Connect the appropriate heat stream on the *Heat Streams* tab.

| R                                                                                                    | N> 10                                    |                                                                                                   | C                                                   | Crude distillation.b                                                                                | kp - Aspen P                             | lus V8.6 - aspenONE                              |                             |        | _ 0        | ×            |
|----------------------------------------------------------------------------------------------------|------------------------------------------|---------------------------------------------------------------------------------------------------|-----------------------------------------------------|----------------------------------------------------------------------------------------------------|------------------------------------------|--------------------------------------------------|-----------------------------|--------|------------|--------------|
| File Home Fo                                                                                                    | onomics                                  | Dynamics Equation                                                                                 | on Oriented                                         | View Customi                                                                                        | ze Resc                                  | Search as                                        | penONE Excha                | nge    |            | <u> 8</u>    |
| C LC                                                                                                    | .ononnes                                 | Main Flowsheet X                                                                                  | ACCOL Pumparou                                      | unds PA-I VGO ×                                                                                     | ) <del>-</del>                           | urces                                            |                             |        |            | -            |
| Simulation                                                                                                    |                                          |                                                                                                   |                                                     |                                                                                                    |                                          |                                                  |                             |        |            |              |
|                                                                                                    | •                                        | Specifications (                                                                                  | neat Streams                                        | Results                                                                                             |                                          |                                                  |                             |        |            |              |
|                                                                                                    |                                          | Source                                                                                            |                                                     | Destination -                                                                                       |                                          |                                                  |                             |        |            |              |
| Setup                                                                                                    |                                          | Draw stage: 4                                                                                     | \$                                                  | Return stage:                                                                                       | 1                                        | •                                                |                             |        |            |              |
| A 🔯 Pumparound                                                                                                    | s                                        |                                                                                                   |                                                     |                                                                                                    |                                          |                                                  |                             |        |            |              |
| 🔺 🔯 PA-LVGO                                                                                                    |                                          | Drawoff type                                                                                      | ···· ·                                              |                                                                                                    |                                          |                                                  |                             |        |            |              |
| 🗀 HCurv                                                                                                    | es 🗉                                     | Partial (enter 2 spe                                                                              | cifications)                                        |                                                                                                    |                                          |                                                  |                             |        |            |              |
| ▶ 🔯 PA-HVGO                                                                                                    |                                          | O Total (enter 1 spec                                                                             | ification only)                                     |                                                                                                    |                                          |                                                  |                             |        |            |              |
| Strippers                                                                                                    |                                          | Operating specification                                                                           | ons                                                 |                                                                                                    |                                          |                                                  |                             |        |            |              |
| Heaters and Control                                                                                                    | ooler                                    | Flow                                                                                              | • S                                                 | itdvol 🔻                                                                                            | 22300                                    | bbl/day                                          | -                           |        |            |              |
| Kunback Sper     Ffficiencies                                                                                                    | cs                                       | Heat duty                                                                                         |                                                     |                                                                                                    | -40                                      | MMRtu/br                                         | -                           |        |            |              |
| Design Specif                                                                                                    | icatio                                   |                                                                                                   |                                                     |                                                                                                    | -40                                      | WIWIBCU/III                                      |                             |        |            |              |
| Condenser H                                                                                                    | curves                                   | Utility specification -                                                                           |                                                     |                                                                                                    |                                          |                                                  |                             |        |            |              |
| 📜 Reboiler Hcu                                                                                                    | rves 👻                                   | Utility:                                                                                          | -                                                   |                                                                                                    |                                          |                                                  |                             |        |            |              |
| < <u> </u>                                                                                                    | •                                        |                                                                                                   |                                                     |                                                                                                    |                                          |                                                  |                             |        |            |              |
| T                                                                                                    |                                          |                                                                                                   |                                                     |                                                                                                    |                                          |                                                  |                             |        |            |              |
| Properties                                                                                                    |                                          |                                                                                                   |                                                     |                                                                                                    |                                          |                                                  |                             |        |            |              |
|                                                                                                    |                                          |                                                                                                   |                                                     |                                                                                                    |                                          |                                                  |                             |        |            |              |
| Clo Simulation                                                                                                    |                                          |                                                                                                   |                                                     |                                                                                                    |                                          |                                                  |                             |        |            |              |
| 6                                                                                                    | e •                                      |                                                                                                   |                                                     |                                                                                                    |                                          |                                                  |                             |        |            |              |
|                                                                                                    |                                          |                                                                                                   |                                                     |                                                                                                    |                                          |                                                  |                             |        | _          |              |
| Required Input Complete                                                                                                    | Check St                                 | atus                                                                                              |                                                     |                                                                                                    |                                          |                                                  | 100% ∈                      | 9      | -0         | • • • • •    |
| e                                                                                                    |                                          |                                                                                                   |                                                     |                                                                                                    |                                          |                                                  |                             |        |            |              |
|                                                                                                    |                                          |                                                                                                   |                                                     |                                                                                                    |                                          |                                                  |                             |        |            |              |
|                                                                                                    |                                          |                                                                                                   |                                                     | Course dissillations fol                                                                            | n. Ann an Dh                             | - 1/8 6 ONE                                      |                             |        |            | x            |
| 🔞 । 🔒 भ र ल र रहे।                                                                                                    | ₩ 🖾 🕨                                    |                                                                                                   |                                                     | Crude distillation.bk                                                                               | p - Aspen Plu                            | ıs V8.6 - aspenONE                               | 01/55                       |        |            |              |
| 🐼 । 🔒 भ र ले र 🎨  <br>File Home Ecor                                                                                                    | No 🔝 🕨                                   | Dynamics Equation Ori                                                                             | ented View                                          | Crude distillation.bk<br>Customize F                                                                | p - Aspen Plu<br>esources                | is V8.6 - aspenONE                               | th aspenONE Exe             | change | - E<br>2 ~ | × 9          |
| R     P     C        File     Home     Ecor       Simulation                                                                                                    | Nomics                                   | Dynamics Equation Ori<br>Main Flowsheet × Contro                                                  | ented View                                          | Crude distillation.bk<br>Customize F<br>DL (PetroFrac) - Setu                                       | p - Aspen Plu<br>esources<br>p × VACCC   | is V8.6 - aspenONE<br>Sear<br>DL Pumparounds PA- | th aspenONE Exe<br>VGO × +  | change |            | x ()<br>x () |
| File Home Ecor<br>Simulation                                                                                                    | Nomics                                   | Dynamics Equation Ori<br>Main Flowsheet × Contro<br>Specifications @Hea                           | ented View<br>I Panel X VACCO<br>t Streams Results  | Crude distillation.bk<br>Customize F<br>DL (PetroFrac) - Setu                                       | p - Aspen Plu<br>esources<br>p × VACCC   | us V8.6 - aspenONE<br>Sear<br>DL Pumparounds PA- | th aspenONE Exe<br>VGO × +  | change |            | 0 X          |
| File     Home     Ecor       File     Home     Ecor       All Items     P     LCAUDE       All Blocks     Blocks                                                                                                    | Nomics                                   | Dynamics Equation Ori<br>Main Flowsheet × Contro<br>Specifications @Hea                           | ented View<br>I Panel X TVACCC<br>t Streams Results | Crude distillation.bk<br>Customize F<br>DL (PetroFrac) - Setu                                       | p - Aspen Plu<br>esources<br>p × VACCC   | is V8.6 - aspenONE<br>Sear<br>DL Pumparounds PA- | th aspenONE Exe<br>VGO × +  | change | <b>•</b> • |              |
| File     Home     Ecor       Simulation       All Items       P Lag WE ICRUPE       A Blocks       P Lag NDE NATR                                                                                                    | Nomics                                   | Dynamics Equation Ori<br>Main Flowsheet X Contro<br>Specifications @Hea<br>Heat streams<br>Inlet  | ented View<br>I Panel × `VACCC<br>t Streams Results | Crude distillation.bk<br>Customize F<br>DL (PetroFrac) - Setu<br>S<br>Outlet: Q-                    | p - Aspen Plu<br>esources<br>p × VACCC   | is V8.6 - aspenONE<br>Sear<br>DL Pumparounds PA- | th aspenONE Exa<br>LVGO × + | change | <b>₽</b> ♥ | × ©          |
| File     Home     Ecor       Simulation       All Items       P Log WETCRUDE       a Blocks       > Dockat       > Construction                                                                                                    | Nomics                                   | Dynamics Equation Ori<br>Main Flowsheet × Contro<br>Specifications @Hea<br>Heat streams<br>Inlet: | ented View<br>I Panel × VACCC<br>t Streams Results  | Crude distillation.bk<br>Customize F<br>DL (PetroFrac) - Setu<br>S<br>Outlet: Q-                    | p - Aspen Plu<br>esources<br>p × VACCC   | us V8.6 - aspenONE<br>Sear<br>DL Pumparounds PA- | th aspenONE Ex              | change | ♥ ♥        |              |
|                                                                                                    | Nomics                                   | Dynamics Equation Or<br>Main Flowsheet × Contro<br>Specifications @Hea<br>Heat streams<br>Inlet:  | ented View<br>I Panel × VACCC<br>t Streams Results  | Crude distillation.bk<br>Customize F<br>DL (PetroFrac) - Setu<br>Outlet: Q-                         | p - Aspen Plu<br>esources<br>p × VACCC   | ss V8.6 - aspenONE<br>Sear<br>DL Pumparounds PA- | th aspenONE Ex              | change | ₽ ♡        | × ©          |
| Image: Constraint of the second second se | N IN IN IN IN IN IN IN IN IN IN IN IN IN | Dynamics Equation Ori<br>Main Flowsheet × Contro<br>Specifications Heat<br>Heat streams<br>Inlet: | ented View<br>I Panel × YVACCC<br>t Streams Results | Crude distillation.bk<br>Customize F<br>DL (PetroFrac) - Setu<br>s<br>Outlet: Q-                    | p - Aspen Plu<br>esources<br>p × VACCC   | ss V8.6 - aspenONE<br>Sear<br>DL Pumparounds PA- | th aspenONE Ex              | change |            | x<br>%       |
| Image: Constraint of the second second sec       | N> I > Promises                          | Dynamics Equation Ori<br>Main Flowsheet × Contro<br>Specifications Heat<br>Heat streams<br>Inlet: | ented View<br>I Panel × VACCCC<br>t Streams Results | Crude distillation.bk<br>Customize &<br>DL (PetroFrac) - Setu<br>:<br>Outlet: Q-                    | p - Aspen Plu<br>lesources<br>p × VACCO  | us V8.6 - aspenONE<br>Sear<br>DL Pumparounds PA- | th aspenONE Exit            | change |            | ×<br>×       |
| File         Home         Ecor           Simulation         All Items         File         Home         Ecor           All Rems         >         ADDWATR         >         ADDWATR         >         >         ADDWATR         >         >         ADDWATR         >         >         ADDWATR         >         >         ADDWATR         >         >         ADTWCIL         >         >         ADTWCIL         >         >         >         ADTWCIL         >         >         >         >         >         >         >         >         >         >         >         >         >         >         >         >         >         >         >         >         >         >         >         >         >         >         >         >         >         >         >         >         >         >         >         >         >         >         >         >         >         >         >         >         >         >         >         >         >         >         >         >         >         >         >         >         >         >         >         >         >         >         >         >         >                                                                                                    | N> I > Pomics                            | Dynamics Equation Ori<br>Main Flowsheet × Contro<br>Specifications  Hea<br>Heat streams<br>Inlet: | ented View<br>  Panel × VACCCC<br>t Streams Results | Crude distillation.bk<br>Customize F<br>DL (PetroFrac) - Setu<br>Dutlet: Q-                         | p - Aspen Plu<br>esources<br>p > VACCC   | s V8.6 - aspenONE<br>Sear<br>DL Pumparounds PA-  | th aspenONE Example 1       | change |            |              |
| Image: Constraint of the second second sec       | No mics                                  | Dynamics Equation Ori<br>Main Flowsheet Contro<br>Specifications Heat<br>Heat streams<br>Inlet    | ented View<br>I Panel × VACCC<br>t Streams Results  | Crude distillation.bk<br>Customize F<br>DL (PetroFrac) - Setu<br>DL (DetroFrac) - Setu<br>Outlet: Q | p - Aspen Plu<br>esources<br>p ≥ √VACCO  | s V8.6 - aspenONE<br>Sear<br>DL Pumparounds PA-  | ch aspenONE Exit            | change | ₽ ♥        |              |
| Image: Constraint of the second second sec       | N> III > > > > > > > > > > > > > > > > > | Dynamics Equation Ori<br>Main Flowsheet × Contro<br>Specifications Heat<br>Heat streams<br>Inlet: | ented View<br>  Panel × VACCC<br>Streams Results    | Crude distillation.bk<br>Customize F<br>DL (PetroFrac) - Setu<br>Outlet: Q                          | p - Aspen Plu<br>iesources<br>p > /VACCC | ss V8.6 - aspenONE<br>Sear<br>DL Pumparounds PA- | ch aspenONE Exa<br>VGO × +  | change | 0 ~        |              |
| Image: Constraint of the second second sec       | N> III >                                 | Dynamics Equation Ori<br>Main Flowsheet × Contro<br>Specifications Heat<br>Heat streams<br>Inlet: | ented View<br>I Panel × VACCCO<br>t Streams Results | Crude distillation.bk<br>Customize &<br>DL (PetroFrac) - Setu<br>Outlet: Q-                         | p - Aspen Plu<br>esources<br>VPA1        | s V8.6 - aspenONE<br>Sear<br>DL Pumparounds PA-  | th aspenONE Ex              | change | ₽ ♥        |              |
| Image: Second second second | N> III >                                 | Dynamics Equation Ori<br>Main Flowsheet X Contro<br>Specifications Heat<br>Heat streams<br>Inlet: | ented View<br>I Panel × VACCCO<br>t Streams Results | Crude distillation.bk<br>Customize F<br>DL (PetroFrac) - Setu<br>DU Utlet: Q-                       | p - Aspen Plu<br>esources<br>p × VACCO   | s V8.6 - aspenONE<br>Sear<br>DL Pumparounds PA-  | th aspenONE Ex              | change | 0 0        |              |
| Image: Constraint of the second second sec       | N> III >                                 | Dynamics Equation Ori<br>Main Flowsheet Contro<br>Specifications Heat<br>Heat streams<br>Inlet:   | ented View<br>I Panel × VACCC<br>t Streams Results  | Crude distillation.bk<br>Customize F<br>DL (PetroFrac) - Setu<br>DU Outlet: Q                       | p - Aspen Plu<br>esources<br>p ∝ ∕VACCC  | is V8.6 - aspenONE<br>Sear<br>DL Pumparounds PA- | th aspenONE Exit            | change |            |              |
| File     Home     Ecor       Simulation       All Items       > (a) ADDWATR       > (b) ADDWATR       > (c) ADDWATR       > (c) ADDWATR                                                                                                    | N> III > III                             | Dynamics Equation Ori<br>Main Flowsheet X Contro<br>Specifications Heat<br>Heat streams<br>Inlet: | ented View<br>  Panel × VACCC<br>Streams Results    | Crude distillation.bk<br>Customize R<br>DL (PetroFrac) - Setu<br>Outlet: Q                          | p - Aspen Plu<br>esources<br>p > /VACCC  | s V8.6 - aspenONE<br>Sear<br>DL Pumparounds PA-  | ch aspenONE Exa<br>VGO × +  | change |            |              |
| File     Home     Ecor       Simulation       All Rems       > Bocks       > Bocks       > DEC4       > PLSP HMCOL       > DEC4       > MD-VAC       > PNAP       > PREHT-1       > PREHT-1       > PEHT-2       > Setup       > Expendent       > Brent-1       > PREHT-1       > PREHT-1       > PREHT-1       > PREHT-1       > PREHT-1       > PREHT-1       > PREHT-1       > PREHT-1       > PREHT-1       > PREHT-1       > PREHT-1       > PREHT-1       > PREHT-1       > PREHT-1       > PREHT-1       > PREHT-1       > PREMT-2       > PREMT-2                                                                                                    | N> III > III                             | Dynamics Equation Ori<br>Main Flowsheet X Contro<br>Specifications Heat<br>Heat streams<br>Inlet: | ented View<br>I Panel × VACCCO<br>£ Streams Results | Crude distillation.bk<br>Customize R<br>DL (PetroFrac) - Setu<br>Outlet: Q                          | p - Aspen Plu<br>esources<br>p ≥ 2 VACCC | s V8.6 - aspenONE<br>Seor<br>DL Pumparounds PA-  | th aspenONE Ex              | change |            |              |
| File         Home         Ecor           Simulation         All Items             All Items         >         ADOWATR            > a ADOWATR         >         ADOWATR            > a ADOWATR         >         ADOWATR            > ML-KNEC4         >         MK-VAC         >           > PNAP         >         PREHT-1         >         PREHT-1           > POP PACCOL         >         Setup          >         PLVGO           > PA-HVGO         >         PA-HVGO         >         PA-HVGO         >         >                                                                                                    | N* III P                                 | Dynamics Equation Ori<br>Main Flowsheet × Contro<br>Specifications Heat<br>Heat streams<br>Inlet: | ented View<br>I Panel × VACCCO<br>t Streams Results | Crude distillation.bk<br>Customize &<br>DL (PetroFrac) - Setu<br>3<br>Outlet: Q-                    | p - Aspen Plu<br>esources<br>p ∞ /VACCC  | s V8.6 - aspenONE<br>Sear<br>DL Pumparounds PA-  | th aspenONE Ex              | change |            |              |
| Image: Constraint of the second second se | N> I                                     | Dynamics Equation Or<br>Main Flowsheet × Contro<br>Specifications  Heat<br>Heat streams<br>Inlet  | ented View<br>  Panel × VACCCo<br>t Streams Results | Crude distillation.bk<br>Customize F<br>DL (PetroFrac) - Setu<br>3<br>Outlet: Q-                    | p - Aspen Plu<br>esources<br>p ∝ ∕VACCC  | s V8.6 - aspenONE<br>Sear<br>DL Pumparounds PA-  | th aspenONE Ex              | change |            |              |
| Image: Constraint of the second second se | N> I > > > > > > > > > > > > > > > > > > | Dynamics Equation Ori<br>Main Flowsheet X Contro<br>Specifications Heat<br>Heat streams<br>Inlet: | ented View<br>I Panel × VACCCO<br>E Streams Results | Crude distillation.bk<br>Customize R<br>DL (PetroFrac) - Setu<br>Outlet: Q                          | p - Aspen Plu<br>esources<br>p > VACCC   | Is V8.6 - aspenONE<br>Sear<br>DL Pumparounds PA- | th aspenONE Ex              | change |            |              |
| File     Home     Ecor       Simulation     All Items     Pusy WEICRODE       A Bocks     Pusy AttActor       Pusy ATMCOL     Pusy AttActor       Pusy AttActor     Pusy AttActor       Pusy AttActor <td></td> <td>Dynamics Equation Or<br/>Main Flowsheet X Contro<br/>Specifications Heat<br/>Heat streams<br/>Inlet:</td> <td>ented View<br/> Panel × VACCC<br/>Streams Results</td> <td>Crude distillation.bk<br/>Customize R<br/>DL (PetroFrac) - Setu<br/>Outlet: Q</td> <td>p - Aspen Plu<br/>esources<br/>p ≥ 2 VACCC</td> <td>s V8.6 - aspenONE<br/>Sear<br/>DL Pumparounds PA-</td> <td>th aspenONE Ex</td> <td>change</td> <td></td> <td></td>                                                                                                    |                                          | Dynamics Equation Or<br>Main Flowsheet X Contro<br>Specifications Heat<br>Heat streams<br>Inlet:  | ented View<br> Panel × VACCC<br>Streams Results     | Crude distillation.bk<br>Customize R<br>DL (PetroFrac) - Setu<br>Outlet: Q                          | p - Aspen Plu<br>esources<br>p ≥ 2 VACCC | s V8.6 - aspenONE<br>Sear<br>DL Pumparounds PA-  | th aspenONE Ex              | change |            |              |

Let's specify the stage efficiencies. Select *Efficiencies* under *VACCOL* in the left-hand column. Select the *Murphree/Vaporization* tab. You do not have to specify the efficiencies for each individual stage but rather they can be grouped.

| 🔞 i 🔒 🤊 t e t 🌾 🕪 🔝 🕨      | 🗆 🚺 * i          |                    | Cr         | rude distillation | i.bkp - Aspen Plus V8.6 - asp | enONE                    |                |
|----------------------------|------------------|--------------------|------------|-------------------|-------------------------------|--------------------------|----------------|
| File Home Economics        | Dynamics E       | quation Oriented   | View       | Customize         | Resources                     | Search aspenONE Exchange | × ⊚ ∾ 🖸        |
| Simulation <               | Main Flowsheet   | × Control Panel    | × VACCOL   | (PetroFrac) - S   | etup × VACCOL (PetroFra       | ac) - Efficiencies × +   | -              |
| All Items -                | Options 🥑 N      | lurphree/Vaporizat | ion Therma | 1                 |                               |                          |                |
| PREHT-2                    | Stage efficienci | es                 |            |                   |                               |                          |                |
| Setup                      |                  |                    |            |                   |                               |                          |                |
| Pumparounds                | Stage            | Efficiency         |            |                   |                               |                          |                |
| 🗀 Strippers                | > 1              | 1                  |            |                   |                               |                          |                |
| Heaters and Coolers        | > 2              | 0.5                |            |                   |                               |                          |                |
| Runback Specs              | > 11             | 0.5                |            |                   |                               |                          |                |
| Efficiencies               | > 12             | 1                  |            |                   |                               |                          |                |
| Design Specifications      | > 13             | 0.3                |            |                   |                               |                          |                |
| Condenser Hourves     E    | 14               | 0.3                |            |                   |                               |                          |                |
| Tray Sizing                |                  |                    |            |                   |                               |                          |                |
| Tray Rating                |                  |                    |            |                   |                               |                          |                |
| Packing Sizing             |                  |                    |            |                   |                               |                          |                |
| 🗀 Packing Rating           |                  |                    |            |                   |                               |                          |                |
| Properties                 |                  |                    |            |                   |                               |                          |                |
| Properties                 |                  |                    |            |                   |                               |                          |                |
|                            |                  |                    |            |                   |                               |                          |                |
| <i>₽</i> 8 ·               |                  |                    |            |                   |                               |                          |                |
| Input Changed Check Status |                  |                    |            |                   |                               | 100% \ominus             | - <b>J</b> +:i |

To aid in the convergence of the column let's add a couple temperature estimates. Click on the Estimates item in the left-hand column. Specify values for trays #1, #2, & #14.

| 🔊 i 🗄 🔿 - 🗠 - 🌾 N          |      |        | <b>I</b> 🛛 🕹 | C                   | rude distil | lation.bkp - / | Aspen Plus V   | 8.6 - aspenONE                | _ □      | ×   |
|----------------------------|------|--------|--------------|---------------------|-------------|----------------|----------------|-------------------------------|----------|-----|
| File Home Econor           | mics | Dyi    | namics       | Equation Oriented   | View        | Customize      | Resources      | Search aspenONE Exchange      | 2 🗸 🖉    | 8 0 |
| Simulation                 | <    | VAC    | CCOL (Petro  | Frac) - Estimates × | Main Flow   | vsheet × VAC   | COL Design Spe | ecifications - 1 × Control Pa | anel × + | -   |
| All Items                  | •    | 0      | Temperatu    | re Flows            |             |                |                |                               |          |     |
| Condenser Hcurves          | ^    | Tem    | perature est | imates (optional)   | Generate E  | stimates       |                |                               |          |     |
| 🚞 Tray Sizing              |      |        | Stage        | Temperature         |             |                |                |                               |          |     |
| 🚞 Tray Rating              |      |        |              | F 🔻                 |             |                |                |                               |          |     |
| Packing Sizing             | =    |        | 1            | 180                 |             |                |                |                               |          |     |
| Properties                 |      |        | 2            | 350                 |             |                |                |                               |          |     |
| Stimates                   |      | ►      | 14           | 750                 |             |                |                |                               |          |     |
| Convergence                |      | $\geq$ |              |                     |             |                |                |                               |          |     |
| Analysis                   |      |        |              |                     |             |                |                |                               |          |     |
| Report                     |      |        |              |                     |             |                |                |                               |          |     |
|                            | _    |        |              |                     |             |                |                |                               |          |     |
| Properties                 |      |        |              |                     |             |                |                |                               |          |     |
| □ [ Simulation             |      |        |              |                     |             |                |                |                               |          |     |
| 🖋 8                        | -    |        |              |                     |             |                |                |                               |          |     |
| Input Changed Check Status |      |        |              |                     |             |                |                | 100% Θ                        | Ū        | •   |

Let's apply the first design spec before trying to run the simulation, the one for the top temperature. This is achieved by adjusting the operation of the top pumparound, *PA-LVGO*. Click on *Design Specifications* in the left-hand column, click *New*, and select *OK* for the default name 1. The spec *Type* is *Stage temperature* for *Stage* 1; we'll *Vary* the *Pumparound duty* for *PA-LVGO* (since this is the spec we applied to this pumparound).

| 🐼 i 🔒 o reret 🕪 🛅                                                                                                    |                                                                                                    | Crude distill                                                                                                | ation.bkp - Asper                                                              | n Plus V8.6 - as                                     | penONE                    | _ □         | x        |
|----------------------------------------------------------------------------------------------------|----------------------------------------------------------------------------------------------------|----------------------------------------------------------------------------------------------------|--------------------------------------------------------------------------------|------------------------------------------------------|---------------------------|-------------|----------|
| File Home Economics                                                                                                    | Dynamics Equation                                                                                                    | on Oriented View                                                                                             | Customize Res                                                                  | ources Search                                        | aspenONE Exchange         | <b>&gt;</b> | 8 🔞      |
| Simulation <                                                                                                    | Main Flowsheet × V                                                                                                    | ACCOL Design Specificat                                                                                      | ions - 1 × Control I                                                           | anel × VACCOL                                        | (PetroFrac) - Convergence | × +         | -        |
| All Items *                                                                                                    | Specifications Co                                                                                                    | pomponents Feed/Prod                                                                                         | uct Streams                                                                    | v Results                                            |                           |             |          |
| A 🔯 Pumparounds                                                                                                    |                                                                                                    | ,                                                                                                    |                                                                                |                                                      |                           |             |          |
| PA-LVGO                                                                                                    | Design specification                                                                                                    |                                                                                                    |                                                                                |                                                      |                           |             |          |
| PA-HVGO                                                                                                    | Type: Stage tem                                                                                                    | perature                                                                                                    |                                                                                |                                                      |                           |             |          |
| Strippers                                                                                                    | Specification                                                                                                    |                                                                                                    |                                                                                |                                                      |                           |             |          |
| Heaters and Coolers     Runback Spece                                                                                                    | Target: 180                                                                                                    | F                                                                                                    |                                                                                |                                                      |                           |             |          |
| Efficiencies                                                                                                    |                                                                                                    |                                                                                                    |                                                                                |                                                      |                           |             |          |
| Design Specifications                                                                                                    | Stage location —                                                                                                    |                                                                                                    |                                                                                |                                                      |                           |             |          |
| 21                                                                                                    | Stripper:                                                                                                    | 7                                                                                                    | Stage: 1                                                                       | ×                                                    |                           |             |          |
| Condenser Hcurves                                                                                                    |                                                                                                    |                                                                                                    |                                                                                |                                                      |                           |             |          |
| Reboiler Hourves                                                                                                    |                                                                                                    |                                                                                                    |                                                                                |                                                      |                           |             |          |
|                                                                                                    |                                                                                                    |                                                                                                    |                                                                                |                                                      |                           |             |          |
|                                                                                                    |                                                                                                    |                                                                                                    |                                                                                |                                                      |                           |             |          |
| -                                                                                                    |                                                                                                    |                                                                                                    |                                                                                |                                                      |                           |             |          |
| □ [ Simulation                                                                                                    |                                                                                                    |                                                                                                    |                                                                                |                                                      |                           |             |          |
| k) — *                                                                                                    |                                                                                                    |                                                                                                    |                                                                                |                                                      |                           |             |          |
|                                                                                                    |                                                                                                    |                                                                                                    |                                                                                |                                                      |                           | _           |          |
| Results Available Check Status                                                                                                    |                                                                                                    |                                                                                                    |                                                                                |                                                      | 100% Θ                    | 0           | •        |
|                                                                                                    |                                                                                                    |                                                                                                    |                                                                                |                                                      |                           |             |          |
|                                                                                                    |                                                                                                    |                                                                                                    |                                                                                |                                                      |                           |             |          |
|                                                                                                    | N = 14 -                                                                                                    |                                                                                                    |                                                                                | 1, 10, 01                                            |                           |             | - 22     |
| 🔞 i 🔒 n r ce r 🌾 No 🖂                                                                                                    |                                                                                                    | Crude dis                                                                                                    | tillation.bkp - Aspen F                                                        | lus V8.6 - aspenON                                   | E<br>CN/C Surbasses       |             | x        |
| R     P     C     C     N     Image: Second second second                                       | Dynamics Equation                                                                                                    | Crude dis<br>n Oriented View                                                                                 | tillation.bkp - Aspen F<br>Customize Reso                                      | lus V8.6 - aspenON<br>burces Search o                | E<br>IspenONE Exchange    |             | ×<br>0 × |
| File     Home     Economics       Simulation                                                                                                    | Dynamics Equation<br>Main Flowsheet VA                                                                                                    | Crude dis<br>n Oriented View<br>CCOL Design Specificati                                                      | tillation.bkp - Aspen F<br>Customize Reso<br>ons - 1 × +                       | Plus V8.6 - aspenON<br>ources Search o               | IE<br>IspenONE Exchange   |             | ×<br>• × |
| R     Image: Constraint of the second second s | Dynamics Equation<br>Main Flowsheet × VA                                                                                                    | Crude dis<br>n Oriented View<br>CCOL Design Specificati<br>omponents Feed/Prod                               | tillation.bkp - Aspen F<br>Customize Reso<br>ons - 1 × +<br>uct Streams @Van   | Plus V8.6 - aspenON<br>purces Search o               | E<br>pspenONE Exchange    | ₽ ♥ (       | ×<br>×   |
| File     Home     Economics       Simulation     <                                                                                                    | Dynamics Equation<br>Main Flowsheet × VA                                                                                                    | Crude dis<br>n Oriented View<br>CCOL Design Specificati<br>omponents Feed/Prod                               | tillation.bkp - Aspen R<br>Customize Resc<br>ons - 1 × +<br>uct Streams @Vary  | Plus V8.6 - aspenON<br>bources Search o<br>r Results | E<br>IspenONE Exchange    |             | × 0      |
| File     Home     Economics       Simulation     <                                                                                                    | Dynamics Equation<br>Main Flowsheet VA<br>Specifications Co<br>Adjusted variable<br>Type:                                                                                                    | Crude dis<br>n Oriented View<br>CCOL Design Specificati<br>omponents Feed/Prod<br>Pumparound duty            | tillation.bkp - Aspen F<br>Customize Resc<br>ons - 1 × +<br>uct Streams @ Vary | Hus V8.6 - aspenON<br>purces Search of<br>Results    | E<br>IspenONE Exchange    |             |          |
| File     Home     Economics       Simulation     <                                                                                                    | Dynamics Equation<br>Main Flowsheet × VA<br>Specifications Co<br>Adjusted variable —<br>Type:<br>Qualifiers                                                                                                    | Crude dis<br>n Oriented View<br>CCOL Design Specificati<br>omponents Feed/Prod<br>Pumparound duty            | tillation.bkp - Aspen R<br>Customize Reso<br>ons - 1 × +<br>uct Streams @Vary  | Hus V8.6 - aspenON<br>purces Search of<br>Results    | E<br>IspenONE Exchange    |             |          |
| File     Home     Economics       Simulation        All Items        Ø Heaters and Coolers        Ø Runback Specs        Ø Ensign Specifications        Ø 1        Ø Condenst Hungs                                                                                                    | Dynamics Equation<br>Main Flowsheet × VA<br>Specifications Co<br>Adjusted variable<br>Type:<br>Qualifiers<br>Stage:                                                                                                    | Crude dis<br>n Oriented View<br>CCOL Design Specificati<br>omponents Feed/Prod<br>Pumparound duty            | tillation.bkp - Aspen R<br>Customize Reso<br>cons - 1 × +<br>uct Streams Vary  | Vilus V8.6 - aspenON<br>purces Search o<br>Results   | E<br>IspenONE Exchange    |             | ×        |
| File     Home     Economics       Simulation        All Items        Ø Heaters and Coolers     Ø       Ø Runback Specs     Ø       Ø Esign Specifications     Ø       Ø 1     Condenser Hcurves       Ø Reboiler Hcurves     Reboiler Hcurves                                                                                                    | Dynamics Equation<br>Main Flowsheet × /VA<br>Specifications Co<br>Adjusted variable<br>Type:<br>Qualifiers<br>Stage:<br>Stripper name:                                                                                                    | Crude dis<br>n Oriented View<br>CCOL Design Specificati<br>imponents Feed/Prod<br>Pumparound duty            | tillation.bkp - Aspen R<br>Customize Resc<br>onns - 1 × +<br>uct Streams Vary  | VILus V8.6 - aspenON<br>Search of<br>Results         | E<br>IspenONE Exchange    |             |          |
| File     Home     Economics       Simulation        All Items        Ø Heaters and Coolers     Ø       Ø Homeks Specs     Ø       Ø Design Specifications     Ø       Ø 1     Condenser Hcurves       Reboiler Hcurves     Reboiler Hcurves       Tray String     I                                                                                                    | Dynamics Equation<br>Main Flowsheet × /VA<br>Specifications Co<br>Adjusted variable<br>Type:<br>Qualifiers<br>Stage:<br>Stripper name:<br>Pumparound name:                                                                                                    | Crude dis<br>n Oriented View<br>CCOL Design Specificati<br>omponents Feed/Prod<br>Pumparound duty            | tillation.bkp - Aspen R<br>Customize Reso<br>cons - 1 × +<br>uct Streams  Vary | Vilus V8.6 - aspenON<br>purces Search a<br>r Results | IE<br>sspenONE Exchange   |             |          |
| Reboler Hourves       ■ Tray Sting       ■ Tray Sting                                                                                                    | Dynamics Equation Main Flowsheet × VA    Specifications Co  Adjusted variable  Type  Qualifiers  Stage: Stripper name: Pumparound name: Feed stream name:                                                                                                    | Crude dis<br>n Oriented View<br>CCOL Design Specificati<br>omponents Feed/Prod<br>Pumparound duty            | tillation.bkp - Aspen R<br>Customize Reso<br>cons - 1 × +<br>uct Streams Vary  | lus V8.6 - aspenON<br>purces Search a<br>r Results   | IE<br>IspenONE Exchange   |             | ×        |
| Release       No       Image: Second second second                         | Dynamics       Equation         Main Flowsheet       VA         Specifications       Co         Adjusted variable       Type:         Qualifiers       Gualifiers         Stage:       Stage:         Stripper name:       Pumparound name:         Feed stream name:       Feed stream name: | Crude dis<br>n Oriented View<br>CCOL Design Specificati<br>omponents Feed/Prod<br>Pumparound duty            | tillation.bkp - Aspen R<br>Customize Reso<br>ons - 1 × +<br>uct Streams Vary   | lus V8.6 - aspenON<br>purces Search d<br>r Results   | E<br>sspenONE Exchange    |             | ×        |
| File       Home       Economics         Simulation          All Items          Ø       Heaters and Coolers         Ø       Runback Specs         Ø       Efficiencies         Ø       Design Specifications         Ø       1         Condenser Hcurves       Reboiler Hcurves         Tray Sizing       Tray Rating         Packing Staing       Packing Rating         Packing Rating       Packing Rating                                                                                                    | Dynamics Equation<br>Main Flowsheet × VA<br>Specifications Co<br>Adjusted variable<br>Type:<br>Qualifiers<br>Stage:<br>Stripper name:<br>Pumparound name:<br>Feed stream name:                                                                                                    | Crude dis<br>n Oriented View<br>CCOL Design Specificati<br>imponents Feed/Prod<br>Pumparound duty<br>PA-LVGO | tillation.bkp - Aspen F<br>Customize Reso<br>ons - 1 × +<br>uct Streams Vary   | lus V8.6 - aspenON<br>Search of<br>Results           | E<br>IspenONE Exchange    |             | ×        |
| File       Home       Economics         Simulation          All Items          Ø Heaters and Coolers       Ø         Ø Runback Specs       Ø         Ø Efficiencies       Ø         Ø Design Specifications       Ø         Ø Tay Sking       Tay Sking         Ø Packing Sking       Ø         Ø Packing Rating       Ø         Ø Poperties       Ø                                                                                                    | Dynamics       Equation         Main Flowsheet       VA         Specifications       Cc         Adjusted variable       Type:         Qualifiers       Stage:         Stripper name:       Pumparound name:         Feed stream name:       Feed stream name:                                 | Crude dis<br>n Oriented View<br>CCOL Design Specificati<br>imponents Feed/Prod<br>Pumparound duty<br>PA-LVGO | tillation.bkp - Aspen F<br>Customize Reso<br>ons - 1 × +<br>uct Streams @Vary  | lus V8.6 - aspenON<br>succes Search of<br>Results    | E<br>IspenONE Exchange    |             | ×        |
| File       Home       Economics         Simulation          All Items          Ø       Heaters and Coolers         Ø       Heaters and Coolers         Ø       Heaters and Coolers         Ø       Heaters and Coolers         Ø       Heaters and Coolers         Ø       Hendback Specs         Ø       Efficiencies         Ø       Design Specifications         Ø       1         O       Condenser Heurves         Tray Sking       Tray Rating         Ø       Packing Rating         Ø       Properties         Ø       Estimates         Ø       Convergence                                                                                                    | Dynamics       Equation         Main Flowsheet       VA         Specifications       Cc         Adjusted variable       Type:         Qualifiers       Stage:         Stripper name:       Pumparound name:         Feed stream name:       Feed stream name:                                 | Crude dis<br>n Oriented View<br>CCOL Design Specificati<br>imponents Feed/Prod<br>Pumparound duty<br>PA-LVGO | tillation.bkp - Aspen F<br>Customize Reso<br>ons - 1 × +<br>uct Streams Van    | lus V8.6 - aspenON<br>surces Search of<br>Results    | E<br>spenONE Exchange     |             |          |
| File       Home       Economics         Simulation          All Items          Ø       Heaters and Coolers         Ø       Heaters and Coolers         Ø       Heaters and Coolers         Ø       Heaters and Coolers         Ø       Heaters and Coolers         Ø       Heaters and Coolers         Ø       Heaters and Coolers         Ø       Heaters and Coolers         Ø       Heaters and Coolers         Ø       Heaters and Coolers         Ø       Heaters and Coolers         Ø       Design Specifications         Ø       Iters and Coolers         Ø       Design Specifications         Ø       Tray Sting         Packing Sting       Packing Sting         Ø       Packing Rating         Ø       Properties         Ø       Convergence         Ø       Convergence                                                                                                    | Dynamics       Equation         Main Flowsheet       VA         Specifications       Cc         Adjusted variable       Type:         Qualifiers       Stage:         Stripper name:       Pumparound name:         Feed stream name:       Feed stream name:                                 | Crude dis<br>n Oriented View<br>CCOL Design Specificati<br>imponents Feed/Prod<br>Pumparound duty            | tillation.bkp - Aspen F<br>Customize Reso<br>ons - 1 × +<br>uct Streams Van    | lus V8.6 - aspenON<br>surces Search of<br>Results    | E<br>spenONE Exchange     |             |          |
| File       Home       Economics         Simulation          All Items          Ø Heaters and Coolers       Ø         Ø Heaters and Coolers       Ø         Ø Heaters and Coolers       Ø         Ø Heaters and Coolers       Ø         Ø Heaters and Coolers       Ø         Ø Heaters and Coolers       Ø         Ø Efficiencies       Ø         Ø Design Specifications       Ø         Ø Tay Sking       Facking Sking         Ø Packing Sking       Ø         Ø Properties       Ø         Ø Convergence       ✓                                                                                                    | Dynamics       Equation         Main Flowsheet       VA         Image: Specifications       Color         Adjusted variable       Type:         Qualifiers       Stage:         Stripper name:       Pumparound name:         Feed stream name:       Feed stream name:                       | Crude dis<br>n Oriented View<br>CCOL Design Specificati<br>imponents Feed/Prod<br>Pumparound duty            | tillation.bkp - Aspen F<br>Customize Reso<br>ons - 1 × +<br>uct Streams Van    | lus V8.6 - aspenON<br>Search of<br>Results           | E<br>spenONE Exchange     |             |          |
| File       Home       Economics         Simulation          All Items          Ø Heaters and Coolers       Ø         Ø Heaters and Coolers       Ø         Ø Heaters and Coolers       Ø         Ø Heaters and Coolers       Ø         Ø Heaters and Coolers       Ø         Ø Heaters and Coolers       Ø         Ø Design Specifications       Ø         Ø Landenser Heurves       Reboiler Heurves         Tray Sking       Packing Sking         Ø Properties       Ø Estimates         Ø Convergence       *         Properties       Ø         Ø Properties       *         Ø Properties       *                                                                                                    | Dynamics       Equation         Main Flowsheet       VA         Image: Stage:       Stage:         Stripper name:       Pumparound name:         Feed stream name:       Feed stream name:                                                                                                    | Crude dis<br>n Oriented View<br>CCOL Design Specificati<br>imponents Feed/Prod<br>Pumparound duty            | tillation.bkp - Aspen F<br>Customize Reso<br>ons - 1 × +<br>uct Streams Vary   | lus V8.6 - aspenON<br>Search of<br>Results           | E<br>spenONE Exchange     |             |          |
| File       Home       Economics         Simulation          All Items          Ø Heaters and Coolers       Ø         Ø Heaters and Coolers       Ø         Ø Heaters and Coolers       Ø         Ø Heaters and Coolers       Ø         Ø Heaters and Coolers       Ø         Ø Heaters and Coolers       Ø         Ø Heaters and Coolers       Ø         Ø Design Specifications       Ø         Ø Design Specifications       Ø         Ø Design Specifications       Ø         Ø Tay Rating       Packing Sizing         Packing Sizing       Packing Sizing         Properties       Ø         Ø Properties       Ø         Properties       Ø         Properties       Ø                                                                                                    | Dynamics Equation<br>Main Flowsheet × VA<br>Specifications Co<br>Adjusted variable<br>Type:<br>Qualifiers<br>Stage:<br>Stripper name:<br>Pumparound name:<br>Feed stream name:                                                                                                    | Crude dis<br>n Oriented View<br>CCOL Design Specificati<br>imponents Feed/Prod<br>Pumparound duty            | tillation.bkp - Aspen R<br>Customize Reso<br>ons - 1 × +<br>uct Streams Vary   | lus V8.6 - aspenON<br>Search of<br>Results           | E<br>spenONE Exchange     |             |          |
| File       Home       Economics         Simulation          All Items          Ø Heaters and Coolers       Ø         Ø Heaters and Coolers       Ø         Ø Hickers and Coolers       Ø         Ø Hickers and Coolers       Ø         Ø Hickers and Coolers       Ø         Ø Hickers and Coolers       Ø         Ø Hongers       Ø         Ø Besign Specifications       Ø         Ø Londenser Heurves       Reboiler Heurves         Reboiler Heurves       Tray Rating         Packing Stating       Ø Properties         Ø Estimates       Ø         Ø Convergence       V         Properties       V         Properties       Ø                                                                                                    | Dynamics       Equation         Main Flowsheet       VA         Specifications       Co         Adjusted variable       Type:         Qualifiers       Stage:         Stripper name:       Pumparound name:         Feed stream name:       Feed stream name:                                 | Crude dis<br>n Oriented View<br>CCOL Design Specificati<br>imponents Feed/Prod<br>Pumparound duty<br>PA-LVGO | tillation.bkp - Aspen R<br>Customize Reso<br>ons - 1 × +<br>uct Streams @Vary  | lus V8.6 - aspenON<br>Search of<br>Results           | E<br>spenONE Exchange     |             |          |
| File       Home       Economics         Simulation          All Items          Ø Heaters and Coolers       Ø         Ø Heaters and Coolers       Ø         Ø Heaters and Coolers       Ø         Ø Heaters and Coolers       Ø         Ø Heaters and Coolers       Ø         Ø Heaters and Coolers       Ø         Ø Heaters and Coolers       Ø         Ø Heaters and Coolers       Ø         Ø Heaters and Coolers       Ø         Ø Heaters and Coolers       Ø         Ø Heaters and Coolers       Ø         Ø Locidnard Heaters       Ø         Ø Tray Rating       Properties         Ø Convergence       Ø         Ø Properties       Ø         Ø Properties       Ø         Ø Insulation       Ø                                                                                                    | Dynamics Equation<br>Main Flowsheet × VA<br>Specifications Co<br>Adjusted variable<br>Type:<br>Qualifiers<br>Stage:<br>Stripper name:<br>Pumparound name:<br>Feed stream name:                                                                                                    | Crude dis<br>n Oriented View<br>CCOL Design Specificati<br>mponents Feed/Prod<br>Pumparound duty             | tillation.bkp - Aspen R<br>Customize Reso<br>ons - 1 × +<br>uct Streams Vary   | lus V8.6 - aspenON<br>Search of<br>Results           | E<br>sspenONE Exchange    |             |          |

Run the simulation. The Vacuum Column should converge in about 10 iterations.

We have not applied all of the design specs, but let's see how close we come to the desired performance. We are most interested in the D1160 T95 values for the LVGO & HVGO as well as the runback liquid from the section about the feed tray (i.e., the liquid rate from Tray #11). Note that the D1160 values (corrected to 1 atm) above 50% are the TBP values. The T95 values can be found when selected the *Stream Results* in the left-hand column; the TBP values are 768.3°F for the LVGO & 913.9°F for the HVGO. The liquid runback to the feed tray can be calculated from the information in the *Profiles* table. Normally the net flow of liquid from one tray to the one below would be the amount in the *Liquid flow* column minus the amount in the *Liquid product* column. However, for the feed heater chosen, all of the net liquid is fed back to the front of the heater & is considered "liquid product," too. So, the net liquid is really the amount in the *Liquid product* column minus the Slop Wax rate produced; here this is 186,800 bpd.

To increase the T95 value of a side draw we would normally increase the draw rate. We have to be careful, though, not to exceed the values going into each section (and cause that section to dry up). Let's address the HVGO first. Create a new design spec & vary the HVGO draw rate to achieve this. Rerun the simulation; it should converge in less than 20 iterations. Now we have withdrawn 30,676 bpd HVGO to make this T95 spec. The liquid runback has reduced considerably, now down to 3,050 bpd.

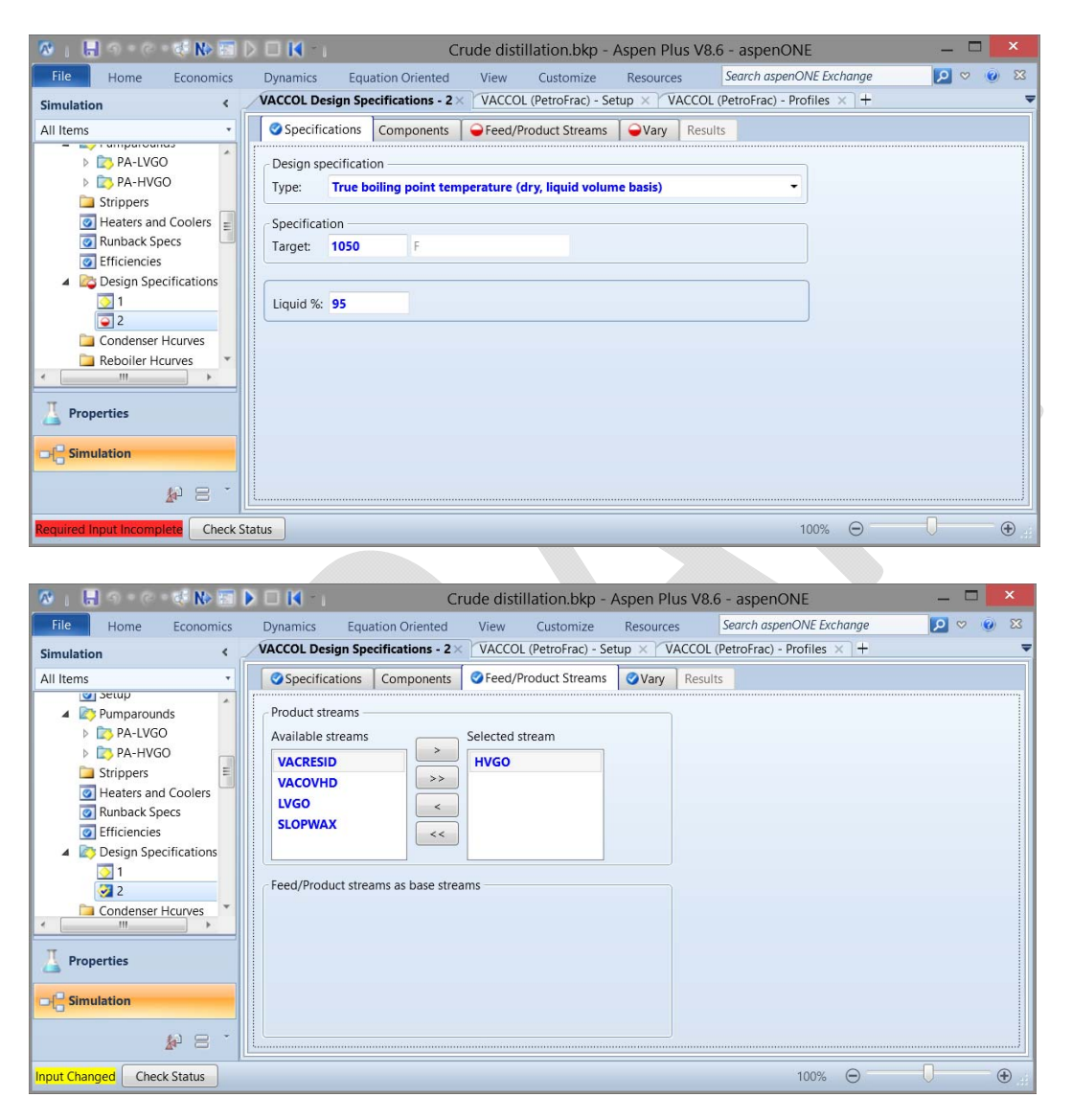

| 🐼 i 🔒 S + C + 🛠 🕪 🛅                                     | Þ 🗆 🕅 🕤           | Cr                      | ude distillation.bkp - /   | Aspen Plu | us V8.6 - aspenC    | DNE                 |            |     | ×  |
|---------------------------------------------------------|-------------------|-------------------------|----------------------------|-----------|---------------------|---------------------|------------|-----|----|
| File Home Economics                                     | Dynamics Equa     | tion Oriented           | View Customize             | Resource  | s Search aspe       | nONE Exchange       | <b>P</b> < | 2 🕐 | 23 |
| Simulation <                                            | VACCOL Design Spe | cifications - 2 $	imes$ | VACCOL (PetroFrac) - Se    | tup × V   | ACCOL (PetroFrac) - | Profiles $\times$ + |            |     | -  |
| All Items                                               | Specifications    | Components              | Feed/Product Streams       | 🛛 🕜 Vary  | Results             |                     |            |     |    |
| Pumparounds     Pa-LVGO     PA-HVGO                     | Type:             | Liquid sid              | lestream product flow rate |           | •                   |                     |            |     |    |
| Strippers                                               | Qualifiers        | 8                       |                            |           |                     |                     |            |     |    |
| <ul> <li>Runback Specs</li> <li>Efficiencies</li> </ul> | Stripper name:    |                         |                            |           |                     |                     |            |     |    |
| <ul> <li>Design Specifications</li> <li>1</li> </ul>    | Feed stream name: |                         | -                          |           |                     |                     |            |     |    |
| Condenser Hcurves                                       |                   |                         |                            |           |                     |                     |            |     |    |
|                                                         |                   |                         |                            |           |                     |                     |            |     |    |
| - C Simulation                                          |                   |                         |                            |           |                     |                     |            |     |    |
| <b>₽</b> 8 -                                            | L                 |                         |                            |           |                     |                     |            |     |    |
| Input Changed Check Status                              |                   |                         |                            |           |                     | 100% Θ              | 0          |     | Ð  |

Now let's look at the LVGO results. For 5,000 bpd LVGO rate the D1160 T95 value is too low. Since the T95 value is too low, we will have to increase the LVGO draw rate to try to meet this spec. However, there is only 3,518 bpd runback above the feed tray, so we normally think that can't raise the rate above this amount. However, we can actually raise it considerably & not dry up the top of the Vacuum Column. Note that if we raise the LVGO spec to 4,000 bpd we can do this and actually increase the runback. How? Because the HVGO rate decreases by more than 3,000 bpd to keep its T95 spec. So let's apply the LVGO T95 spec; now we've made both T95 specs without drying up the top of the Vacuum Column.

The final spec that we need to achieve is the liquid rate from above the feed tray. The current rate is 6,776 bpd, higher than necessary. We can reduce this rate by reducing the feed heater's outlet temperature (which will reduce the amount of the feed vaporized). We can adjust the feed heater temperature manually to 739.5°F and get a liquid runback rate of 2,990 bpd (just a little bit too low). Can we adjust this automatically to determine the actual temperature? We could add a design spec to modify the furnace temperature make the liquid rate from Tray #11; in past experience this will tend to crash the program. Instead we will use the built-in facility to modify the furnace's outlet conditions by specifying the <u>fractional</u> overflash in the column. Since the <u>total standard</u> flow to the column is 53,632 bpd then 3,000 bpd overflash means a fractional value of 0.05594. Making this specification will give the correct overflash value & results in a furnace outlet temperature of 739.56°F.

| 🐼 i 🔚 🔿 - 🔿 - 🚭 🕪 🛅                                                                      | Crude distillation.bkp - Aspen Plus V8                                                                   | .6 - aspenONE                        | _ 🗆 🗙      |
|------------------------------------------------------------------------------------------|----------------------------------------------------------------------------------------------------|--------------------------------------|------------|
| File Home Economics                                                                      | Dynamics Equation Oriented View Customize Resources                                                      | Search aspenONE Exchange             | 🗵 📀 🗢 🖸    |
| Simulation <                                                                             | Control Panel × VACCOL (PetroFrac) - Results × VACCOL (PetroFrac) - Strea                                | am Results × VACCOL (PetroFrac) - Se | etup 🗙 🕂 🔻 |
| All Items                                                                                | Configuration Streams Steam Pressure Condenser                                                           | nace Reboiler Information            |            |
| MIX-VAC  P-NAP  PREHT-1  PREHT-2  XACCOL                                                 | Furnace type<br>Stage duty on feed stage<br>Single stage flash<br>Single stage flash with liquid runback |                                      |            |
| Setup     Pumparounds     Strippers                                                      | Furnace specification Furnace pressure 180 mm                                                            | iHg •                                |            |
| Heaters and Coolers     Runback Specs     Efficiencies     Decion Specifications     III | Stdvol • 0.05594                                                                                         |                                      |            |
| Properties                                                                               |                                                                                                    |                                      |            |
| Results Available Check Status                                                           |                                                                                                    | 100% \ominus 📃                       |            |

The results of all of these steps are summarized in the following table.

| LVGO Rate<br>[bbl/day] | LVGO D1160<br>T95<br>[°F] | HVGO Rate<br>[bbl/day] | HVGO D1160<br>T95<br>[°F] | Slop Was Rate<br>[bbl/day] | Runback from<br>Tray #11<br>[bbl/day] |
|------------------------|---------------------------|------------------------|---------------------------|----------------------------|---------------------------------------|
| 1,000 ×                | 768.4                     | 21,000 ×               | 924.4                     | 1,000 ×                    | 186,810                               |
| 1,000 ×                | 797.1                     | 30,676                 | 1050 ×                    | 1,000 ×                    | 3,050                                 |
| 4,000 ×                | 825.9                     | 27,220                 | 1050 ×                    | 1,000 ×                    | 3,562                                 |
| 16,487                 | 915 ×                     | 13,855                 | 1050 ×                    | 1,000 ×                    | 6,776                                 |
| 16,835                 | 915 ×                     | 13,185                 | 1050 ×                    | 1,000 ×                    | 2,990                                 |
| 16,808                 | 915 ×                     | 13,212                 | 1050 ×                    | 1,000 ×                    | 3,000                                 |

# Vacuum Column Results When Applying Different Specs